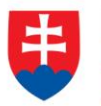

# Používateľská príručka pre portál CSRÚ

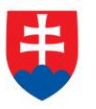

#### História zmien:

| Verzia | Dátum vydania | Popis zmien oproti predošlej verzii                                                                                       | Autor zmeny |
|--------|---------------|----------------------------------------------------------------------------------------------------|-------------|
| 1.0    | 26.6.2018     |                                                                                                    |             |
| 1.1    | 4.9.2018      | Linky na portál OverSi a prtscreeny týkajúce sa<br>účelov žiadosti                                                        |             |
| 1.2    | 18.9.2018     | Aktualizované verzie prehliadačov                                                                                         |             |
|        |               | Doplnenie kapitoly 4.4 o ukladaní výpisov vo formáte ZEP                                                                  |             |
| 1.3    | 20.12.2018    | Doplnenie kapitol 4.5., 5, 6 (práca s kópiou KM,<br>autorizácia pre prácu s výpismi RT, práca<br>žiadateľa o výpisy z RT) |             |
| 1.4    | 18.1.2019     | Kapitola 6.1.5 – úprava popisu funkcie archivácie výpisov z RT                                                            |             |
| 1.5    | 5.2.2019      | Úprava kapitoly 5.1. – funkcia pre automatické<br>doplnenie IČO v žiadosti na odpis z RPO                                 |             |
| 1.6    | 11.6.2019     | Doplnenie kapitoly 7 - Štatistiky                                                                                         |             |

#### Schválenie:

| Funkcia                                  | Meno           | Verzia | Dátum     | Podpis |
|------------------------------------------|----------------|--------|-----------|--------|
| Riaditeľ odboru<br>riadenia IT projektov | Ing. Ján Bačko | 1.6.   | 13.6.2019 |        |
|                                          |                |        |           |        |
|                                          |                |        |           |        |

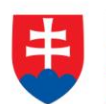

# Obsah ....

| 1 | UVOD                                                                                                    | 6  |
|---|----------------------------------------------------------------------------------------------------|----|
|   | 1.1 POŽIADAVKY NA HARDVÉR A SOFTVÉR                                                                        | 6  |
| 2 | PRIHLASOVANIE DO PORTÁLU OVER SI                                                                           | 7  |
|   | 21 Ρειμι άδενιε το ροκτάι μροστβετνόν εΙD κακτύ (οβζιανσκύ ρκει καζ – εID)                                 | 7  |
|   | <ul> <li>2.2 Prihlásenie do portálu Over Si pomocou mena a hesla (dvojfaktorová autentifikácia)</li> </ul> | 8  |
| 3 | PRÁCA POUŽÍVATEĽA S ROLOU GARANT                                                                           | 10 |
|   | 3.1 VYTVORENIE POUŽÍVATEĽA                                                                                 | 10 |
|   | 3.1.1 Synchronizácia používateľa s ÚPVS                                                                    | 13 |
|   | 3.2 ÚPRAVA ZALOŽENÉHO POUŽÍVATEĽA                                                                          | 14 |
|   | 3.3 Odstránenie používateľa                                                                                | 15 |
|   | 3.4 ZABLOKOVANIE A ODBLOKOVANIE POUŽÍVATEĽA                                                                | 17 |
|   | 3.5 NASTAVENIE ÚČELOV ŽIADOSTÍ                                                                             | 18 |
| 4 | PRÁCA POUŽÍVATEĽA S ROLOU ŽIADATEĽ                                                                         | 21 |
|   | 4.1 VYTVORENIE NOVEJ POŽIADAVKY TYPU "ODPIS Z RPO"                                                         | 21 |
|   | 4.1.1 Úprava žiadosti "Odpis z RPO"                                                                        | 24 |
|   | 4.1.2 Odstránenie žiadosti "Odpis z RPO"                                                                   | 25 |
|   | 4.1.3 Spustenie spracovania žiadosti "Odpis z RPO"                                                         | 26 |
|   | 4.1.4 Opakované podanie žiadosti "Odpis z RPO"                                                             | 28 |
|   | 4.1.5 Archivácia žiadosti "Odpis z RPO"                                                                    | 29 |
|   | 4.1.6 Filtrovanie požiadaviek typu "Odpis z RPO"                                                           | 30 |
|   | 4.2 VYTVORENIE NOVEJ POŽIADAVKY TYPU "VÝPIS Z LV"                                                          | 31 |
|   | 4.2.1 Úprava žiadosti "Výpis z LV"                                                                         | 33 |
|   | 4.2.2 Odstránenie žiadosti "Výpis z LV"                                                                    | 33 |
|   | 4.2.3 Spustenie žiadosti "Výpis z LV"                                                                      | 33 |
|   | 4.2.4 Opakované podanie žiadosti "Výpis z LV"                                                              | 33 |
|   | 4.2.5 Archivácia žiadosti "Výpis z LV"                                                                     | 33 |
|   | 4.3 ZARUČENÁ KONVERZIA Z ELEKTRONICKEJ DO LISTINNEJ PODOBY                                                 | 34 |
|   | 4.4 ULOŽENIE VÝPISU VO FORMÁTE PODPISOVÉHO KONTAJNERA                                                      | 36 |
|   | 4.5 VYTVORENIE NOVEJ POŽIADAVKY TYPU "KÓPIA Z KATASTRÁLNEJ MAPY"                                           | 38 |
|   | 4.5.1 Úprava žiadosti "Kópia z katastrálnej mapy"                                                          | 40 |
|   | 4.5.2 Odstránenie žiadosti "Kópia z katastrálnej mapy"                                                     | 40 |
|   | 4.5.3 Spustenie žiadosti "Kópia z katastrálnej mapy"                                                       | 40 |
|   | 4.5.4 Opakované podanie žiadosti "Kópia z katastrálnej mapy"                                               | 41 |
|   | 4.5.5 Archivácia žiadosti "Kópia z katastrálnej mapy"                                                      | 41 |
|   | 4.5.6 Odarchivácia žiadosti "Kópia z katastrálnej mapy"                                                    | 41 |
| 5 | PRÁCA POUŽÍVATEĽA S ROLOU "AUTORIZÁCIA RT"                                                                 | 42 |
|   | 5.1 Autorizácia používateľa pre rolu "Žiadateľ RT"                                                         | 46 |
|   | 5.2 DEAUTORIZÁCIA POUŽÍVATEĽA PRE ROLU "ŽIADATEĽ RT"                                                       | 50 |
| 6 | PRÁCA POUŽÍVATEĽA S ROLOU ŽIADATEĽ RT                                                                      | 52 |
|   | 6.1——VYTVORENIE NOVEJ POŽIADAVKY TYPU "VÝPIS Z RT"                                                         | 52 |
|   | 6.1.1 Úprava žiadosti RT                                                                                   | 57 |
|   | 6.1.2 Odstránenie žiadosti "Výpis z RT"                                                                    | 57 |

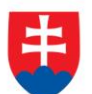

|   | 6.1.3  | Spustenie žiadosti "Výpis z RT"         |    |
|---|--------|-----------------------------------------|----|
|   | 6.1.4  | Opakované podanie žiadosti "Výpis z RT" | 58 |
|   | 6.1.5  | Archivácia žiadosti "Výpis z RT"        | 58 |
| 7 | ŠTATIS | ТІКҮ                                    | 59 |
|   | 7.1 VÝ | ÝPISY ŽIADOSTÍ                          |    |
|   | 7.2 Ak | (TÍVNI POUŽÍVATELIA                     | 61 |
|   | 7.3 Pr | IÁVA VIDITEĽNOSTI ŠTATISTÍK PODĽA ROLÍ  | 62 |
| 8 | ZOZNA  | M OBRÁZKOV                              | 63 |

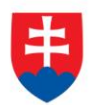

# Zoznam použitých skratiek

| CSRÚ      | Centrálny systém referenčných údajov                                                                                                    |
|-----------|----------------------------------------------------------------------------------------------------|
| ÚPVS      | Ústredný portál verejnej správy                                                                                                    |
| ВОК       | Bezpečnostný overovací kód                                                                                                    |
| eID karta | Občiansky preukaz s elektronickým čipom                                                                                                    |
| IAM MS SR | Identity Access Management – systém Ministerstva<br>spravodlivosti Slovenskej republiky, ktorý zabezpečuje<br>autentifikáciu používateľov pri vstupe do vybraných<br>informačných systémov v správe ministerstva. |
| FO        | Fyzická osoba                                                                                                    |
| PO        | Právnická osoba                                                                                                    |
| RPO       | Register právnických osôb                                                                                                    |
| LV        | List vlastníctva                                                                                                    |
| KM        | Kópia z katastrálnej mapy                                                                                                    |
| RT        | Register trestov                                                                                                    |
| IČO       | Identifikačné číslo organizácie                                                                                                    |
| K.Ú.      | Katastrálne územie                                                                                                    |
| OVM       | Orgán verejnej moci                                                                                                    |
| OJ        | Organizačná jednotka                                                                                                    |

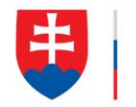

# 1 Úvod

Používateľský portál Over Si slúži na poskytovanie výpisov z registrov (LV, RPO) prostredníctvom systému IS CSRÚ. Poskytovanie výpisu prebieha na základe žiadostí občana/podnikateľa.

Používateľská príručka je rozdelená na tri hlavné časti:

- Prihlasovanie do portálu Over Si (viac v kapitole 2)
- Práca používateľa s rolou Garant (viac v kapitole 3)
- Práca používateľa s rolou Žiadateľ (viac v kapitole 4)

Príručka je určená pre používateľov s nasledovnými rolami:

 Garant – Zamestnanec s rolou "Garant" vykonáva správu používateľov v rámci jemu pridelených organizácii (OVM) pre danú oblasť spracovania (napr. RPO, LV) a má oprávnenie zakladať a aktualizovať údaje o používateľoch z danej organizácie.

Používateľ s pridelenou rolou Garant pre danú oblasť spracovania (napr. RPO) má možnosť konfigurovať zoznam povolených účelov požiadaviek pre "svoju" organizáciu.

 Žiadateľ - Zamestnanec s rolou "Žiadateľ s plným prístupom" má oprávnenie zakladať žiadosti výpisov z registrov (napr. RPO,LV) na základe podnetu občana v rámci pridelenej organizácie a vykonávať zaručenú konverziu z elektronickej do listinnej podoby. Používateľ s rolou "Žiadateľ readonly" má oprávnenie len na čítanie založených žiadostí z registrov.

#### 1.1 Požiadavky na hardvér a softvér

#### Hardvérové požiadavky:

• bez špecifických požiadaviek.

#### Softvérové požiadavky:

- Internetový prehliadač podporujúci štandard HTML5,
- zapnutý JavaScript.

#### Iné požiadavky:

• pripojenie do siete GOVNET/FINET4.

Pre správny chod aplikácie je potrebné používať najnovšiu verziu niektorého z týchto prehliadačov:

- Google Chrome 68.0.3440 a vyššie,
- Mozilla Firefox 61.0.2 a vyššie,
- aktualizovaný Internet Explorer 11.0.80 a vyššie.

Na p<u>očítači z</u>amestnanca, ktorý sa bude prihlasovať do CSRÚ prostredníctvom eID, musí byť nainštalovaný eID klient, ktorý je dostupný na stránke: https://www.slovensko.sk/sk/na-stiahnutie. Prihlasovanie sa realizuje cez interný systém IAM MS SR.

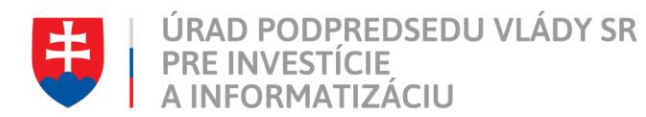

# 2 Prihlasovanie do portálu Over Si

# 2.1 Prihlásenie do portálu prostredníctvom eID karty (občiansky preukaz – eID)

Do internetového prehliadača zadajte adresu: <u>https://oversi.gov.sk/</u> (viď Obrázok 1).

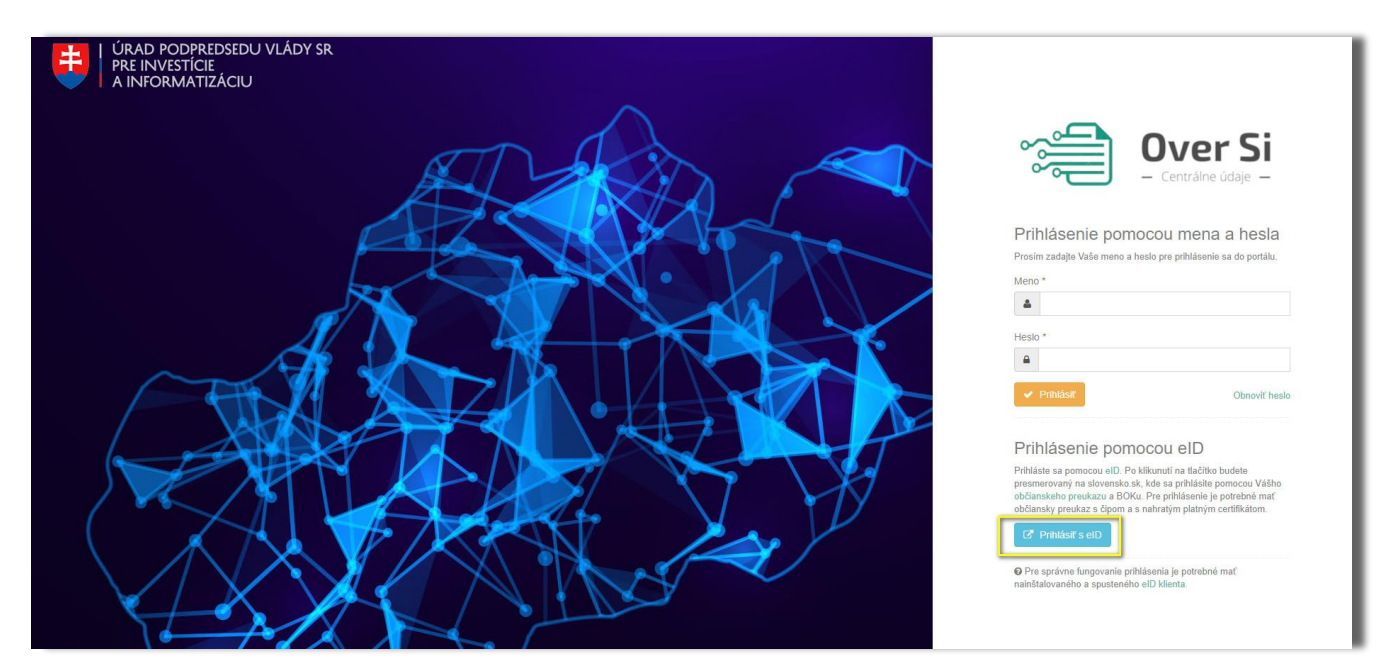

Obrázok 1 Úvodná obrazovka portálu CSRÚ

Kliknite na tlačidlo "Prihlásiť s eID".

|                                                                                                    | Úvod   O portáli   Pomoc   Kontakt                                                                                                    |
|----------------------------------------------------------------------------------------------------|----------------------------------------------------------------------------------------------------|
| slovensko.sk                                                                                                    |                                                                                                    |
| P                                                                                                    | rihlásenie                                                                                                    |
| Prihlásenie s menom a s heslom<br>Prikasovacie meno<br>Zadajte prikasovacie meno<br>Hess<br>Zadajte heslo<br>PreHuKosť<br>PreHuKosť<br>PreHuKosť<br>Prihlásenie pomocou prepojených siet<br>Prihláseť sa cez Tavetbook<br>Prihlásť sa cez Tavetbook<br>Prihlásť sa cez Tavetbook<br>Prihlásť sa cez Google<br>Prihlásť sa cez Merosoft | Prihlåsenie so slovenským občianskym preukazom   Prihlásenie so slovenským občianskym preukazom Prihlásenie so bčianskym preukazom z krajiny EÚ Prihlásenie so bčianskym preukazom z krajiny EÚ Finlásenie so bčianskym preukazom z krajiny EÚ Prihlásenie so bčianskym preukazom z krajiny EÚ Prihlásenie so bčianskym preukazom z krajiny EÚ Prihlásenie so bčianskym preukazom z krajiny EÚ |
| Obrázok 2 Úvodná obro                                                                                                    | azovka prihlásenia cez ÚPVS                                                                                                    |

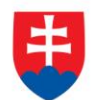

Vložte elD kartu, stlačte tlačidlo "Prihlásiť s elD zo Slovenskej republiky" (viď Obrázok 2) a pri vyzvaní zadajte BOK kód. Následne budete úspešne prihlásený do portálu Over Si (viď Obrázok 3).

| 📬 Over Si                                    |                                                                                                    |                                                                                                    | + Nová žiadosť - 🔗 Meno Priezvisko - |  |
|----------------------------------------------|----------------------------------------------------------------------------------------------------|----------------------------------------------------------------------------------------------------|--------------------------------------|--|
| =                                            | 😤 Nástenka                                                                                                    |                                                                                                    |                                      |  |
| Nástenka     Získať výpisy                   | Nástenka                                                                                                    |                                                                                                    |                                      |  |
| Účely žiadostí <     E Správa používateľov < | Hello World oznam                                                                                                    |                                                                                                    |                                      |  |
|                                              | Portál OverSi poskytuje novú službu - Kópia z katastrálnej m                                                                                       | Portál OverSi poskytuje novú službu - Kópia z katastrálnej mapy. V prípade, že máte záujem uvedenú službu používať, obrátte sa na stoptyrokracil@vicepremier.gov.sk. |                                      |  |
|                                              | n so zákonom proti byrokracii nájdete na stránke slopbyrokracii sk. Stránka obsahuje rôzne sekcie, ktoré vám pomôžu zodpovedať vaše otázky, ale aj | kontaktné informácie v prípade hlásenia chýb a                                                                                                    |                                      |  |
|                                              | Štatistiky                                                                                                    | Restore                                                                                                    |                                      |  |
|                                              | Všetko                                                                                                    | v Všetko v Q Vyfiltrovať                                                                                                    |                                      |  |
|                                              | Kliknutim na legendu môžete vypnäřizapnůť zobrazenie. List vlastnictva                                                                             | 💼 Nová 🚃 Prebiéha 💷 Spracovaná 📁 Prebiéha odarchívácia 🔛 Odarchívovaná 🌉 Chyba 📟 Overovanie podpisu 📟 Archívovaná                                                    |                                      |  |
|                                              | 12<br>10<br>6<br>4<br>2<br>0                                                                                                    | Vieto                                                                                                    |                                      |  |

Obrázok 3 Úvodná obrazovka po prihlásení

# 2.2 Prihlásenie do portálu Over Si pomocou mena a hesla (dvojfaktorová autentifikácia)

Do internetového prehliadača zadajte adresu: <u>https://oversi.gov.sk/</u> (viď Obrázok 4).

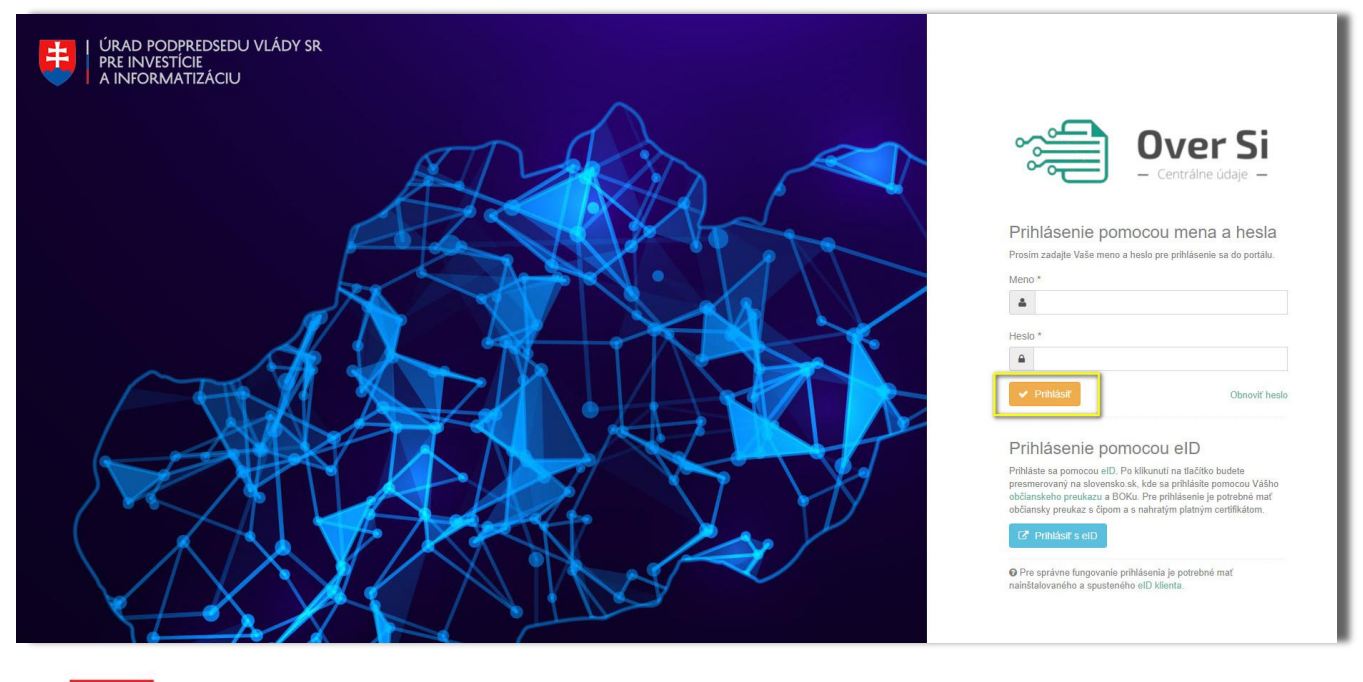

Obrázok 4 Úvodná obrazovka portálu CSRÚ

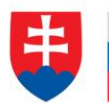

Vyplňte prihlasovacie údaje meno a heslo a kliknite na tlačidlo "Prihlásiť".

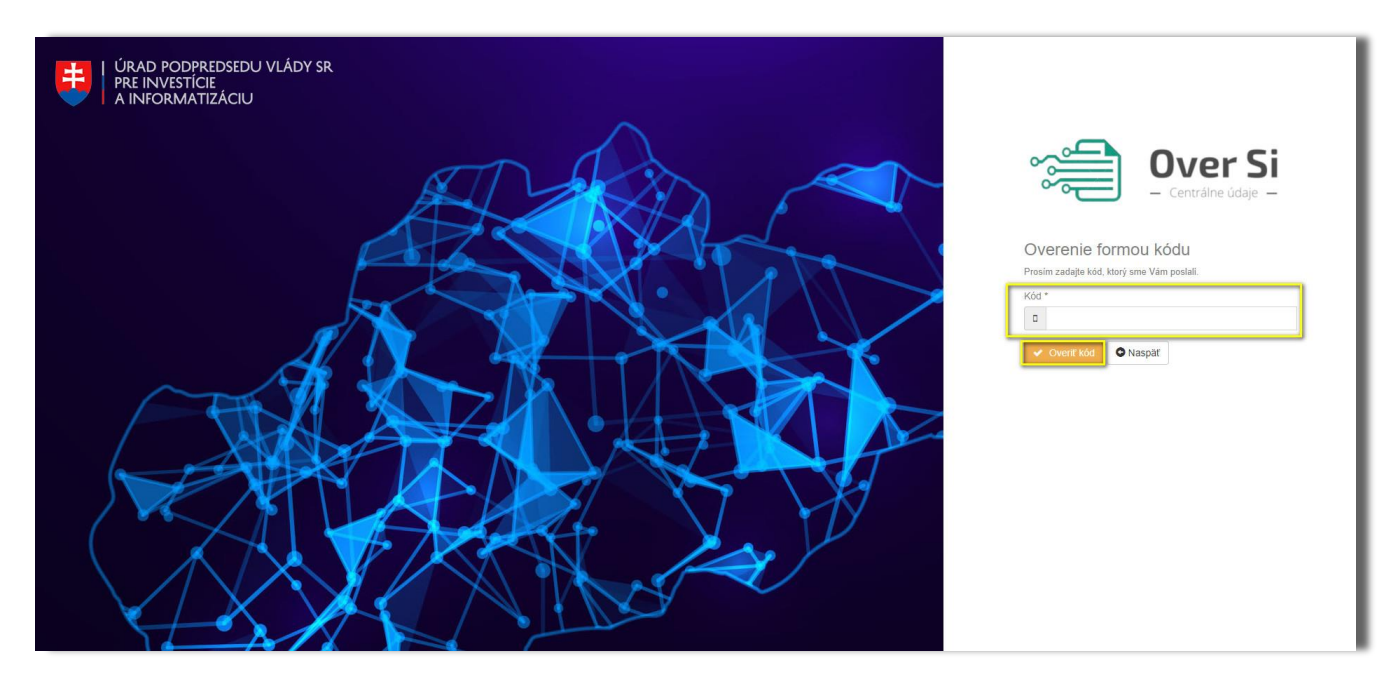

Obrázok 5 Obrazovka overenia formou kódu

Prihláste sa do Vášho emailového účtu a skopírujte doručený bezpečnostný kód a následne ho vložte do hore vyznačeného poľa. A kliknite na tlačidlo "Overiť kód" (viď Obrázok 5). Následne budete úspešne prihlásený do CSRÚ portálu (viď Obrázok 3).

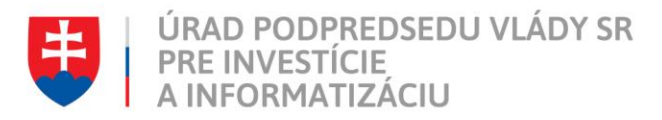

# 3 Práca používateľa s rolou Garant

#### 3.1 Vytvorenie používateľa

Po prihlásení používateľa s rolou Garant sa zobrazí nástenka, kde sa zobrazí štatistika žiadostí s možnosťou filtrovania podľa stavov (viď Obrázok 3).

Sprístupní sa aj funkcia pre správu používateľov (viď Obrázok 6).

| r Si   |              |                                                                                                    |                          |                      | + Nová žiadosť – R Meno4 Priez |
|--------|--------------|----------------------------------------------------------------------------------------------------|--------------------------|----------------------|--------------------------------|
| =      | PouE/vete    | da -                                                                                               |                          |                      |                                |
|        | Použ         | ívatelia                                                                                           |                          |                      |                                |
| isy c  | 1 002        | TVatelia -                                                                                         |                          |                      |                                |
| osti < | Q, Fitter    |                                                                                                    |                          |                      |                                |
| 24     | Používateľ   |                                                                                                    |                          |                      |                                |
|        | 4            |                                                                                                    |                          |                      |                                |
|        | O Vyn/ada    | vať možete podľa mena a priezviska použivateľa. Nezaleži na velkosti pisma. Zadajte aspoň 3 znaky. |                          |                      |                                |
|        | Q mad        |                                                                                                    |                          |                      |                                |
|        | + Nový po    | ullivated                                                                                          |                          |                      |                                |
|        |              | Poulivatef                                                                                         | k Orgán verejnej moci    | Organizalni jednotka | Akcie                          |
|        | ÷            | Testovacia Admin                                                                                   | Ministerativo kultúry SR | Sekcia informatiky   |                                |
|        | -            | Jariko Hrasko                                                                                      | Ministerativo kultúry SR | Sekcia informatiky   | e 2 +                          |
|        |              | Mako Husko                                                                                         | Ministership kultúry SR  | Sekcia informatiky   | e 🛛 e                          |
|        | ÷            | Lukāš Kabenčik Katrenok                                                                            | Ministerativo kultūry SR | Seicia informatiky   |                                |
|        | <del>ب</del> | Mian Kováč                                                                                         | Ministerativo kultúry SR | Sekcia informatiky   |                                |
|        | 2            | Marek Petrovský                                                                                    | Ministerstvo kultúry SR  | Sekcia informatiky   | 😐 😰 🖻                          |
|        | -            | Meno8 Prezvisko8                                                                                   | Ministentio kultúry SR   | Sekcia informatiky   | 😐 😐 😐                          |
|        | ~            | Meno9 Priezvisko9                                                                                  | Ministerativo kultúry SR | Sekcia informatiky   | <b>• •</b>                     |
|        | -            | Emil Skutzony                                                                                      | Ministentivo kultúry SR  | Sekcia informatiky   | · · · · ·                      |
|        | -            | Emil Skutony.                                                                                      | Ministentro kultúry SR   | Sekcia informatiky   | e 🛛 e                          |
|        |              |                                                                                                    |                          |                      |                                |

Obrázok 6 Obrazovka používateľov

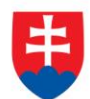

Po kliknutí na tlačidlo "Nový používateľ" (viď Obrázok 7) sa zobrazí formulár pre založenie nového používateľa s rolou Žiadateľ (viď Obrázok 8).

| ver Si    |                 |                                                                     |                               |                        | + Nová žiadosť - 🔅 Meno4 Prie |  |
|-----------|-----------------|---------------------------------------------------------------------|-------------------------------|------------------------|-------------------------------|--|
| =         | 🗌 Poublyate     | ia                                                                  |                               |                        |                               |  |
| ka        | Douži           | Dauškustelja                                                        |                               |                        |                               |  |
| výplay    | FOUZ            | vatella                                                             |                               |                        |                               |  |
| iadosti : | O. Eller        |                                                                     |                               |                        |                               |  |
| ntelia    | Doublinated     |                                                                     |                               |                        |                               |  |
|           | 4               |                                                                     |                               |                        |                               |  |
|           | O Vyhladá       | ať môžete podľa mena a priezviska používateľa. Nezáleží na veľkosti | piema. Zedajte aspoń 3 znaky. |                        |                               |  |
|           | Q, Hfad         | et .                                                                |                               |                        |                               |  |
|           |                 |                                                                     |                               |                        |                               |  |
|           | - Hovy pos      | Restant                                                             | II. Conferenciati most        | 17 Density of Infordia | 1 Abril                       |  |
|           | -               |                                                                     |                               | Comparation provider   |                               |  |
|           | -               | tesovacia Admin                                                     | Ministeretio Kutury ark       | sexca intomasky        |                               |  |
|           | -               | Janko Hrasko                                                        | Miniaterativo kultūry SR      | Sekcia informatiky     |                               |  |
|           | -               | Misko Hrusko                                                        | Ministerativo kultūry SR      | Sekcia informatiky     |                               |  |
|           | -               | Lukáš Katrenčík Katrencik                                           | Ministerstvo kultúry SR       | Sekcia informatiky     |                               |  |
|           | -               | Mian Kovid                                                          | Ministeratio kultúry SR       | Sekcia informatiky     |                               |  |
|           | -               | Marek Petrovský                                                     | Ministerativo kultūry SR      | Sekcia informatiky     |                               |  |
|           | -               | Meno8 Priezvisko8                                                   | Ministerativo kultúry SR      | Sekcia informatiky     | <b>a 2 a</b>                  |  |
|           | -               | Meno@ Priezvisko@                                                   | Ministerativo kultúry SR      | Sekcia informatiky     |                               |  |
|           | -               | Emil Skutocny                                                       | Ministeratio kutility SR      | Sekcia informatiky     | e 2 e                         |  |
|           | -               | Emi Skutsony                                                        | Ministerativo kultūry SR      | Sekcia informatiky     | e Z e                         |  |
|           | Záznamy 1 a     | £ 10 z 16                                                           |                               |                        | M4 <b>36</b>                  |  |
|           | the barred over | -Restant                                                            |                               |                        |                               |  |

#### Obrázok 7 Obrazovka založenia nového používateľa

| 📹 Over Si            |                                                                                                    | + Nové žiadosť - 🔅 Meno4 Priezvisko4 - |
|----------------------|----------------------------------------------------------------------------------------------------|----------------------------------------|
| =                    | 📌 Positivatelia   Nový positivatel                                                                                        |                                        |
| nästenka             |                                                                                                    |                                        |
| 😢 Získať výpisy 🤇    | Novy pouzivater                                                                                                    |                                        |
| 🐵 Účely Biadostí 🦷 🤇 |                                                                                                    |                                        |
| 8 Poublvatelia       | Záktaché intornácie                                                                                                    | *                                      |
|                      | Meno "                                                                                                    | Prezvisio "                            |
|                      |                                                                                                    |                                        |
|                      | Pout/vaterske meno(e-max) *                                                                                               | L.                                     |
|                      | Email vo formále jozko mitvicka@frsr.sk                                                                                   | Telefon vo formáte 4216/00/YYZZZ       |
|                      | Rodné číslo                                                                                                    | ID subjektu (osoby)                    |
|                      | E Over                                                                                                    | *                                      |
|                      | O v pripade za dnose umdzinit primasovane použivateľa dez eľci je poreone zadat ridne dislo (bez tomiska) a staloť Overt. |                                        |
|                      |                                                                                                    |                                        |
|                      | N. Rose                                                                                                    | •                                      |
|                      | Mohresi                                                                                                    | Vybrané                                |
|                      | Zastałel (RPO) jeny pristupj<br>Żustałel (RPO) jen čhaniej                                                                |                                        |
|                      |                                                                                                    |                                        |
|                      |                                                                                                    |                                        |
|                      |                                                                                                    |                                        |
|                      | v                                                                                                    | *                                      |
|                      |                                                                                                    |                                        |
|                      | V Unit O Naspit                                                                                                    |                                        |
|                      |                                                                                                    |                                        |
|                      |                                                                                                    |                                        |
|                      |                                                                                                    |                                        |
|                      |                                                                                                    |                                        |
|                      |                                                                                                    |                                        |

#### Obrázok 8 Obrazovka formuláru noveho používateľa

Do zobrazeného formulára vyplňte všetky známe údaje o používateľovi v rozsahu, ako ich zobrazuje Obrázok 8. Polia označené hviezdičkou sú povinné.

V prípade nevyplnenie povinných polí sa zobrazí validačná hláška aj s červeným orámovanými poliami (viď. Obrázok 9).

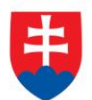

| 📹 Over Si      |    |                                                                                                    | + Nová žiadosť - 🔗 Meno4 Priezvisko4 -                         |
|----------------|----|----------------------------------------------------------------------------------------------------|----------------------------------------------------------------|
|                | =  | 🕐 Prodivatelia / Novij posilivatel                                                                                          | Attention design out specification from their Barelin spectrum |
| 🚯 Nástenka     |    | Nový používateľ                                                                                                    | Vietry pola consideré Sarverou.                                |
| 2ískať výpisy  |    | Novy podzivater                                                                                                    |                                                                |
| Účely žiadostí | ×. | Záctorá internáce                                                                                                    | v                                                              |
| B Poulivatelia |    | Nero '                                                                                                    | Prezideo *                                                     |
|                |    |                                                                                                    |                                                                |
|                |    | Pole je poviné                                                                                                    | 0 Pole je povinné.                                             |
|                |    | Pout/stelse meto(e-mail) *                                                                                                  | Telefon                                                        |
|                |    | Pole je povinně                                                                                                    | Telefon vo formátie 421600////2ZZ                              |
|                |    | Email vo formáte jozico minivola@fransk                                                                                     |                                                                |
|                |    | Hoone clab                                                                                                    | () subjects (stopy)                                            |
|                |    | 0 V prípade že choste umožnít prhlasovanie používateľa cez eľD je potrebné zadať rodné číslo (bez lomítka) a stádiť Overit. |                                                                |
|                |    |                                                                                                    |                                                                |
|                |    | A, Role                                                                                                    | ·                                                              |
|                |    | Melrost                                                                                                    | Worané                                                         |
|                |    | Žadatef (RPO) (pity) priskup]<br>Žadatef (RPO) (en čitanie)                                                                 | A 1                                                            |
|                |    |                                                                                                    |                                                                |
|                |    |                                                                                                    |                                                                |
|                |    |                                                                                                    |                                                                |
|                |    |                                                                                                    |                                                                |
|                |    |                                                                                                    | Zoznam musi obsahovat aspoh jednu poloBu.                      |
|                |    |                                                                                                    |                                                                |
|                |    | 🛩 tanix O haspat                                                                                                    |                                                                |
|                |    |                                                                                                    |                                                                |
|                |    |                                                                                                    |                                                                |
|                |    |                                                                                                    |                                                                |

Obrázok 9 Obrazovka formuláru s nevyplnenými povinnými údajmi

Po vyplnení údajov ako meno, priezvisko, email, telefón a role stlačte tlačidlo "Uložiť" (viď Obrázok 10). Po uložení sa zobrazí notifikačná hláška a záznam o novom žiadateľovi sa zaradí do zoznamu (viď. Obrázok 11).

| 📬 Over Si       |                                                                                                    | + Nová žladosť ~ 🔗 Meno4 Priezvisko4 ~ |
|-----------------|----------------------------------------------------------------------------------------------------|----------------------------------------|
| ≡               | 🕈 Posilivateta / Nový posilivateť                                                                                                    |                                        |
| 🚳 Nästenka      |                                                                                                    |                                        |
| 🖄 Získať výpisy | Novy pouzivatei                                                                                                    |                                        |
| Účely žiadostí  | A základé informásia                                                                                                    | ~                                      |
| & Používatelia  | Man' Prantisa'                                                                                                    |                                        |
|                 | Pster                                                                                                    |                                        |
|                 | Podlyanted mercewal)*                                                                                                    |                                        |
|                 | ▲ peters/abdom/ggmail.com                                                                                                    |                                        |
|                 | Rodrik čilo (D subjetu (codv)                                                                                                    |                                        |
|                 | Over                                                                                                    |                                        |
|                 | • • pipera di mana unami pimerana piperana su cipi pimera andi piperana piperana pi |                                        |
|                 | q, Role                                                                                                    | <b>v</b>                               |
|                 | Mohosti Vytrané                                                                                                    |                                        |
|                 | Zudater (RPO) [en: člasnie] ^ 1                                                                                                    | ^                                      |
|                 |                                                                                                    |                                        |
|                 |                                                                                                    |                                        |
|                 |                                                                                                    |                                        |
|                 | ·                                                                                                    |                                        |
|                 |                                                                                                    |                                        |
|                 | v lautz                                                                                                    |                                        |

Obrázok 10 Obrazovka používateľa s vyplnenými údajmi

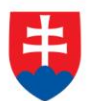

| 💓 Over Si       |   |               |                                                     |                                              |                         | + Nová žiadosť - 🖓 Meno4 Priezvisko4                  |
|-----------------|---|---------------|-----------------------------------------------------|----------------------------------------------|-------------------------|-------------------------------------------------------|
|                 | = | 🕈 Pouliveesia |                                                     |                                              |                         |                                                       |
| Násterka        |   | Doužív        | atolio                                              |                                              |                         | Or noutrivate meter accountry to: uspearse sytuchery. |
| 🕐 Ziskat výpisy |   | FOUZIV        | atella                                              |                                              |                         |                                                       |
| Účely žiadostí  | 1 | 0 584         |                                                     |                                              |                         |                                                       |
| & Pouliveteixe  |   | Profester     |                                                     |                                              |                         |                                                       |
|                 |   |               |                                                     |                                              |                         |                                                       |
|                 |   | O Vyhladávať  | môžete podľa mena a priezviska používateľa. Nezálež | i na velikosti pisma. Zadate aspoli 3 znaky. |                         |                                                       |
|                 |   | Q, Hladaf     |                                                     |                                              |                         |                                                       |
|                 |   | + Nový použí  |                                                     |                                              |                         |                                                       |
|                 |   |               | Poulivatel                                          | 11. Orgán vervinej moci                      | () Organizačná jednotka | 11 Akcie                                              |
|                 |   |               | Emil Skutocny                                       | Ministerates kultúry SR                      | Selica informatiky      |                                                       |
|                 |   |               | Peter Sidbodhý                                      | Ministeratio kultúry SR                      | Selicia informatiky     |                                                       |
|                 |   |               | Peter Svetly                                        | Ministerstvo kultúry SR                      | Selicia Informatiky     |                                                       |
|                 |   |               | dalai test                                          | Melaterstvo kultúry SR                       | Sekcia informatiky      |                                                       |
|                 |   |               | Gabriela Valanská                                   | Miniatentio Kultúry SR                       | Sekola Informatky       |                                                       |
|                 |   |               | Daniela Vesetá                                      | Miniatentes kultúry SR                       | Sakola informatky       |                                                       |
|                 |   | *             | Emila Vysoká                                        | Melatership kultury SR                       | Sekcia informatiky      |                                                       |
|                 |   | Záznamy 11 sž | 17 ± 17                                             |                                              |                         | MIC N H M                                             |
|                 |   | ◆ Houỳ puddi  |                                                     |                                              |                         |                                                       |

Obrázok 11 Obrazovka nového používateľa

# 3.1.1 Synchronizácia používateľa s ÚPVS

Obrazovka pre vytvorenie nového používateľa poskytuje možnosť vykonať synchronizáciu údajov o používateľovi s údajmi evidovanými o používateľovi na ÚPVS portáli. Táto funkcia je potrebná pre používateľov pristupujúcich do portálu pomocou eID.

Po zadaní mena, priezviska, rodného čísla (slúži ako jednoznačný identifikátor osoby) kliknite na tlačidlo overiť. V prípade úspešného naviazania rodného čísla sa údaje o špecifikovanej osobe dotiahnu a zobrazia vo formulári. Dôležitým údajom pre prepojenie osoby so záznamom v ÚPVS je údaj "ID subjektu" (viď Obrázok 12).

Po dotiahnutí údajov o osobe môžete záznam o používateľovi uložiť pomocou tlačidla "Uložiť" a aplikácia potvrdí úspešné uloženie záznamu.

| 1 | ſ | 1 | 300 |   |
|---|---|---|-----|---|
|   |   |   | 4   |   |
|   |   |   |     | J |
|   |   |   |     | / |

|                  |                                                                                                    |           | + Nová žiadosť - 🤗 Meno4 Priezvisł                                                                          | <o4 th="" ⊻<=""></o4> |
|------------------|----------------------------------------------------------------------------------------------------|-----------|----------------------------------------------------------------------------------------------------|-----------------------|
| Účely žiadostí < | Základné informácie                                                                                                    |           |                                                                                                    | ~                     |
| 24 Pouzivatella  | Meno *<br>Emil<br>Použivatelské meno(e-mail) *                                                                                                    |           | Priezvisko *<br>Skutocny<br>Telefón                                                                         |                       |
|                  | emil skutocny@gmail.com Email vo formáte jozko mrkvicka@frsr.sk Rodné čislo 1234557890 V případe že chcete umožníť prihlasovanie používateľa cez elD je potrebné zadať rodné čislo (bez lomitka) a stázčí Overčí. | 🚍 Overit" | C     O Telefón vo formáte 4219XXYYYZZZ      D Subjektu (osoby)      ∲ 37BC2701-C412-40F9-88DF-7E711A9C82BF |                       |
|                  | 4, Role<br>Možnosti                                                                                                    |           | Vybrané                                                                                                    | ~                     |
|                  | Žiadatef (RPO) [pinÿ pristup]<br>Žiadatef (RPO) [pen čitanie]                                                                                                    | *         |                                                                                                    | A.                    |
|                  | ✓ Ukužir 🗿 Naspäf                                                                                                    |           |                                                                                                    |                       |

Obrázok 12 Obrazovka synchronizácie

# 3.2 Úprava založeného používateľa

Kliknutím na modrú ikonku "Upraviť" môžete upraviť používateľa (viď Obrázok 13).

| a a priezona podlivela histoliči na velost plona Zadgia napil 3 pre         | aty<br>11 Ogda senjed mod.<br>Monanto Judoj 55       | Operack protes                                                                                                    |                                                                                                    |
|-----------------------------------------------------------------------------|------------------------------------------------------|----------------------------------------------------------------------------------------------------|----------------------------------------------------------------------------------------------------|
| aa piranina pudiwala Naziheli na wikani pinna Zanga awari 3 me              | aty<br>1) Otgán serepti stori<br>Misiawata kulóg SI  | Opproxici jatente.                                                                                                    |                                                                                                    |
| a a přesova podlovala Nazikéř na větest pisna Zatega avyst i změ<br>na      | aty<br>1) Organ serverol motil<br>Monemen kulóry 52  | Operadol private                                                                                                    |                                                                                                    |
| a a priazolika proditivante Mazikali na verteni plena. Zategos auguri 3 zna | Ng<br>Di Ogala serapa saat<br>Masanan kulay 51       | Organiski jetente                                                                                                    |                                                                                                    |
| a a princeska používania. Nazikať na veňkost plena. Zadopa augoť 3 zna      | aliy<br>1) Organ remjeri most<br>Moneumon kulory (5) | Opperatel-Jackstee                                                                                                    |                                                                                                    |
| a a princessa podiovala. Nazihidi na veleset piona. Zangka popol 3 zna      | My<br>II. Ogde verjet mor<br>Mitawato kuluj St       | Opperatel-Janhote                                                                                                    |                                                                                                    |
| 10                                                                          | 13. Ongle vergrag mos                                | Organizati-s justicella                                                                                                    | 11 800                                                                                                    |
| 86                                                                          | 11 Orgán versjonj mosi<br>Mrhavsho kultúry SR        | Organizačná jednotka                                                                                                    | 11 Auto                                                                                                    |
|                                                                             | Crysin verejnej moci     Mnarestvo kubily SR         | 11 Organizačná jednotka                                                                                                    | 454G                                                                                                    |
| nn                                                                          | Ministerativo kultúry SR                             |                                                                                                    |                                                                                                    |
|                                                                             |                                                      | Sekcia informatiky                                                                                                    |                                                                                                    |
|                                                                             | Miniaturstvo kultūry SR                              | Sekcia informatiky                                                                                                    |                                                                                                    |
|                                                                             | Ministerstvo kultúry SR                              | Sekcia informatiky                                                                                                    |                                                                                                    |
|                                                                             | Miniateratuo kultury SR                              | Sekcia informatiky                                                                                                    |                                                                                                    |
| ik Kabenok                                                                  | Miniaterativo kultūry SR                             | Satcia informatiky                                                                                                    | E 🖸 🗖                                                                                                    |
|                                                                             | Melaterativo kultúry SR                              | Sekcia informatiky                                                                                                    |                                                                                                    |
| 19                                                                          | Miniatestro kutility SR                              | Sekcia informatiky                                                                                                    |                                                                                                    |
| Rol                                                                         | Miniaterstvo kultúry SR                              | Sekcia informatiky                                                                                                    |                                                                                                    |
| skol                                                                        | Ministerativo kultūry SR                             | Sekcia informatiky                                                                                                    |                                                                                                    |
|                                                                             | Miniatestvo kultūry SR                               | Sekcia informatiky                                                                                                    |                                                                                                    |
|                                                                             |                                                      |                                                                                                    | 100 H                                                                                                    |
|                                                                             | t Stands                                             | Interest         Massess Luby SR           g         Massess Luby SR           g         Massess Luby SR           ad         Massess Luby SR           bd         Massess Luby SR           cl         Massess Luby SR           d         Massess Luby SR | Interest         Interest kulsi yR         Sala khrmaky           via         Maranto kulsi yR         Sala khrmaky           via         Maranto kulsi yR         Sala khrmaky           via         Maranto kulsi yR         Sala khrmaky           via         Maranto kulsi yR         Sala khrmaky           via         Maranto kulsi yR         Sala khrmaky           via         Maranto kulsi yR         Sala khrmaky           via         Maranto kulsi yR         Sala khrmaky |

Projekt je spolufinancovaný Európskou úniou

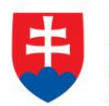

Zmeníte niektorý z údajov, napr. priezvisko a kliknete na tlačidlo "Uložiť" (viď Obrázok 14).

| 📹 Over Si                         |                                                                                                    | + Nová žiadosť - 👔 Menod Priezviskod                                                                                                    |
|-----------------------------------|----------------------------------------------------------------------------------------------------|----------------------------------------------------------------------------------------------------|
| =                                 | 🛠 Pudinnia Upratipodiania                                                                                                    |                                                                                                    |
| 🚯 Nástecka<br>街 Ziskať výpisy 💦 ( | Upraviť používateľa                                                                                                    |                                                                                                    |
| 🐵 Üčely žiedostí 🧠 🤆              | Zärjani internécie                                                                                                    | *                                                                                                    |
| 8. Prodiversite                   | Ners*           Min           Publication encode-only **           Imprex transactigurant come           Imprex transactigurant come           Imprex transactigurant come           Imprex transactigurant come           Imprex transactigurant come           Imprex transactigurant come           Imprex transactigurant come           Imprex transactigurant come           Imprex transactigurant come           Imprex transactigurant come           Imprex transactigurant come | Paramet           Excellence           Vel           0 Tablet           0 Tablet toming CEDCOTY222           Datability toming CEDCOTY222           Detf |
|                                   | 4. Ret                                                                                                    |                                                                                                    |
|                                   | National<br>Distant (1970) [pring writing]                                                                                                    | Vport Dates(BPC) (se Stars)                                                                                                    |
|                                   | P hast                                                                                                    |                                                                                                    |

Obrázok 14 Obrazovka úpravy formuláru používateľa

Po uložení sa zobrazí notifikačná hláška a upravený používateľ sa zaradí do zoznamu (viď. Obrázok 15).

| 💮 Over Si       |       |                |                                                                                               |                          |                         | + Nová žiadosť - 🔗 Meno4 Priezvisko                       |
|-----------------|-------|----------------|-----------------------------------------------------------------------------------------------|--------------------------|-------------------------|-----------------------------------------------------------|
|                 | =     | 🕈 Použiensia   |                                                                                               |                          |                         | Conditional Million Keylelenskel (or Condition and press) |
| 🚯 Násterika     |       | Použív         | atolia                                                                                        |                          |                         |                                                           |
| 🔁 Ziskat výpisy |       | 1 Ouziv        | atelia                                                                                        |                          |                         |                                                           |
| Üčely žiadostí  | - K., | O, Fiter       |                                                                                               |                          |                         |                                                           |
| 8 Poutietetete  |       | Používate/     |                                                                                               |                          |                         |                                                           |
|                 |       | 4              |                                                                                               |                          |                         |                                                           |
|                 |       | O Vyhladávať   | nôžete podľa mena a priezviska použivateľa. Nezáleží na veľkost pisma. Zadajte aspoň 3 znaky. |                          |                         |                                                           |
|                 |       | Q Hinder       |                                                                                               |                          |                         |                                                           |
|                 |       | + Nový poubi   | and a                                                                                         |                          |                         |                                                           |
|                 |       |                | Poulivatel                                                                                    | II Orgán verejnej moci   | () Organizačná jednotka | 11 Akcie                                                  |
|                 |       |                | Testovacia Admin                                                                              | Ministerstvo kultūry SR  | Sekcia informatiky      |                                                           |
|                 |       |                | Ján Deálty                                                                                    | Miniaterstvo kultūry SR  | Sakoia informatiky      |                                                           |
|                 |       |                | Janko Hrasko                                                                                  | Miniatarstvo kultūry SR  | Sakola informatiky      |                                                           |
|                 |       |                | Misko Hrusko                                                                                  | Ministerativo kultūry SR | Sekcia informatiky      |                                                           |
|                 |       | ~              | Lukáš Karenčík Karencík                                                                       | Miniatestivo kultūry SR  | Selicia informatiky     |                                                           |
|                 |       |                | Mian Kouklovský                                                                               | Miniatarstvo kultúry SR  | Sekcia informatiky      |                                                           |
|                 |       | ~              | Marek Petrovský                                                                               | Ministerstvo kultūry SR  | Sekcia informatiky      |                                                           |
|                 |       |                | Merod Priezvisko0                                                                             | Miniaterstvo kultūry SR  | Sekcia informatiky      |                                                           |
|                 |       |                | Meno@Priezvisko9                                                                              | Miniatarstvo kultúry SR  | Sekcia informatiky      |                                                           |
|                 |       |                | Emil Skutochy                                                                                 | Ministerstvo kultúry SR  | Sekola informatiky      |                                                           |
|                 |       | Záznamy 1 až 1 | 0 ± 17                                                                                        |                          |                         | IN H H H                                                  |
|                 |       | Allowing       |                                                                                               |                          |                         |                                                           |

Obrázok 15 Obrazovka zoznamu s upraveným používateľom

#### 3.3 Odstránenie používateľa

Kliknutím na červenú ikonku "Odstrániť záznam" môžete používateľa odstrániť (viď Obrázok 16).

\_

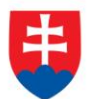

| H. 21      |                                                                                                    |                                                       |                                                    |                          |                         | Nová Badosť - B Meno4 Priezvi |
|------------|----------------------------------------------------------------------------------------------------|-------------------------------------------------------|----------------------------------------------------|--------------------------|-------------------------|-------------------------------|
| 7          | E R Po                                                                                                    | aliansia                                              |                                                    |                          |                         |                               |
| s<br>(pisy | Po                                                                                                    | užívatelia                                            |                                                    |                          |                         |                               |
| dosti      | <                                                                                                    | Fiter                                                 |                                                    |                          |                         |                               |
|            | Poul                                                                                                    | Evenet                                                |                                                    |                          |                         |                               |
|            | 4                                                                                                    |                                                       |                                                    |                          |                         |                               |
|            | e V                                                                                                    | yhladávať môžete podľa mena a priezviska používateľa. | Nezileží na veľkosti pisma. Zadajte aspoři 3 znaky |                          |                         |                               |
|            |                                                                                                    | Pieter .                                              |                                                    |                          |                         |                               |
|            | + N                                                                                                    | nej pouliemet                                         |                                                    |                          |                         |                               |
|            |                                                                                                    | Používalut                                            | 14                                                 | Orgán verejnej moci      | 11 Organizačná jednotka | 11 Akcie                      |
|            |                                                                                                    | ar Testovacia Admin                                   |                                                    | Miniatestrio kuhiliy SR  | Sekcia informatiky      |                               |
|            |                                                                                                    | al Ján Deiky                                          |                                                    | Melaterativo kultūry SR  | Sekcia informatiky      |                               |
|            |                                                                                                    | ai Janko Hrasko                                       |                                                    | Ministerativo kultūry SR | Sekcia Informatiky      |                               |
|            |                                                                                                    | a Misko Hrusko                                        |                                                    | Miniatestro kultúry SR   | Sekcia informatiky      |                               |
|            |                                                                                                    | 📽 Lukdā Katrenčík Katrencik                           |                                                    | Ministerativo kultūry SR | Sekcia informatiky      |                               |
|            |                                                                                                    | Marek Petrovský                                       |                                                    | Miniaterativo kultūry SR | Sekcia informatiky      |                               |
|            |                                                                                                    | al Menos Priezviskos                                  |                                                    | Ministerativo kultūry SR | Sekcia informatiky      |                               |
|            |                                                                                                    | Meno@ Priezvisko@                                     |                                                    | Ministerative kultury SR | Sektla informatiky      |                               |
|            |                                                                                                    | Emil Skutocry                                         |                                                    | Ministerativo kultūry SR | Sekcia informatiky      |                               |
|            |                                                                                                    | Emil Skuteory                                         |                                                    | Ministestvo kultūry SR   | Sekcia informatiky      |                               |
|            | POU     POU     P | amy 1 aố 10 z 10                                      |                                                    |                          |                         | 100 M W                       |

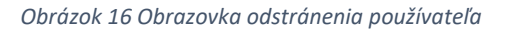

Po zobrazení dialógového okna kliknite na tlačidlo "Potvrdiť" (viď Obrázok 17).

| Over Si                       |        |                       |                                                                                                    |                                      |                       | + Nová žiadosť - 💦 Meso-4 Prezvisko4 - |
|-------------------------------|--------|-----------------------|----------------------------------------------------------------------------------------------------|--------------------------------------|-----------------------|----------------------------------------|
|                               | ± 10 ≥ |                       |                                                                                                    | Potvrdenie voľby                     | ·                     |                                        |
| 🖨 hässenka<br>🕑 Ziakat sijong | Po     | užíva                 | atelia                                                                                                    | Diaczaj li prajate ostatelni záznam? |                       |                                        |
| C Obly Easter                 | · .    | Fiter                 |                                                                                                    | er Pasar                             | × Zrukt               |                                        |
|                               |        | tionst                |                                                                                                    | 1                                    | _                     |                                        |
|                               | 0      | yhlasävat n<br>Htasat | oliben podla mena a prazvana poulivanila. Nazaledi na velicest piama. Zastaje aapol 3 znaky                                                                                                    |                                      |                       |                                        |
|                               |        |                       | 3                                                                                                    |                                      |                       |                                        |
|                               |        |                       | Problem                                                                                                    | Orgán seregosji most                 | Organizalinà jedostka | Alice                                  |
|                               |        | *                     | Testrucce Admin                                                                                                    | Menomena kultury SR                  | Selice normativy      | Canada Canada                          |
|                               |        | *                     | Ján Deály                                                                                                    | Mnakesno kultuy SR                   | Sekta informatiky     |                                        |
|                               |        | *                     | Janto Hoako                                                                                                    | Miniatento Kutlay SR                 | Salcia Internativy    |                                        |
|                               |        | 4                     | Malo Husto                                                                                                    | Ministension kultury SR              | Sekcia informatiky    |                                        |
|                               |        | ÷.                    | Luidă Xatenčik Katencik                                                                                                    | Ministersho kultury SR               | Selais informatiky    |                                        |
|                               |        | w.                    | Marek Petrovský                                                                                                    | Ministension kultury SR              | Selicia informatiliy  |                                        |
|                               |        | <i>a</i>              | Manual Private Manual Private Manual Private Private P | Miniatentivo kultūry SR              | Dekce informatiky     |                                        |
|                               |        | *                     | Mano0 Prisbysko0                                                                                                    | Ministerative kultury SR             | Saksa informatiky     |                                        |
|                               |        | ÷                     | Emil Skutsony                                                                                                    | Miniaterativo Kultury SR             | Selicis informatiky   |                                        |
|                               |        | ÷.                    | Emi Stationy                                                                                                    | Ministensive Kultury SR              | Selts internativy     |                                        |
|                               | Zám    | etty 1 ač 10          | z 18                                                                                                    |                                      |                       |                                        |
|                               |        |                       | 3                                                                                                    |                                      |                       |                                        |

Obrázok 17 Obrazovka s potvrdením odstránenia záznamu

Následne sa Vám zobrazí notifikačná hláška o úspešnom odstránení používateľa (viď Obrázok 18).

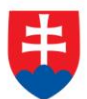

| 📹 Over Si       |     |                                 |                                                                                                |                          |                         | + Nová žiadosť - 🛛 🖳 Meno4 Priezvisko4 -           |
|-----------------|-----|---------------------------------|------------------------------------------------------------------------------------------------|--------------------------|-------------------------|----------------------------------------------------|
|                 | = 9 | Použivatela                     |                                                                                                |                          |                         | Conditional the Paths tel involve summer           |
| 💼 Nästanka      | F   | Oužív                           | atelia                                                                                         |                          |                         | Contract of the state of the state of the state of |
| 🕐 Ziskať výpisy | 3   | Ouzivi                          | atena                                                                                          |                          |                         |                                                    |
| Účely žiadostí  | 4   | Q. Fiter                        |                                                                                                |                          |                         | v                                                  |
| as Poutvelete   | -   | Používateľ                      |                                                                                                |                          |                         |                                                    |
| 1               |     |                                 |                                                                                                |                          |                         |                                                    |
|                 |     | O Vyhladávať n                  | nčžete podľa mena a priezviska používateľa. Nezáleží na veľkosti pisma. Zadajte aspoň 3 znaky. |                          |                         |                                                    |
|                 |     | Q Hradat                        |                                                                                                |                          |                         |                                                    |
|                 |     | <ul> <li>Nový pružie</li> </ul> |                                                                                                |                          |                         |                                                    |
|                 |     |                                 | Poslicated                                                                                     | Orgân verejnej mooi      | Organizačná jednotka () | Akcie                                              |
|                 |     |                                 | Testovacia Admin                                                                               | Mnitteatrix kultury SR   | Sekcia informatiky      |                                                    |
|                 |     |                                 | Janko Hisako                                                                                   | Ministerate kultúry SR   | Sakola informatiky      |                                                    |
|                 |     | *                               | Misko Hrusko                                                                                   | Ministerativo kultūry SR | Sekcia informatiky      |                                                    |
|                 |     |                                 | Lukäš Katenčik Katencik                                                                        | Mniateratio kultury SR   | Sekcia informatiky      |                                                    |
|                 |     | *                               | Marek Petrovský                                                                                | Ministerative kultury SR | Sakcia informatily      |                                                    |
|                 |     |                                 | Meno8 Priezvisko8                                                                              | Miniaterativo kultūry SR | Sakcia informatily      |                                                    |
|                 |     | *                               | Meroli Priezviskoli                                                                            | Ministerstvo kultūry SR  | Selicia informatily     |                                                    |
|                 |     |                                 | Enil Skutocny                                                                                  | Miniaterateo kultury SR  | Sakoa informatiky       |                                                    |
|                 |     |                                 | Emi Skutony                                                                                    | Mniazerateo kuituny SR   | Sakoa informatiloy      |                                                    |
|                 |     |                                 | Peter Slobodný                                                                                 | Ministerativo kultūry SR | Sekcia informatiky      |                                                    |
|                 | 2   | Cáznamy 1 až 10                 | 0.8 16                                                                                         |                          |                         | 3H H H H                                           |
|                 |     | <ul> <li>Nosý použís</li> </ul> | -                                                                                              |                          |                         |                                                    |

Obrázok 18 Obrazovka úspešne vymazaného používateľa

# 3.4 Zablokovanie a odblokovanie používateľa

Kliknutím na oranžovú ikonku "Zablokovať" môžete používateľa zablokovať (viď Obrázok 19). Zobrazí sa notifikačná hláška o úspešnom zablokovaní používateľa a pri zablokovanom používateľovi sa zobrazí zamknutý zámok. Používateľovi tak zabránite, aby sa s príslušnými prihlasovacími údajmi prihlásil do portálu Over Si (viď Obrázok 20).

| 📄 Over Si                    |               |                                                                                        |                          |                         | <ul> <li>Nová žiadosť – (A) Meno4 Priezvisko4</li> </ul> |
|------------------------------|---------------|----------------------------------------------------------------------------------------|--------------------------|-------------------------|----------------------------------------------------------|
|                              | ≡ <b>1</b> Po | uživatalia                                                                             |                          |                         | Podiuse/Mend8 Priszvisko8 tor úspelne zabłókowny         |
| Násterka<br>1. Získat súnisy | Po            | užívatelia                                                                             |                          |                         |                                                          |
| Ülely Endoet                 |               |                                                                                        |                          |                         |                                                          |
| Používatelia                 | a .           | Fiter                                                                                  |                          |                         |                                                          |
|                              | Poul          | živatel                                                                                |                          |                         |                                                          |
|                              | A             | Vnistivat mižete podla mena a priezviska použivatela. Nazišeži na velkosti piema. Zati | ate ascoli 3 main        |                         |                                                          |
|                              | 9             | Hadar                                                                                  |                          |                         |                                                          |
|                              |               |                                                                                        |                          |                         |                                                          |
|                              | + N           | wej používatní                                                                         |                          |                         |                                                          |
|                              |               | PouBeated                                                                              | 16 Orgán verejstej mooi  | 11 Organizačná jednotka | 17 Akoie                                                 |
|                              |               | 📽 Testovacia Admin                                                                     | Ministerstvo kultúry SR  | Sekcia informatiky      |                                                          |
|                              |               | 📽 Janko Hrasko                                                                         | Ministentivo kultúry SR  | Sekcia informatiky      |                                                          |
|                              |               | ai Mako Hrusko                                                                         | Ministerativo Kultúry SR | Sekcia informatiky      |                                                          |
|                              |               | 🖉 Lukáš Katrenčík Katrencik                                                            | Ministerstvo kultury SR  | Sekoa informatiky       |                                                          |
|                              | _             | al Marek Petrovský                                                                     | Miniatentro kultúry SR   | Sekcia informatiky      |                                                          |
|                              |               | Meno3 Priezvisko3                                                                      | Miniatestvo kultūry SR   | Sekola informatiky      |                                                          |
|                              |               | 🖉 Meno® Priezvisko®                                                                    | Meisterstvo Kultúry SR   | Sekola Informatiky      |                                                          |
|                              |               | Emil Skutsony                                                                          | Ministerstvo kultúry SR  | Sekcia informatiky      |                                                          |
|                              |               | 🖉 Emi Skutory                                                                          | Ministentivo kultúry SR  | Sekola informatiky      |                                                          |
|                              |               | 🖬 🛛 Peter Skibodný                                                                     | Ministantivo kultūry SR  | Sakola informatiky      |                                                          |
|                              | Zázna         | any 1 až 10 z 18                                                                       |                          |                         | 10 N N N                                                 |
|                              |               | web weather and                                                                        |                          |                         |                                                          |

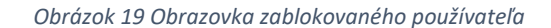

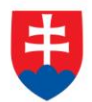

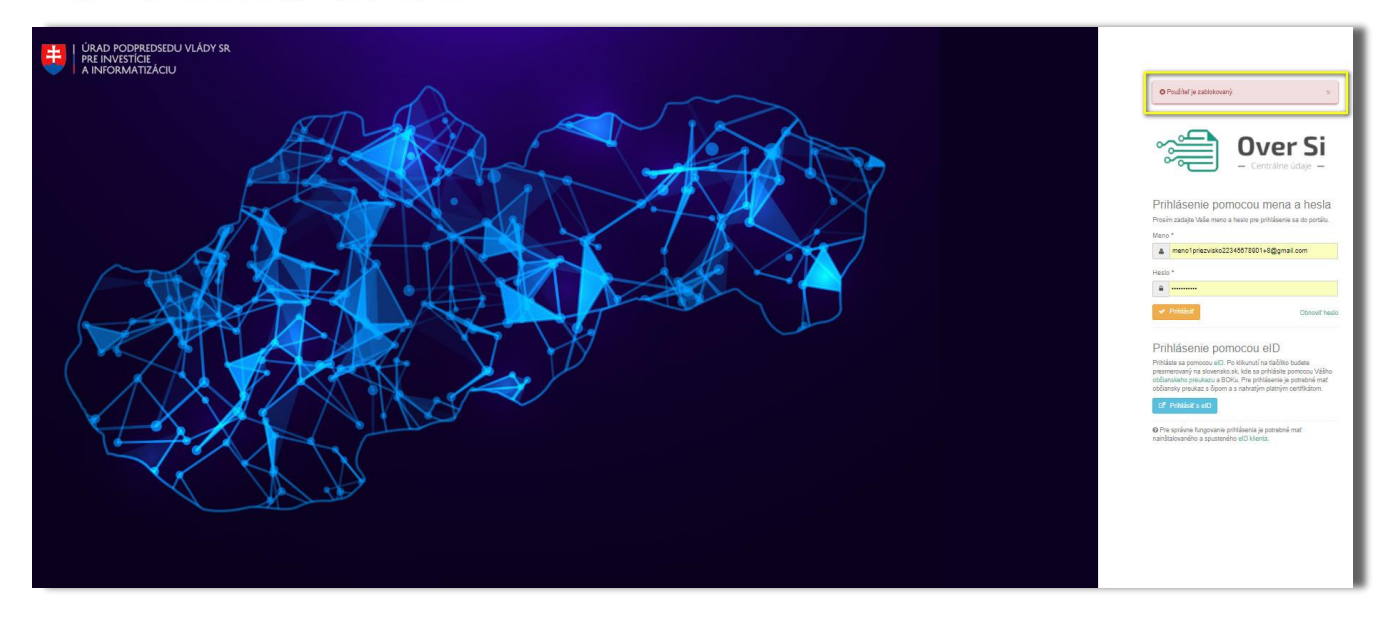

Obrázok 20 Obrazovka s prihlasovaním zablokovaného používateľa

Po opakovanom kliknutí na oranžovú ikonku "Odblokovať" používateľa odblokujete a umožníte mu prihlásiť sa s príslušnými prihlasovacími údajmi do portálu Over Si (viď Obrázok 21).

| Si   |               |                                                                                                    |                          |                         | + Novà žiadosť – 🔗 Meno4 Priezv                        |
|------|---------------|----------------------------------------------------------------------------------------------------|--------------------------|-------------------------|--------------------------------------------------------|
| =    | 🕈 Poulivateka |                                                                                                    |                          |                         | Poullivate/ Menoli Priezviskoli tol úspelne ottricitor |
|      | Použív        | vatelia                                                                                                    |                          |                         |                                                        |
| ky < |               |                                                                                                    |                          |                         |                                                        |
|      | Q. Filter     |                                                                                                    |                          |                         |                                                        |
|      | Používate'    |                                                                                                    |                          |                         |                                                        |
|      | A .           | millete and to many a minimize an illinetely bended in an hand sime. To take annual 3 and -                                                                                                    |                          |                         |                                                        |
|      | O Histar      | mobete podľa mena a prezviska použivateľa. Nezaleži ha verkozo pisma, usospe asponi a znaky                                                                                                    |                          |                         |                                                        |
|      |               |                                                                                                    |                          |                         |                                                        |
|      | + Nový pesaló | and the second second se |                          |                         |                                                        |
|      |               | Poulivator                                                                                                    | li Orgán verzinej moci   | () Organizačná jednotka | () Akcie                                               |
|      |               | Testovacia Admin                                                                                                    | Ministerstvo kultúry SR  | Sekcia informatiky      |                                                        |
|      |               | Janko Hasko                                                                                                    | Ministerativo kultūry SR | Sekcia informatiky      |                                                        |
|      | *             | Make Huako                                                                                                    | Ministeratus kultūry SR  | Sekcia informatiky      |                                                        |
|      |               | Lukáš Katranék Katranok                                                                                                    | Ministerstvo kultúry SR  | Sakcia informatiky      |                                                        |
|      |               | Marek Petrovský                                                                                                    | Ministentivo kultūry SR  | Selicia informatiky     |                                                        |
|      | -             | Merol Priezvisiol                                                                                                    | Ministentio kultury SR   | Sekcia informatiky      |                                                        |
|      | -             | Marco Priezvisko                                                                                                    | Mniaaestuo kuttiny SR    | Sekcia informatiky      |                                                        |
|      | -             | Emil Skutocny                                                                                                    | Ministerstvo kultúry SR  | Sekcia informatiky      |                                                        |
|      | -             | Emil Skutsony                                                                                                    | Ministerstvo kultúry SR  | Sekcia Informatiky      |                                                        |
|      |               | Peter Slobodný                                                                                                    | Ministerative kultury SR | Sekcia informatiky      |                                                        |
|      |               |                                                                                                    |                          |                         |                                                        |

Obrázok 21 Obrazovka odblokovaného používateľa

# 3.5 Nastavenie účelov žiadostí

Používateľ s rolou Garant má možnosť konfigurovať zoznam povolených účelov požiadaviek pre svoju organizáciu. Účely požiadaviek sa konfigurujú ako zoznam povolených účelov pre dané oblasti ("Výpis z LV"). Takto nakonfigurovaný zoznam účelov sa bude zobrazovať bežným žiadateľom pri zadávaní požiadaviek v príslušnom výberovom poli (viď kapitola č. 4.2 Vytvorenie novej požiadavky typu "Výpis z LV").

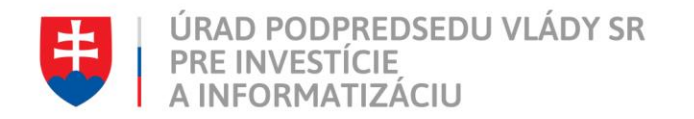

K účelom žiadostí sa dostanete cez navigačné menu (viď Obrázok 22**Chyba! Nenašiel sa žiaden zdroj odkazov.**). Po vyznačení konkrétnych účelov kliknite na modrú šípku smerujúcu doprava, čím vybrané účely presuniete do vedľajšieho okna "Vybrané"(viď Obrázok 23). Následne kliknutím na tlačidlo "Uložiť" vybrané účely uložíte.

| 📬 Over Si                                              |   | ♦ Nová žiadosť ~ R Meno3 Priezvisko3 ~                                                                                                    |
|--------------------------------------------------------|---|----------------------------------------------------------------------------------------------------|
|                                                        | ≡ | R List viastnictva                                                                                                    |
| 🚯 Nástenka                                             |   | Úžely <del>ž</del> iedestí listylestnístys                                                                                                    |
| 省 Získať výpisy                                        | < | Ucery Ziadosti - list viastriictva                                                                                                    |
| Účely žiadostí                                         |   | Mažasti Vebraná                                                                                                    |
| Učety žiadostí     Učsty žiadostí     Eist vlastníctva |   | Účel požiadavky pre LV č. 5 (00005) <ul> <li>Účel požiadavky pre LV č. 1 (00001)</li> <li>Účel požiadavky pre LV č. 2 (00002)</li> <li>Účel požiadavky pre LV č. 3 (00003)</li> <li>Účel požiadavky pre LV č. 8 (00008)</li> </ul> <ul> <li> <li> <li> <li></li></li></li></li></ul> |
|                                                        |   | ✓ Uložť                                                                                                    |

Obrázok 22 Obrazovka účelov žiadostí

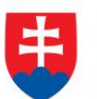

| Over Si                       |   | + Nová žiadosť 🗸 🔗 Meno3 Priezvisko3 🗸                                                                                                    |
|-------------------------------|---|----------------------------------------------------------------------------------------------------|
|                               | ≡ |                                                                                                    |
| Nástenka                      |   | Účely žiedestí list vlestnístve                                                                                                    |
| Získať výpisy                 | < | Ocery zladosti - list vlasti lictva                                                                                                    |
| ) Účely žiadostí              |   | Natural Natural                                                                                                    |
| Eist vlastníctva Používatelia |   | Účel požiadavky pre LV č. 5 (00005)         Účel požiadavky pre LV č. 1 (00001)           Účel požiadavky pre LV č. 8 (00008)         Účel požiadavky pre LV č. 2 (00002)           Účel požiadavky pre LV č. 3 (00003)         Účel požiadavky pre LV č. 3 (00004)           Účel požiadavky pre LV č. 6 (00006)         Účel požiadavky pre LV č. 7 (00007) |
|                               |   | ✓ Uložiť                                                                                                    |

Obrázok 23 Obrazovka účelov žiadostí

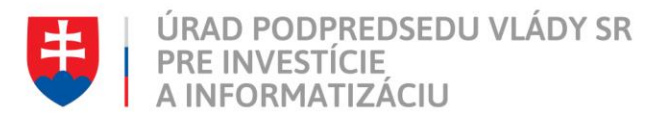

# 4 Práca používateľa s rolou Žiadateľ

Zamestnanec s rolou Žiadateľ má oprávnenie zakladať žiadosti výpisov z registrov (napr. RPO, LV) na základe podnetu občana v rámci pridelenej organizácie.

# 4.1 Vytvorenie novej požiadavky typu "Odpis z RPO"

| -                           |                           |               |                    |                |                         |                  |                      |                            |
|-----------------------------|---------------------------|---------------|--------------------|----------------|-------------------------|------------------|----------------------|----------------------------|
| i Over Si                   |                           |               |                    |                |                         |                  | + Nová žia           | dosť - 🔗 Meno8 Priezvisko8 |
| =                           | Register právnických osôb |               |                    |                |                         |                  |                      |                            |
| Mástenka                    | Desister                  | 1. I. C. I 21 |                    |                |                         |                  |                      |                            |
| 省 Získať výpisy 🗸 🗸         | Register pravn            | ICKYCN OSOD   |                    |                |                         |                  |                      |                            |
| 📕 Register právnických osôb | Final Annual              |               |                    |                |                         |                  |                      |                            |
|                             | Q Filter                  |               |                    |                |                         |                  |                      | ~                          |
|                             | Používateľ                | Stav žiadosti | Sp                 | pisová značka  | Dátum podania od        |                  | Dátum podania do     |                            |
|                             | Meno8 Priezvisko8         | Všetky        | Ψ.                 |                |                         |                  | <b>#</b>             |                            |
|                             | Meno oprávnenej osoby     | Priezvis      | sko oprávnenej oso | oby            | Dátum spracovania od    |                  | Dátum spracovania do |                            |
|                             |                           |               |                    |                |                         |                  | <b>m</b>             |                            |
|                             | Q Hľadať                  |               |                    |                |                         |                  |                      |                            |
|                             |                           |               |                    |                |                         |                  |                      |                            |
|                             | + Nová žiadosť            |               |                    |                |                         |                  |                      |                            |
|                             | Stav žiadosti             | Dátum podania | 11 Dátum           | spracovania 11 | Orgán verejnej moci     | Oprávnená osob   | a It                 | Akcie                      |
|                             | Nová                      |               |                    |                | Ministerstvo kultúry SR | Tamara Slaná     |                      |                            |
|                             | Nová                      |               |                    |                | Ministerstvo kultúry SR | František Buroň  |                      |                            |
|                             | Nová                      |               |                    |                | Ministerstvo kultúry SR | Marián Goduš     |                      |                            |
|                             | Nová                      |               |                    |                | Ministerstvo kultúry SR | Vojtech Haraš    |                      |                            |
|                             | Nová                      |               |                    |                | Ministerstvo kultúry SR | Tamara Horváthov | rá                   |                            |
|                             | Nová                      |               |                    |                | Ministerstvo kultúry SR | Karol Sóš        |                      |                            |

#### Obrázok 24 Obrazovka novej žiadosti

Po kliknutí na tlačidlo "Nová žiadosť" (viď Obrázok 24) sa zobrazí formulár na vytvorenie novej žiadosti "Odpis z RPO" (viď Obrázok 25).

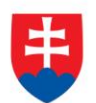

| 📬 Over Si                 |                                                                                                    | + Nová žiadosť ~ 🔗 Meno8 Priezvisko8 ~ |
|---------------------------|----------------------------------------------------------------------------------------------------|----------------------------------------|
| =                         | Register právnických osôb / Nová žiadosť pre odpis z RPO                                                                                                    |                                        |
| 🚯 Nástenka                | Nová žiadosť pre odpis z RPO                                                                                                    |                                        |
|                           | Nova ziduosi pre oupis z Nr O                                                                                                    |                                        |
| Register právnických osôb | Detaily oprávnenej osoby     O     Typ subléktu:     # Eurotek avaba                                                                                                    | v                                      |
|                           | © Právnická osoba<br>Meno *<br>Adrem                                                                                                    |                                        |
|                           | Priezvisko *                                                                                                    |                                        |
|                           | Šangala                                                                                                    |                                        |
|                           | E Žiadosť                                                                                                    | ~                                      |
|                           | Spisová značka '                                                                                                    |                                        |
|                           | 123456                                                                                                    |                                        |
|                           | O Spisová značka označuje čislo spisu                                                                                                    |                                        |
|                           |                                                                                                    |                                        |
|                           | aso                                                                                                    |                                        |
|                           | (42167965)* ASOCIÁCIA VÝROBCOV TEPLA PRE KOMUNÁLNU SFÉRU, VÝROBCOV ELEKTRINY A POSKYTOVATEĽOV PODPORNÝCH SLUŽIEB SLOVENSKA*<br>Register závjmových združení právnických osôb |                                        |
|                           | (50662473) "Asociácia basketbalistov Stovenska"<br>Register občianských združení                                                                                             |                                        |
|                           | (42218905) "Asociácia Bodypainterov Slovenska"<br>Register občianských združení                                                                                              |                                        |
| Portál CSRÚ, v.1.0        | (51108046) "Asociacia Diastáza a Materstvo"<br>Register obdianských združení                                                                                                 | 101                                    |

Obrázok 25 Obrazovka formuláru novej žiadosti

Sekcia "Detaily oprávnenej osoby" obsahuje údaje o osobe, na žiadosť ktorej pracovník OVM zadáva požiadavku na získanie odpisu z RPO. Zvoľte si typ subjektu "Fyzická osoba" alebo "Právnická osoba" podľa toho, aký typ oprávnenej osoby výpis požaduje. V prípade, ak ide o fyzickú osobu, vyplňte meno a priezvisko fyzickej osoby. V prípade právnickej osoby je potrebné vybrať názov právnickej osoby pomocou vyhľadávania cez IČO.

V sekcii "Žiadosť" ďalej vyplňte Vašu spisovú značku.

Ďalej zadajte identifikáciu právnickej osoby, o ktorej si žiadate poskytnutie odpisu z RPO.

Do poľa "IČO" zadajte 3 za sebou idúce znaky žiadaného subjektu a následne sa zobrazí zoznam vyhovujúci zadaným požiadavkám, z ktorých máte možnosť si vybrať (viď Obrázok 25).

Po vyplnení požadovaných údajov kliknite na tlačidlo "Uložiť". Počas ukladania požiadavky sa v hornej lište obrazovky zobrazí žltá lišta indikujúca priebeh spracovania. Následne sa zobrazí notifikačná hláška "Nová žiadosť bola vytvorená" a žiadosť bola zaradená do zoznamu žiadostí "Odpis z RPO" so stavom "Nová" (viď Obrázok 26).

Žltá lišta indikujúca priebeh spracovania sa zobrazuje pri všetkých činnostiach ako sú založenie, úprava, vymazanie, spracovanie a archivovanie požiadaviek.

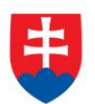

| 😂 Over Si                 |                              |               |                    |                   |                           |                   | + Nová žia            | dosť - 🔗 Meno8 Priezvisko8 |  |
|---------------------------|------------------------------|---------------|--------------------|-------------------|---------------------------|-------------------|-----------------------|----------------------------|--|
| =                         | Register právnických osôb    |               |                    |                   |                           | 1                 | Nová žiadosť bola vyt | vorená. v                  |  |
| Nástenka                  | Pagiatar právnia             | kích coôh     | l                  | ,                 |                           |                   |                       |                            |  |
| ]Ziskať výpisy 🗸 🗸        | Register pravnic             | KYCHOSOD      |                    |                   |                           | _                 |                       |                            |  |
| Register právnických osôb | O Eller                      |               |                    |                   |                           |                   |                       |                            |  |
|                           | Používateľ                   | Stav žiadosti |                    | Spisová značka    | Dátum podania od          |                   | Dátum podania do      |                            |  |
|                           | 👗 Menoß Priezviskoß Všetky 🔻 |               |                    |                   |                           |                   |                       |                            |  |
|                           | Meno oprávnenej osoby        |               | Priezvisko oprávne | anej osoby        | Dátum spracovania od      |                   | Dátum spracovania do  |                            |  |
|                           |                              |               |                    |                   | <b> </b>                  |                   |                       |                            |  |
|                           | Q Hladat                     |               |                    |                   |                           |                   |                       |                            |  |
|                           | + Nová žiadosť               |               |                    |                   |                           |                   |                       |                            |  |
|                           | Stav žiadosti 11 Dáte        | um podania    | 11                 | Dátum spracovania | 11 Orgán verejnej moci 11 | Oprávnená osoba   |                       | Akcie                      |  |
|                           | Nová                         |               |                    |                   | Ministerstvo kultúry SR   | Adam Šangala      |                       |                            |  |
|                           | Nová                         |               |                    |                   | Ministerstvo kultúry SR   | Tamara Slaná      |                       |                            |  |
|                           | Nová                         |               |                    |                   | Ministerstvo kultúry SR   | František Buroň   |                       |                            |  |
|                           | Nová                         |               |                    |                   | Ministerstvo kultúry SR   | Marián Goduš      |                       |                            |  |
|                           | Nová                         |               |                    |                   | Ministerstvo kultúry SR   | Vojtech Haraš     |                       |                            |  |
|                           | Nová                         |               |                    |                   | Ministerstvo kultúry SR   | Tamara Horváthová |                       |                            |  |

Obrázok 26 Obrazovka zoznamu žiadostí "Odpis z RPO"

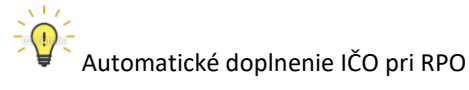

Pri novej žiadosti o odpis z RPO pre právnickú osobu má používateľ možnosť automatického vyplnenia údajov. Po zadaní IČO v sekcii "Detaily oprávnenej osoby" kliknite na tlačidlo "Použiť IČO oprávnenej osoby" (viď Obrázok 27). Po kliknutí tlačidla sa automaticky doplní IČO v sekcii "Žiadosť".

| 📃 Register právnických osôb |                                                                              |
|-----------------------------|------------------------------------------------------------------------------|
| Správa používateľov <       | Detaily oprávnenej osoby      O                                              |
|                             | Typ subjektu: Fyzická osoba                                                  |
|                             | IČO *                                                                        |
|                             | (17764149) Igor Komenda - Plynoservis - Živnostenský*                        |
|                             | Ø Môžete použiť našepkávač a vyhľadávať podľa časti mena alebo podľa<br>IČO. |
|                             |                                                                              |
|                             | Žiadosť 🗸                                                                    |
|                             | Spisová značka *                                                             |
|                             |                                                                              |
|                             | Spisová značka označuje číslo spisu                                          |
|                             | IČO *                                                                        |
|                             | C2 Použiť IČO oprávnenej osoby                                               |
|                             | O Môžete použiť našepkávač a vyhľadávať podľa časti<br>mena alebo podľa IČO. |
|                             | ✓ Uložiť ► Odoslať G Naspäť                                                  |
|                             |                                                                              |

Obrázok 27 Obrazovka s označením tlačidla pre automatické doplnenie IČO

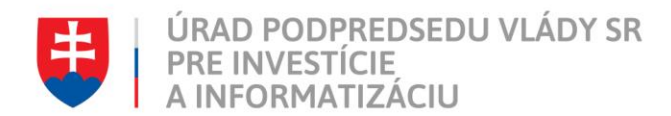

#### 4.1.1 Úprava žiadosti "Odpis z RPO"

| =                | Register právnických osôb |                |               |                             |                       |                         |                      |                  |                      |  |
|------------------|---------------------------|----------------|---------------|-----------------------------|-----------------------|-------------------------|----------------------|------------------|----------------------|--|
| 1                | Register právnický        | ch osôh        |               |                             |                       |                         |                      |                  |                      |  |
|                  | Register pravilicity      | 010300         |               |                             |                       |                         |                      |                  |                      |  |
| právnických osôb |                           |                |               |                             |                       |                         |                      |                  |                      |  |
| dostí <          | O, Filter                 |                |               |                             |                       |                         |                      |                  |                      |  |
| ella             | Používateľ                | S              | itav žiadosti |                             | Spisová značka        | Dátum podania od        |                      | Dátum podania do |                      |  |
|                  | Meno4 Priezvisko4         |                | Všelky        | ¥                           |                       |                         |                      |                  |                      |  |
|                  | Meno oprávnenej osoby     |                |               | Priezvisko oprávnenej osoby |                       | Dátum spracovania od    | Dátum spracovania od |                  | Dátum spracovania do |  |
|                  |                           |                |               |                             |                       |                         |                      |                  |                      |  |
|                  | Q, Hfadať                 |                |               |                             |                       |                         |                      |                  |                      |  |
|                  |                           |                |               |                             |                       |                         |                      |                  |                      |  |
|                  | + Nová žiadosť            |                |               |                             |                       |                         |                      |                  |                      |  |
|                  | Stav žiadosti             | Dátum podania  |               |                             | Dátum spracovania     | 11 Orgán verejnej moci  | 11 Oprávnená osob    | a                | Akcie                |  |
|                  | Spracovaná                | m 25.06.2018 C | 009.52.28     |                             | 125.06.2018 OD9:52:33 | Ministerstvo kultúry SR | Peter Košický        |                  | ▶ 🛛 😫                |  |
|                  | Kovi                      | 1              |               |                             |                       | Ministerstvo kultúry SR | 1ČO: 50662473        |                  | ► <b>2</b> 8         |  |
|                  | Nova                      | 1              |               |                             |                       | Ministerstvo kultúry SR | 1ČO: 47190108        |                  | Þ 🛛 🔒                |  |
|                  | Kova                      | l.             |               |                             |                       | Ministerstvo kultúry SR | Duch Svaty           |                  |                      |  |
|                  | Kova                      | 1              |               |                             |                       | Ministerstvo kultúry SR | Vojtech Halás        |                  |                      |  |
|                  | Nova                      | Î.             |               |                             |                       | Ministerstvo kultúry SR | asdf asdf            |                  |                      |  |
|                  | Kova                      | l l            |               |                             |                       | Ministerstvo kultúry SR | IČO: 33432589        |                  | 2 8                  |  |
|                  | Ková                      |                |               |                             |                       | Ministerstvo kultúry SR | asdf asdf            |                  |                      |  |
|                  | Nova                      | l i            |               |                             |                       | Ministerstvo kultúry SR | 1ČO: 31862939        |                  |                      |  |
|                  | Nova                      | 1              |               |                             |                       | Ministerstvo kultúry SR | asdf asdf            |                  | ► <b>2</b> 8         |  |
|                  |                           |                |               |                             |                       |                         |                      |                  |                      |  |

Obrázok 28 Obrazovka úpravy žiadosti "Odpis z RPO"

Po kliknutí na modrú ikonku "Upraviť" (viď Obrázok 28) pri žiadosti v stave "Nová" sa zobrazí formulár na úpravu existujúcej žiadosti "Odpis z RPO" (viď Obrázok 29), kde môžete upraviť údaje ako typ subjektu, meno, priezvisko, spisová značka a IČO. Po uložení úprav sa záznam žiadosti uloží a zaradí do zoznamu.

| -                         |                                                                                                    |   | T HATE ENDOUL . HE WORKS THEEVON   |
|---------------------------|----------------------------------------------------------------------------------------------------|---|------------------------------------|
| =                         | Register prévningén volte : Uppret Bastate pre tables E RPO                                                             |   |                                    |
| Násterka                  | Unraviť žiadosť pre odpis z RPO                                                                                         |   |                                    |
| )Ziskať výpesy 🗸 🗸        |                                                                                                    |   |                                    |
| Register právnických osôb |                                                                                                    |   |                                    |
| Účely Biadostí 🤄          | 24008                                                                                                    |   |                                    |
| Používatelia              | Detaily sprävmana ozoby                                                                                                 | ~ | O Detaily                          |
|                           | Typ suljeitu: # Pypcisá eeoba                                                                                           |   | Detaily žiadosti                   |
|                           | O Právnická sastra Meno*                                                                                                |   | Stav žiadosti                      |
|                           | Vojach                                                                                                    |   | Detail dtyby                       |
|                           | Prezvso*                                                                                                    |   | Oorävnenä osoba<br>& Voltech Halás |
|                           | Patien                                                                                                    |   | Dátum podania                      |
|                           |                                                                                                    |   | Dátum spracovania                  |
|                           | B 2ndorf                                                                                                    | ~ |                                    |
|                           | Spaces analyse *                                                                                                    |   |                                    |
|                           | 123456                                                                                                    |   |                                    |
|                           | O Spisová znaklu oznákuje klalo spisu                                                                                   |   |                                    |
|                           | 100*                                                                                                    |   |                                    |
|                           | Molece pould religioned a vyhiadiket pod klasti mena kelo podla ČO.     Molece pould religioned a vyhiadiket podla čedi |   |                                    |
|                           |                                                                                                    |   |                                    |
|                           | V back a container politike a Arthover O Naspet                                                                         |   |                                    |
|                           |                                                                                                    |   |                                    |
|                           |                                                                                                    |   |                                    |
|                           |                                                                                                    |   |                                    |
|                           |                                                                                                    |   |                                    |
|                           |                                                                                                    |   |                                    |
|                           |                                                                                                    |   |                                    |

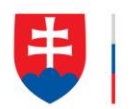

Žiadosť sa dá upravovať len v stave "Nová". Ak má žiadosť iný stav napr. prebieha, spracovaná, archivovaná, overovanie podpisu a chyba, tak po otvorení detailu žiadosti sú polia needitovateľné (viď Obrázok 30).

Žiadosť je taktiež needitovateľná pre používateľa s rolou Žiadateľ s právom len na čítanie.

| i Over Si                                   |                                                                                                    | + Nová žiadosť - 🔗 Meno4 Priezvisko4 -                                                                                                    |
|---------------------------------------------|----------------------------------------------------------------------------------------------------|----------------------------------------------------------------------------------------------------|
| =                                           | 🕅 Register privrite jan esile / Uprint Basset pre topics 2 PPO .                                                                                                    |                                                                                                    |
| 🗈 Nästenka<br>🕙 Získať výpisy 🛛 🗸           | Odpoveď na žiadosť z RPO                                                                                                    |                                                                                                    |
| Register právnických osôb<br>Účely žiadostí | Zasar Oquour                                                                                                    |                                                                                                    |
| R Používatelia                              | Detaily optiment only                                                                                                    | 0 Desiy                                                                                                    |
|                                             | To Fully Provide asses<br>Phaneod asses<br>Phaneod asse | Detaily 2adost<br>Tex Seter:<br>Dear myly<br>Columnations<br>Charmadian<br>Columnations<br>Columnations<br>Columna |
|                                             | Statesting       Constraint       (1776-140) (par Komenda - Piprosenia - Dimonstraint) inguitar       Other       Other       O United       O Deateout product       Image: Constraint of the system       Image: Constraint of the system       Image: Constraint of the syst                                                                                                    | (rem)                                                                                                    |

Obrázok 30 Obrazovka needitovateľného formuláru žiadosti "Odpis z RPO"

# 4.1.2 Odstránenie žiadosti "Odpis z RPO"

Kliknutím na červenú ikonku "Odstrániť žiadosť" pri žiadosti "Nová" môžete žiadosť odstrániť (viď Obrázok 31).

| Over Si                  |                            |                         |                             |                     |                         |                    | + Nová žiadosť - 📿 Men | io4 Priezvisk |
|--------------------------|----------------------------|-------------------------|-----------------------------|---------------------|-------------------------|--------------------|------------------------|---------------|
| =                        | Register právnických osôb  |                         |                             |                     |                         |                    |                        |               |
| ástenka                  | Pogistor právnia           | kých osôh               |                             |                     |                         |                    |                        |               |
| ikať výpisy 🗸 🗸          | Register pravilic          | KYCH USUD               |                             |                     |                         |                    |                        |               |
| egister právnických osôl | b O Dha                    |                         |                             |                     |                         |                    |                        |               |
| ly žiadostí 🧠 🤇          | Q, Finer                   |                         |                             |                     |                         |                    |                        |               |
| divatelia                | Používateľ                 | Stav žiadosti<br>Všetky | <b>T</b>                    | Spisová značka      | Dátum podania od        | Del                | um podania do          |               |
|                          | Mana anti-mana atala       | v Auny                  | Priamistra ancheranai anchu |                     | Dit a contenario ed     |                    |                        |               |
|                          | interno opravne nej osoboj | Meno opravnenej osoby   |                             |                     |                         |                    | a                      |               |
|                          | Q Hfadat                   |                         |                             |                     |                         |                    |                        |               |
|                          |                            |                         |                             |                     |                         |                    |                        |               |
|                          | + Nová žiadosť             |                         |                             |                     |                         |                    |                        |               |
|                          | Stav žiadosti              | 11 Dátum podania        | 1† Dát                      | um spracovania      | 11 Orgán verejnej moci  | 11 Oprávnená osoba | 11 Akcie               |               |
|                          | Sprocovaté                 | m 25.06.2018 @09-52.28  |                             | 5.06.2018 @09.52:33 | Ministerstvo kultúry SR | Peter Košický      | > <b>2</b> a           |               |
|                          | Rork                       |                         |                             |                     | Ministerstvo kultúry SR | 1ČO: 50882473      | ► <b>2</b> 8           |               |
|                          | Nova                       |                         |                             |                     | Ministerstvo kultúry SR | IČO: 47190108      | ► <b>2</b> 8           | l.            |
|                          | Nova                       |                         |                             |                     | Ministerstvo kultúry SR | Duch Svaty         | ► <mark>2</mark> 8     |               |
|                          | Novà                       |                         |                             |                     | Ministerstvo kultúry SR | Vojtech Halás      |                        |               |
|                          | Nova                       |                         |                             |                     | Ministerstvo kultúry SR | asdf asdf          |                        | Ľ.,           |
|                          | Nová                       |                         |                             |                     | Ministerstvo kultúry SR | IÔO: 33432589      |                        |               |
|                          | Novà                       |                         |                             |                     | Ministerstvo kultúry SR | asdf asdf          |                        | 1             |
|                          | Nova                       |                         |                             |                     | Ministerstvo kultúry SR | IČO: 31962939      | ► <b>2</b> 8           |               |
|                          | Hova                       |                         |                             |                     | Ministerstvo kultúry SR | asdf asdf          | ► <b>2</b> 8           |               |
|                          | Záznamy 1 až 10 z 29       |                         |                             |                     |                         |                    | 14                     | нн            |
|                          | + Nová žiadosť             |                         |                             |                     |                         |                    |                        |               |

Obrázok 31 Obrazovka odstránenia žiadosti

Po zobrazení dialógového okna kliknite na tlačidlo "Potvrdiť" (viď Obrázok 32).

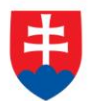

| Over Si                     |                              |                           | -                          |                           |                                   | + Nová žiadosť - 😥 Meno4 Priezvisko4 |
|-----------------------------|------------------------------|---------------------------|----------------------------|---------------------------|-----------------------------------|--------------------------------------|
|                             | 🕈 Register prävnichjich seda |                           |                            | Potvrdenie voľby ×        |                                   |                                      |
| 💼 Nästenka                  | Deviates and uniated         |                           |                            |                           |                                   |                                      |
| 🕼 Zislaž výpny 🔍 🗸          | Register pravnicky           | ch osod                   | Naczaj si praje            | te odstrániť žiadosť?     |                                   |                                      |
| 🗮 Register prävnických osób |                              |                           |                            | Territoria a sult         |                                   |                                      |
| 🛞 Üdety Exedenti 🤇          | Q. Fiter                     |                           |                            | × 203r                    |                                   | ×.                                   |
| B Postivateisa              | Používateľ                   | Stav Endost               | Spacvé prečka<br>v         | Datum podania od          | Dátum podania do                  |                                      |
|                             | Meno4 Phezinato4             |                           |                            |                           |                                   |                                      |
|                             | Meno opravnenej osoby        |                           | Phezvisko opravnenej osoby | Detum spracovania od      | Datum spracovania o               |                                      |
|                             | Q, Hadat                     |                           |                            |                           |                                   |                                      |
|                             | + 100 A 100 A                |                           |                            |                           |                                   |                                      |
|                             | Dier Haciotti                | Difum polania             | () Déturn spracosonia      | II Orgán serviçoj mod     | Cprixmeni asulus                  | If Alse                              |
|                             | Approximately and            | 1 25.08.2018 () 000.62.28 | m 25.06.2018 @09.52.33     | 8 Ministensive Kutilay SR | Pear Kolonj                       |                                      |
|                             | A245                         | 1                         |                            | Ministeratio kutuliny SR  | 1ČD 50680473                      |                                      |
|                             |                              | 1                         |                            | Ministerative kultury SR  | 100: 47180108                     |                                      |
|                             | 800                          | 1                         |                            | Ministensivo kultūry SR   | Duch Svaty                        | Odarání žadorí                       |
|                             | 444                          | t.                        |                            | Meistentics kultury SR    | Vopech Halis                      |                                      |
|                             | Rest.                        | 1                         |                            | Melphanton Nutriny SR     | apdf apdf                         |                                      |
|                             | and a                        | 1                         |                            | Ministership kurbiny SR   | 100: 33432599                     |                                      |
|                             | Rest C                       | 1                         |                            | Meistennik kutury SR      | and and                           |                                      |
|                             | - North                      |                           |                            | Meiatestve kultúry SR     | 1ČC: 31965939                     |                                      |
|                             | Barra .                      | 1                         |                            | Ministensivo kultúry SR   | 300 <sup>4</sup> 300 <sup>4</sup> |                                      |
|                             | Záznamy 1 až 10 z 29         |                           |                            |                           |                                   |                                      |

Obrázok 32 Obrazovka s potvrdením odstránenia záznamu

Následne sa Vám zobrazí notifikačná hláška o úspešnom odstránení žiadosti.

#### 4.1.3 Spustenie spracovania žiadosti "Odpis z RPO"

Spustenie spracovania zadanej požiadavky vykonáte pomocou zelenej ikony "Spustiť spracovanie žiadosti" (viď Obrázok 33). Spustiť spracovanie žiadosti je možné len v prípade stavu žiadosti "Nová".

| Over Si                   |                                                |                     |                             |                      |                                         |                  |                      | <ul> <li>Nová žiadosť – A Meno4 Priezv</li> </ul> |  |  |  |
|---------------------------|------------------------------------------------|---------------------|-----------------------------|----------------------|-----------------------------------------|------------------|----------------------|---------------------------------------------------|--|--|--|
| -                         | 🗌 Register právnických cedlo                   |                     |                             |                      |                                         |                  |                      |                                                   |  |  |  |
| Nåstenka<br>Ziskaf výpisy | Register právnických                           | osôb                |                             |                      |                                         |                  |                      |                                                   |  |  |  |
| Register právnických osôb |                                                |                     |                             |                      |                                         |                  |                      |                                                   |  |  |  |
| ičely žiadosti (          | Q. Fitter                                      | G, Ree              |                             |                      |                                         |                  |                      |                                                   |  |  |  |
| Aouživatelia              | Použivatel                                     | Stav žiadosti       |                             | Spisová značka       | Détum podania od                        |                  | Dátum podania do     |                                                   |  |  |  |
|                           | Meno4 Priezvisko4                              | Všetky              | v                           |                      |                                         |                  |                      |                                                   |  |  |  |
|                           | Meno oprávnenej osoby Priezvjsko oprávnenej os |                     | Priezvisko oprávnenej osobj | 8                    | Dätum spracovania od                    |                  | Dátum spracovania do |                                                   |  |  |  |
|                           |                                                |                     |                             |                      |                                         |                  |                      |                                                   |  |  |  |
|                           | Q, Hladaf                                      |                     |                             |                      |                                         |                  |                      |                                                   |  |  |  |
|                           | + Nové žiadost                                 |                     |                             |                      |                                         |                  |                      |                                                   |  |  |  |
|                           | Stav Eladosti II Dáh                           | um podania          | If Di                       | tum spracovania      | <ol> <li>Orgán verejnej moci</li> </ol> | Oprávnenii osoka |                      | Akcie                                             |  |  |  |
|                           | tpraconana 🖽 🕮 2                               | 5.08.2018 OOP 52:28 |                             | 26.08.2018 @09.62.33 | Ministerstvo kultúry SR                 | Peter Košický    |                      | <b>F</b>                                          |  |  |  |
|                           | News                                           |                     |                             |                      | Ministerstvo kultúry SR                 | IĈO: 50662473    |                      |                                                   |  |  |  |
|                           | Here                                           |                     |                             |                      | Ministerstvo kultūry SR                 | 1ČO: 47190108    |                      | P 🖬 🔒                                             |  |  |  |
|                           | Hevs.                                          |                     |                             |                      | Ministerativo kultūry SR                | Duch Svaty       |                      |                                                   |  |  |  |
|                           | Heve -                                         |                     |                             |                      | Ministerstvo kultúry SR                 | andf andf        |                      | P 🛛 🕅                                             |  |  |  |
|                           | Hova                                           |                     |                             |                      | Ministerativo kultúry SR                | IĈO: 33432589    |                      | No. 10                                            |  |  |  |
|                           | Nevà                                           |                     |                             |                      | Ministerstvo kultūry SR                 | and and          |                      | ► 🛛 8                                             |  |  |  |
|                           | 1000a                                          |                     |                             |                      | Ministerstvo kultúry SR                 | IČO: 31982939    |                      |                                                   |  |  |  |
|                           | News                                           |                     |                             |                      | Ministerativo kultūry SR                | and and          |                      | P 2 8                                             |  |  |  |
|                           | 166/FB                                         |                     |                             |                      | Ministerstvo kultúry SR                 | IÕO: 51224038    |                      | ► <b>1</b> 2 8                                    |  |  |  |
|                           | Záznamy 1 až 10 z 28                           |                     |                             |                      |                                         |                  |                      | нии                                               |  |  |  |
|                           | + Novii Eudent                                 |                     |                             |                      |                                         |                  |                      |                                                   |  |  |  |

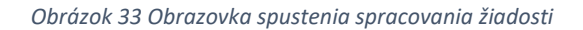

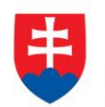

Po potvrdení spustenia spracovania požiadavky aplikácia oznámi jej úspešné spustenie na spracovanie pomocou správy "Žiadosť bola úspešne spustená na spracovanie" a stav požiadavky sa zmení na "Prebieha" (viď Obrázok 34).

Ak je požiadavka v stave "Prebieha", editácia požiadavky nie je možná.

| Over Si                 |                                          |                      |                                          |                            |                         |                    |                      | <ul> <li>Nová žiadosť – Q Meno4 Priezvi</li> </ul> |  |  |  |  |  |  |
|-------------------------|------------------------------------------|----------------------|------------------------------------------|----------------------------|-------------------------|--------------------|----------------------|----------------------------------------------------|--|--|--|--|--|--|
| =                       | Register právnických osôb                |                      |                                          |                            |                         |                    |                      |                                                    |  |  |  |  |  |  |
| tenka                   | Degister právniela                       | ích ceôh             |                                          |                            |                         |                    |                      | suosi uvia uspesire spusieria na sprauovarie.      |  |  |  |  |  |  |
| ať výpisy 🗸 🗸           | Register pravnicky                       | YCH USOD             |                                          |                            |                         |                    |                      |                                                    |  |  |  |  |  |  |
| gister právnických osôb |                                          |                      |                                          |                            |                         |                    |                      |                                                    |  |  |  |  |  |  |
| y žiadostí 🦷 🤇          | Q, Fiter                                 | Q Filer              |                                          |                            |                         |                    |                      |                                                    |  |  |  |  |  |  |
| žívatelia               | Používateľ                               | Stav žiadosti        |                                          | Spisová značka             | Dátum podania od        |                    | Dátum podania do     |                                                    |  |  |  |  |  |  |
|                         | Meno4 Priezvisko4 Vseiky                 |                      | 100 000 00 00 00 00 00 00 00 00 00 00 00 |                            |                         |                    |                      |                                                    |  |  |  |  |  |  |
|                         | Meno opravnenej osoby Priezvisko opravne |                      |                                          | Osoby Dátum spracovania od |                         |                    | Dátum spracovania do |                                                    |  |  |  |  |  |  |
|                         |                                          |                      |                                          |                            |                         |                    |                      |                                                    |  |  |  |  |  |  |
|                         | Q, Hladaf                                | Q Hadr               |                                          |                            |                         |                    |                      |                                                    |  |  |  |  |  |  |
|                         | A start Contract                         | 4 Yes Sand           |                                          |                            |                         |                    |                      |                                                    |  |  |  |  |  |  |
|                         | Stay Karlosti                            |                      |                                          |                            |                         |                    |                      |                                                    |  |  |  |  |  |  |
|                         | Stav zadosti                             | 11 Datum podania     |                                          | natum spracovania          | 11 Organ verejnej mos   | 1) Opravnena osoba |                      | Akcie                                              |  |  |  |  |  |  |
|                         | Spracovana                               | 25.06.2018 OO9.52.28 | 1                                        | 25.06.2018 009:52:33       | Ministerstvo kultúry SR | Peter Košický      |                      | ▶ 2 8                                              |  |  |  |  |  |  |
|                         | Nova                                     |                      |                                          |                            | Ministerstvo kultúry SR | IČO: 50552473      |                      |                                                    |  |  |  |  |  |  |
|                         | Nova                                     |                      |                                          |                            | Ministerstvo kultúry SR | IČO: 47190108      |                      |                                                    |  |  |  |  |  |  |
|                         |                                          |                      |                                          |                            |                         |                    |                      |                                                    |  |  |  |  |  |  |
|                         |                                          |                      |                                          |                            | somaaenero kustury ork  | Duch Swaty         |                      |                                                    |  |  |  |  |  |  |
|                         | Nova                                     |                      |                                          |                            | Ministerstvo kultúry SR | asdf asdf          |                      | ▶ 🛛 🔒                                              |  |  |  |  |  |  |
|                         | Nova                                     |                      |                                          |                            | Ministerstvo kultúry SR | IČO: 33432589      |                      |                                                    |  |  |  |  |  |  |
|                         | Neva                                     |                      |                                          |                            | Ministerstvn kultúry SR | acat acat          |                      |                                                    |  |  |  |  |  |  |
|                         | -                                        | 1                    |                                          |                            |                         |                    |                      |                                                    |  |  |  |  |  |  |
|                         | Probatu                                  | 11:01:25<br>11:01:25 |                                          |                            | Ministerstvo kultúry SR | IČC: 31962939      |                      | ▶ 2 8                                              |  |  |  |  |  |  |
|                         |                                          |                      |                                          |                            | Ministerstvo kultúry SR | asdf asdf          |                      | ► 🛛 🔒                                              |  |  |  |  |  |  |
|                         | Nová                                     |                      |                                          |                            |                         |                    |                      |                                                    |  |  |  |  |  |  |
|                         | Nova<br>Nova                             |                      |                                          |                            | Ministenstvo kultúry SR | IČO: 51224038      |                      |                                                    |  |  |  |  |  |  |

Obrázok 34 Obrazovka spracovanej požiadavky

Po vykonaní ľubovoľných aktivít (napr. kliknutie na detail inej požiadavky) na portáli sa stav spracovávanej žiadosti "Prebieha" zmení na stav "Spracovaná" (viď Obrázok 35).

| Over Si                 |                           |                         |                             |                       |                         |                    |                     | <ul> <li>Nová žiadosť – Q Meno4 Priezv</li> </ul> |
|-------------------------|---------------------------|-------------------------|-----------------------------|-----------------------|-------------------------|--------------------|---------------------|---------------------------------------------------|
| =                       | Register právnických osôb |                         |                             |                       |                         |                    |                     |                                                   |
| lenka                   | Register právni           | ckých osôh              |                             |                       |                         |                    |                     |                                                   |
| ať výpisy 🗸 🗸           | rtegister pravnik         | CRYCH 030D              |                             |                       |                         |                    |                     |                                                   |
| gister právnických osôb | 1.1                       |                         |                             |                       |                         |                    |                     |                                                   |
| y žiadostí 🤍 🤇          | Q, Filter                 |                         |                             |                       |                         |                    |                     |                                                   |
| bivatella               | Používateľ                | Stav žiadosti           |                             | Spisová značka        | Détum podania od        |                    | átum podania do     |                                                   |
|                         | · MOTOR PROZVISKOV        | vacury                  |                             |                       |                         |                    |                     |                                                   |
|                         | Meno oprávnenej osoby     |                         | Priezvisko opravnenej osobj |                       | Datum spracovania oc    |                    | atum spracovania oo |                                                   |
|                         | Q, Hfadat                 |                         |                             |                       |                         |                    |                     |                                                   |
|                         | + Nová žiadosť            |                         |                             |                       |                         |                    |                     |                                                   |
|                         | Stav žiadosti             | 11 Dátum podania        | IT Di                       | tum spracovania       | 11 Orgán verejnej moci  | 11 Oprávnená osoba |                     | Rkole                                             |
|                         | Spracovana                | m 26.06.2018 © 11:10:10 |                             | 26.08.2018 @11:10:10  | Ministerstvo kultúry SR | Daniel Hanacký     |                     | <b>P 2</b> 8                                      |
|                         | Spracovana                | 125.06.2018 ©09:52:28   |                             | 25.08.2018 © 09.52.33 | Ministerstvo kultúry SR | Peter Košický      |                     | ▶ 2 8                                             |
|                         | Nova                      | -                       |                             |                       | Ministerstvo kultúry SR | IČO: 50862473      |                     | ► 🛛 🔒                                             |
|                         | Novà                      | -                       |                             |                       | Ministerstvo kultúry SR | IČO: 47190108      |                     | ► 🛛 🔒                                             |
|                         | Hovà                      | -                       |                             |                       | Ministerstvo kultúry SR | Duch Svaty         |                     | ► <b>2</b> 8                                      |
|                         | Nova                      |                         |                             |                       | Ministerstvo kultúry SR | andf andf          |                     | ► 🛛 🔒                                             |
|                         | Nova                      | -                       |                             |                       | Ministerstvo kultúry SR | IČO: 33432569      |                     | ► 🛛 🔒                                             |
|                         | Hova                      |                         |                             |                       | Ministerstvo kultúry SR | asdf asdf          |                     | ▶ 🛛 🔒                                             |
|                         | Spracovaná                | m 26.06.2018 © 11:01:25 |                             | 26.08.2018 @11:01:25  | Ministerstvo kultúry SR | (ČO: 31962939      |                     | <b>&gt; 2</b> 8                                   |
|                         | Nova                      |                         |                             |                       | Ministerstvo kultúry SR | andf andf          |                     | ► <b>2</b> 8                                      |
|                         | Záznamy 1 až 10 z 29      |                         |                             |                       |                         |                    |                     | 144 H H                                           |
|                         | + Nová žiadosť            |                         |                             |                       |                         |                    |                     |                                                   |

Obrázok 35 Obrazovka spracovanie žiadosti

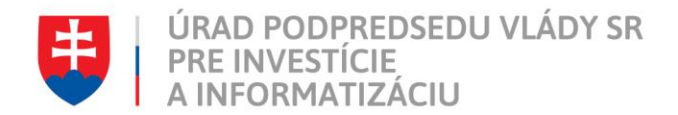

#### 4.1.4 Opakované podanie žiadosti "Odpis z RPO"

Kliknutím na modrú ikonu "Detail žiadosti" pri požiadavke v stave "Spracovaná" sa zobrazí detail žiadosti so sprístupneným tlačidlom "Opakovať podanie" (viď Obrázok 36).

| 📹 Over Si                 |                                                                                                    | + Nová žiadosť - 🔗 Meno4 Priezvisko4 |
|---------------------------|----------------------------------------------------------------------------------------------------|--------------------------------------|
| =                         | 🕅 Register privatorjah aufa / Uprevt Elected pre odas z RPO                                                                                                    |                                      |
| 🚯 Nástenka                | Odpoveď na žiadosť z RPO                                                                                                    |                                      |
| 🔇 Získať výpiny 🗸 🗸       | Oupoved ha ziadost z KFO                                                                                                    |                                      |
| Register prävnických osôb |                                                                                                    |                                      |
| Účely žiadostí (          | 28091 000041                                                                                                    |                                      |
| R Použivatelia            | Detaily oprávnenej osoby                                                                                                    | v Ø Detaly v                         |
|                           | Typ subjektu: # Fyzická osoba                                                                                                    | Detaily žiadosti                     |
|                           | O Právnická osoba<br>Meno *                                                                                                    | Stav žiadosti                        |
|                           | Daniel                                                                                                    | Detail shyby                         |
|                           | Priezvisko *                                                                                                    | Oprávnená osoba<br>A Taniel Hanoství |
|                           | Hanachý                                                                                                    | Dátum podania                        |
|                           |                                                                                                    | Déum sorscorania                     |
|                           | B 2ndext                                                                                                    | <sup>™</sup> 28.06.2018 ©11.10.10    |
|                           | Spepvá znaka *                                                                                                    |                                      |
|                           | 654967                                                                                                    |                                      |
|                           | Ο Spisová značka označuja číslo spisu                                                                                                    |                                      |
|                           | do ·                                                                                                    |                                      |
|                           | (50662473) 'Naociacia basketballstor Slovensta''- Register občianskych zdnučení                                                                                                    |                                      |
|                           | Notele poutri nalejisavać a vyhradavat potra caso mena aleto potra ICU.                                                                                                    |                                      |
|                           | Charles Contracting Contracting Contractin |                                      |

Obrázok 36 Obrazovka tlačidla "Opakovať podanie"

Po stlačení tlačidla "Opakovať podanie" sa zobrazí detail žiadosti s predvyplnenými editovateľnými položkami, kde máte možnosť upraviť údaje a následne ich uložiť. V tomto prípade vznikne nová požiadavka v stave "Nová". Možnosťou je odoslať upravenú žiadosť na spracovanie pomocou tlačidla "Odoslať" (viď Obrázok 37).

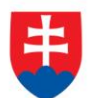

| 📹 Over Si                       |                                                                                                    | + Nová žiadosť - 🔅 Meno4 Priezvisko4 - |
|---------------------------------|----------------------------------------------------------------------------------------------------|----------------------------------------|
| =                               | 🕅 Register prioritalph subb / Hosé Badost pre odpis z RPO                                                                                                    |                                        |
| 🚯 Nåstenka<br>🕼 Ziskat výpisy 🗠 | Nová žiadosť pre odpis z RPO                                                                                                    |                                        |
| 📕 Register prävnických osôb     |                                                                                                    |                                        |
| Účety žiadostí <                | Detaily oprávnenej osoby                                                                                                    | *                                      |
| JE Používatelia                 | Typ Experience Preional sector O Preional sector Caren Caren Caren Annody Annody                                                                                                    |                                        |
|                                 | Turner                                                                                                    |                                        |
|                                 | Reservé analise *<br>(54.687<br>© Spons dans sambles bite actu<br>2005/2(7) (Association baskstefanlator Stovenska" - Register strikanskyte smillené<br>1005/2(7) (Association baskstefanlator Stovenska" - Register strikanskyte smillené<br>10 Máteria použí málapískula a vyhladout posta Bast mena alece posta (čo |                                        |
|                                 | Const Nampat                                                                                                    |                                        |

Obrázok 37 Obrazovka editovateľných položiek po opakovanom podaní

Po uložení vznikne nová požiadavka v stave "Nová".

#### 4.1.5 Archivácia žiadosti "Odpis z RPO"

Funkcia archivácie v žiadosti "Odpis z RPO" zabezpečuje archiváciu obsahu odpovede v spracovanej žiadosti, t.j. archiváciu samotného dokumentu odpisu. Spustením funkcie archivácie dôjde k odstráneniu dokumentu zo žiadosti, pričom samotná žiadosť zostáva v systéme evidovaná (bez možnosti zobrazenia spracovanej odpovede).

Kliknutím na modrú ikonu "Detail žiadosti" pri požiadavke v stave "Spracovaná" sa zobrazí detail žiadosti so sprístupneným tlačidlom "Archivovať" (viď Obrázok 38). Tlačidlo "Archivovať" je sprístupnené len v prípade požiadavky v stave "Spracovaná".

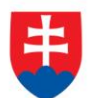

| 📹 Over Si                 |                                                                                                    | + Nová žiadosť – 😰 Meno4 Priezvisko4 –                                                                                                    |
|---------------------------|----------------------------------------------------------------------------------------------------|----------------------------------------------------------------------------------------------------|
| =                         | 🕐 Nighter právnikým tolin i Uprot Balent prv tolpa z 1990                                                                                                    |                                                                                                    |
| 🚯 Náslenka                | Odnovod na žislast z PDO                                                                                                    |                                                                                                    |
| 🕗 Získať výpesy 🗸 🗸       | Odpoved na zladost z RPO                                                                                                    |                                                                                                    |
| Register právnických osôb |                                                                                                    |                                                                                                    |
| Üčely žiadostí <          | Zaest Otioner                                                                                                    |                                                                                                    |
| Používatelia              | Detaily optimizing loadly:     O                                                                                                    | 0 Detaily ~                                                                                                    |
| 48 Podživatelia           | Tgl Algebri : * Pycki seele<br>Phonod autos<br>tere *<br>Pair<br>Pair<br>Pai | Detaily Sadosti<br>Bar Sanati<br>Deal dryky<br>Orichmek sata<br>A Pater Kolaniy<br>Dubur pasore<br>That A Sahar Cole 32 at<br>Dubur pasore<br>That A Sahar Cole 32 at<br>Sadosta Cole 32 at<br>Sadosta Cole 32 at |
|                           | species analyses<br>establishing<br>0 Species analyse strandyd faire species<br>0 Million pocht rakepoint a syftestiefer produce do<br>W Million pocht rakepoint a syftestiefer produce do<br>W Million pocht rakepoint a potenter<br>0 Opational' podenter<br>0 Danpatr                                                                                                    | ( 2 MHT)                                                                                                    |

Obrázok 38 Obrazovka archivácie žiadosti

Po kliknutí na tlačidlo "Archivovať" sa zobrazí dialógové okno s možnosťou potvrdenia archivácie. Po potvrdení archivácie požiadavky aplikácia oznámi jej úspešnú archiváciu pomocou správy "Žiadosť bola úspešne archivovaná". Stav požiadavky sa zmení na "Archivovaná" (viď Obrázok 39).

| -                | A - 11 - 11 - 1             |                   |                |                          |                         |                          |                   | _                    |                                |  |  |
|------------------|-----------------------------|-------------------|----------------|--------------------------|-------------------------|--------------------------|-------------------|----------------------|--------------------------------|--|--|
| =                | R Hegister pravrických osob |                   |                |                          |                         |                          |                   | © Žia                | dosť bola úspešne archivovaná. |  |  |
|                  | Register právni             | ckých osć         | ôb             |                          |                         |                          |                   |                      |                                |  |  |
| xisy ~           | riogiotor pravin            | onyon ood         |                |                          |                         |                          |                   |                      |                                |  |  |
| právnických osôb |                             |                   |                |                          |                         |                          |                   |                      |                                |  |  |
| lostí <          | Q, Fiter                    |                   |                |                          |                         |                          |                   |                      |                                |  |  |
| lia              | Používateľ                  |                   | Stav žiadost   |                          | Spisová značka          | Dátum podania od         |                   | Dátum podania do     |                                |  |  |
|                  | Michola Priczyskoł          |                   | vseuvy         |                          |                         |                          |                   |                      |                                |  |  |
|                  | Meno opravnenej osoby       |                   |                | Priezvisko opravnenej os | bby                     | Datum spracovania od     |                   | Datum spracovania do |                                |  |  |
|                  |                             |                   |                |                          |                         |                          |                   |                      |                                |  |  |
|                  | Q, Hladaf                   |                   |                |                          |                         |                          |                   |                      |                                |  |  |
|                  |                             |                   |                |                          |                         |                          |                   |                      |                                |  |  |
|                  | + Nová žiadosť              |                   |                |                          |                         |                          |                   |                      |                                |  |  |
|                  | Stav žiadosti               | 11 Dátum pod      | Jania          |                          | Dátum spracovania       | 11 Orgán verejnej moci   | 11 Oprávnená osob | a i                  | Akcie                          |  |  |
|                  | Spracovana                  | m 26.06.20        | 218 © 11:10:10 |                          | m 28.08.2018 @ 11:10:10 | Ministerstvo kultúry SR  | Daniel Hanacký    |                      | ▶ 2 8                          |  |  |
|                  | Archivovana                 | m 25.08.20        | 018 009 52 28  |                          | m 25.08.2018 @09.52.33  | Ministerativo kultúry SR | Peter Kolický     |                      | <b>b 2 a</b>                   |  |  |
|                  |                             |                   |                |                          |                         |                          |                   |                      |                                |  |  |
|                  | Nová                        |                   |                |                          |                         | Ministerstvo kultúry SR  | IČO: 60862473     |                      |                                |  |  |
|                  | Nová                        |                   |                |                          |                         | Ministerstvo kultúry SR  | IČO: 47190108     |                      | ► 🛛 😫                          |  |  |
|                  | Novi                        |                   |                |                          |                         | Ministerstvn kultúru SB  | Durth Suatu       |                      |                                |  |  |
|                  |                             |                   |                |                          |                         |                          |                   |                      |                                |  |  |
|                  | Novà                        |                   |                |                          |                         | Ministerstvo kultúry SR  | asdf asdf         |                      |                                |  |  |
|                  | Nova                        |                   |                |                          |                         | Ministerstvo kultúry SR  | IČO: 33432589     |                      | ► 🛛 🔒                          |  |  |
|                  | 1000 March 1000             | _                 |                |                          |                         | Martin and a logic PR    |                   |                      |                                |  |  |
|                  |                             |                   |                |                          |                         | Ministerioro kultury SH  | 2101200           |                      |                                |  |  |
|                  | Spracovana                  | <u>m</u> 28.06.20 | 18 @11:01:25   |                          | 26.06.2018 © 11:01:25   | Ministerstvo kultúry SR  | IČO: 31962939     |                      | ▶ 🗖 8                          |  |  |
|                  | Novà                        |                   |                |                          |                         | Ministerstvo kultúry SR  | asdf asdf         |                      | Þ 🛛 🔒                          |  |  |
|                  |                             |                   |                |                          |                         |                          |                   |                      |                                |  |  |

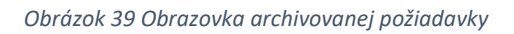

# 4.1.6 Filtrovanie požiadaviek typu "Odpis z RPO"

Filtrovať požiadavky môžete podľa používateľa, stavu žiadosti, spisovej značky, mena a priezviska oprávnenej osoby, dátumu podania od - do a dátumu spracovania od – do (viď Obrázok 40).

Do vyhľadávacieho poľa "Používateľ" sa zadáva meno a priezvisko prihláseného používateľa (napr. Meno8Priezvisko8). Stav žiadosti sa vyberie z menu kliknutím na šípku vo vyhľadávacom poli "Stav žiadosti". Do vyhľadávacieho poľa "Spisová

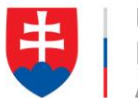

značka" sa zadá kompletné číslo hľadanej spisovej značky. Do vyhľadávacieho poľa "Meno oprávnenej osoby" a "Priezvisko oprávnenej osoby" sa zadá meno a priezvisko občana, v ktorého mene je žiadosť vytvorená. Do vyhľadávacieho poľa "Dátum od" a "Dátum do" sa zadá časový interval hľadaných žiadostí.

V prípade zadania nesprávneho dátumu ako 31.06.2018 systém automaticky nastaví najbližší správny dátum a to 01.07.2018.

| =                         | Register právnických osôb | l Regeler prévnidéjch celé |                             |                      |                      |  |  |  |  |
|---------------------------|---------------------------|----------------------------|-----------------------------|----------------------|----------------------|--|--|--|--|
| è Nástenka                | Percipter právni          | Cogistor próumiolyjek soâk |                             |                      |                      |  |  |  |  |
|                           | Register pravni           | register pravnických osob  |                             |                      |                      |  |  |  |  |
| Register právnických osôb |                           |                            |                             |                      |                      |  |  |  |  |
| Účely žiadostí 🧠 🤇        | Q, Fiter                  |                            |                             |                      |                      |  |  |  |  |
| Dardúrstalia              | Používateľ                | Stav žiadosti              | Spisová značka              | Dátum podania od     | Dátum podania do     |  |  |  |  |
| Poucivatena               | 4                         | Všetky                     | ¥                           | <b>1</b>             |                      |  |  |  |  |
|                           | Meno oprávnenej osoby     |                            | Priezvisko oprávnenej osoby | Dátum spracovania od | Dátum spracovania do |  |  |  |  |
|                           |                           |                            |                             |                      | <b>#</b>             |  |  |  |  |
|                           | O Minder                  |                            |                             |                      |                      |  |  |  |  |
|                           | Q Hiadat                  |                            |                             |                      |                      |  |  |  |  |

Obrázok 40 Obrazovka filtrovania žiadostí

# 4.2 Vytvorenie novej požiadavky typu "Výpis z LV"

| Over Si            |                                       |                        |                           |                            |                         |                     | + Nová žiadosť - 🕺 Meno3 Priezvis                                                                                                    |  |  |  |  |
|--------------------|---------------------------------------|------------------------|---------------------------|----------------------------|-------------------------|---------------------|----------------------------------------------------------------------------------------------------|--|--|--|--|
| =                  | R List vlastnictva                    |                        |                           |                            |                         |                     |                                                                                                    |  |  |  |  |
| Nåstenka           | List vlastníctva                      |                        |                           |                            |                         |                     |                                                                                                    |  |  |  |  |
| Získať výpisy 🗸 🗸  | LIST VIASU IICTVA                     |                        |                           |                            |                         |                     |                                                                                                    |  |  |  |  |
| List vlastníctva   | far far i                             |                        |                           |                            |                         |                     |                                                                                                    |  |  |  |  |
| Účely žiadostí 🧹 🤇 | Q, Fiter                              |                        |                           |                            |                         |                     |                                                                                                    |  |  |  |  |
| Používatelia       | Používsteľ                            | Stav žiadost           | Ŧ                         | Spisová značka             | Dátum podenia od        | Détum poden         | a do                                                                                                    |  |  |  |  |
|                    | Maga aash aasa aashu                  | xoony                  | Disputite satisfaces area |                            | Dit is contact and      | Diamana             | unale de                                                                                                    |  |  |  |  |
|                    | nei o oprannenej oscov                | enio opiavirenej osoby |                           | m https://www.acounter.com |                         |                     |                                                                                                    |  |  |  |  |
|                    | Q. Hiadaf                             |                        |                           |                            |                         |                     |                                                                                                    |  |  |  |  |
|                    |                                       |                        |                           |                            |                         |                     |                                                                                                    |  |  |  |  |
|                    | + Nová žiadosť                        |                        |                           |                            |                         |                     |                                                                                                    |  |  |  |  |
|                    | Stav žladosti                         | 11 Dátum podania       | 11                        | Dátum spracovania          | 11 Orgán verejnej moci  | 11 Oprávnená osoba  | 17 Akcie                                                                                                    |  |  |  |  |
|                    | Novà                                  |                        |                           |                            | Ministerstvo kultúry SR | asof asof           |                                                                                                    |  |  |  |  |
|                    | Novà                                  |                        |                           |                            | Ministerstvo kultúry SR | asdb adfb           | Image: A state of the state of the state |  |  |  |  |
|                    | Novà                                  |                        |                           |                            | Ministerstvo kultúry SR | Peter Tóth Veľký    |                                                                                                    |  |  |  |  |
|                    | · · · · · · · · · · · · · · · · · · · |                        |                           |                            | Ministerstvo kultúry SR | Emi Salay           | 2 3                                                                                                    |  |  |  |  |
|                    | Novà                                  | -                      |                           |                            | Ministerstvo kultúry SR | Petra Petrovova     | 2 8                                                                                                    |  |  |  |  |
|                    | Novà                                  |                        |                           |                            | Ministerstvo kultúry SR | Jana Jankovicova    |                                                                                                    |  |  |  |  |
|                    | Novà                                  | -                      |                           |                            | Ministerstvo kultúry SR | Pavol Pavlovic      | 2 3                                                                                                    |  |  |  |  |
|                    | Archivovana                           | 14.08.2018 ©07:28:28   |                           |                            | Ministerstvo kultúry SR | Leopold Leopoldovio | 2 8                                                                                                    |  |  |  |  |
|                    | spracovant                            | 14.08.2018 ©07:25:57   |                           |                            | Ministerstvo kultúry SR | Simon Simonovic     |                                                                                                    |  |  |  |  |
|                    | Practisities                          | m 14.08.2018 @08:52:24 |                           |                            | Ministerstvo kultúry SR | Jan Nakovie         | ► <b>2</b> 8                                                                                                    |  |  |  |  |
|                    | Záznamy 1 až 10 z 15                  | Zaznami tal 10 216     |                           |                            |                         |                     |                                                                                                    |  |  |  |  |
|                    |                                       |                        |                           |                            |                         |                     |                                                                                                    |  |  |  |  |

Obrázok 41 Obrazovka novej žiadosti typu "Výpis List vlastníctva"

Po kliknutí na tlačidlo "Nová žiadosť" (viď Obrázok 41) sa zobrazí formulár na vytvorenie novej žiadosti "Výpis z LV" (viď Obrázok 42).

Sekcia "Detaily oprávnenej osoby" obsahuje údaje o osobe, na žiadosť ktorej pracovník OVM zadáva požiadavku na získanie výpisu z LV. Zvoľte si typ subjektu "Fyzická osoba" alebo "Právnická osoba" podľa toho, aký typ oprávnenej osoby výpis požaduje. V prípade, ak ide o fyzickú osobu, vyplňte meno a priezvisko fyzickej osoby. V prípade právnickej osoby je potrebné vybrať názov právnickej osoby pomocou vyhľadávania cez IČO.

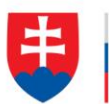

V sekcii "Žiadosť" ďalej vyplňte údaje spisová značka, účel žiadosti, list vlastníctva a zaškrtnite požadované možnosti – s plombou, s rodným číslom alebo čiastočný výpis (viď Obrázok 42).

V poli "Účel žiadosti" žiadateľ vidí nakonfigurované účely, ktoré nastavil používateľ s rolou Garant (popísané v kapitole 3.5).

| 📬 Over Si                                                            |                                                                                                    | ber Di            |                                 |                                                                            | + Nová žiadosť - 🔗 Meno3 Priezvisko3 - |  |
|----------------------------------------------------------------------|----------------------------------------------------------------------------------------------------|-------------------|---------------------------------|----------------------------------------------------------------------------|----------------------------------------|--|
| <ul> <li>Nástenika</li> <li>Č<sup>1</sup> Získať výpisy ~</li> </ul> | Nová žiadosť pr                                                                                                    | re výpis z LV     |                                 |                                                                            |                                        |  |
| S Účely žiadostí <                                                   | Detaily oprávnenej osoby                                                                                                    |                   |                                 |                                                                            | *                                      |  |
| A Poudívatella                                                       | Meno*<br>Peter<br>Prezvisio *<br>Veselý                                                                                                    |                   |                                 |                                                                            |                                        |  |
|                                                                      | B Zanner                                                                                                    |                   |                                 |                                                                            |                                        |  |
|                                                                      | Spork analis*  Spork analis*  Spork analis*  Spork analis*  Spork analis*  Spork analis*  Spork analis*  Spork analis*  Spork analis*  Spork analis*  Spork analis*  Spork analis*  Spork analis*  Percent analis*  Percent analis*  Percent analis*  Spork analis*  Percent analis*  Spork analis*  Percent analis*  Spork analis*  Spork analis*  Percent analis*  Spork analis*  Percent analis*  Spork analis*  Spork analis*  Spork analis*  Spork analis*  Spork analis*  Spork analis*  Spork analis*  Spork analis*  Spork analis*  Percent analis*  Spork analis*  Spork analis*  Spor | taota Dy Ulastek  | v                               |                                                                            |                                        |  |
|                                                                      | Výber Parcelné čísle                                                                                                    | lo ii Výmera v m2 | 11 Druh pozemku                 | 11 Spôsob využivania pozemku                                               | 41                                     |  |
|                                                                      | Utožr > Odoslať @ Nas                                                                                                    | 2419<br>späť      | 2 - Zastavaná plocha a nádvorie | 2 - Pozemok, na ktorom je postavané bytové budova označené súpisným číklom |                                        |  |

Obrázok 42 Obrazovka formuláru žiadosti typu "Výpis z LV"

Do poľa "K.Ú." zadajte 3 za sebou idúce znaky žiadaného názvu katastrálneho územia a následne sa zobrazí zoznam vyhovujúci zadaným požiadavkám, z ktorých máte možnosť si vybrať (viď Obrázok 43).

| 📹 Over Si           |                                                                                                    |                |                                 |   | + Nová                                                                     | žiadosť - 🔗 Meno3 Priezvisko3 - |
|---------------------|----------------------------------------------------------------------------------------------------|----------------|---------------------------------|---|----------------------------------------------------------------------------|---------------------------------|
| Mástenka            | Neu é Xie de elémente referie e                                                                     | -117           |                                 |   |                                                                            |                                 |
| 🗘 Získať výpisy 🗸 🗸 | Nova zladost pre vypis z                                                                            | Z LV           |                                 |   |                                                                            |                                 |
| 🐨 List vlastníctva  |                                                                                                    |                |                                 |   |                                                                            |                                 |
| Účely žiadostí      | Detaily oprávnenej osoby                                                                            |                |                                 |   |                                                                            | *                               |
| Používatelia        | Meno*                                                                                               |                |                                 |   |                                                                            |                                 |
|                     | Peter                                                                                               |                |                                 |   |                                                                            |                                 |
|                     | Veselý                                                                                              |                |                                 |   |                                                                            |                                 |
|                     |                                                                                                    |                |                                 |   |                                                                            |                                 |
|                     | Žiadosť                                                                                             |                |                                 |   |                                                                            | ~                               |
|                     | Spisová značka *                                                                                    |                |                                 |   |                                                                            |                                 |
|                     | 123456                                                                                              |                |                                 |   |                                                                            |                                 |
|                     | O Spisová značka označuje číslo spisu                                                               |                |                                 |   |                                                                            |                                 |
|                     | Účel žiadosti *                                                                                     |                |                                 |   |                                                                            |                                 |
|                     | Účel požiadavky pre LV č. 7 (Kód 7)                                                                 |                |                                 | v |                                                                            |                                 |
|                     | KÚ.*                                                                                                |                |                                 |   |                                                                            |                                 |
|                     | devi                                                                                                |                |                                 |   |                                                                            |                                 |
|                     | k. ú, Deviče (810 822), okres Krupina                                                               |                |                                 |   |                                                                            |                                 |
|                     | k. ú. Devin (805 301), okres Bratislava IV<br>k. ú. Devinska Nová Mar (810 640), okres Bratislava B |                |                                 |   |                                                                            |                                 |
|                     | k. ú. Dolné Devičany (810 606), okres Levice                                                        |                |                                 |   |                                                                            |                                 |
|                     | k. ú. Horné Devičany (810 614), okres Levice                                                        |                |                                 |   |                                                                            |                                 |
|                     | a o pomoo                                                                                           |                |                                 |   |                                                                            |                                 |
|                     | 🖲 S rodným číslom                                                                                   |                |                                 |   |                                                                            |                                 |
|                     | 🕷 Čiastočný výpis                                                                                   |                |                                 |   |                                                                            |                                 |
|                     | Parcela C Parcela E Stavba Byt                                                                      | Úðastník       |                                 |   |                                                                            |                                 |
|                     | Výber Parcelné číslo                                                                                | 11 Wimera v m2 | 1 Druh pozemku                  |   | Spôsob využívania pozemku                                                  | 11                              |
|                     | 1554                                                                                                | 2419           | 2 - Zastavaná plocha a nádvorie |   | 2 - Pozemck, na ktorom je postavená bytová budova označená súpisným číslom |                                 |
|                     |                                                                                                    |                |                                 |   |                                                                            |                                 |
|                     | Ulaar Dodoslat @ Naspät                                                                             |                |                                 |   |                                                                            |                                 |
|                     |                                                                                                    |                |                                 |   |                                                                            |                                 |

Obrázok 43 Obrazovka formuláru žiadosti – K.Ú.

Po vyplnení požadovaných údajov kliknite na tlačidlo "Uložiť". Následne sa zobrazí notifikačná hláška "Nová žiadosť bola vytvorená" a žiadosť bola zaradená do zoznamu žiadostí "Výpis z LV" so stavom "Nová".

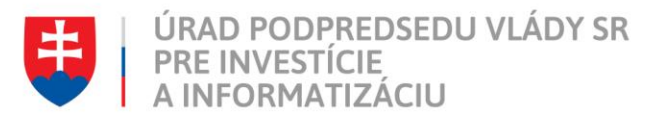

#### 4.2.1 Úprava žiadosti "Výpis z LV"

Po kliknutí na modrú ikonku "Upraviť" (viď kapitola 4.1.1, Obrázok 28) pri žiadosti v stave "Nová" sa zobrazí formulár na úpravu existujúcej žiadosti "Výpis z LV" (viď kapitola 4.1.1, Obrázok 29), kde môžete upraviť údaje ako meno, priezvisko, spisová značka, list vlastníctva, účel požiadavky, K.Ú. a možnosti – s plombou, s rodným číslom alebo čiastočný výpis. Po uložení úprav sa záznam žiadosti uloží a zaradí do zoznamu.

#### 4.2.2 Odstránenie žiadosti "Výpis z LV"

Kliknutím na červenú ikonku "Odstrániť žiadosť" pri žiadosti "Nová" môžete žiadosť odstrániť (viď kapitola 4.1.2, Obrázok 31Po zobrazení dialógového okna kliknite na tlačidlo "Potvrdiť" (viď kapitola 4.1.2, Obrázok 32). Následne sa Vám zobrazí notifikačná hláška o úspešnom odstránení žiadosti.

#### 4.2.3 Spustenie žiadosti "Výpis z LV"

Spustenie spracovania zadanej požiadavky vykonáte pomocou zelenej ikony "Spustiť spracovanie žiadosti" (viď kapitola 4.1.3, Obrázok 33). Spustiť spracovanie žiadosti je možné len v prípade stavu žiadosti "Nová".

Po potvrdení spustenia spracovania požiadavky aplikácia oznámi jej úspešné spustenie na spracovanie pomocou správy "Žiadosť bola úspešne spustená na spracovanie" a stav požiadavky sa zmení na "Prebieha" (viď kapitola 4.1.3, Obrázok 34).

Ak je požiadavka v stave "Prebieha", editácia požiadavky nie je možná.

Po vykonaní ľubovoľných aktivít (napr. kliknutie na detail inej požiadavky) na portáli sa stav spracovávanej žiadosti "Prebieha" zmení na stav "Spracovaná" (viď kapitola 4.1.3, Obrázok 35).

#### 4.2.4 Opakované podanie žiadosti "Výpis z LV"

Kliknutím na modrú ikonu "Detail žiadosti" pri požiadavke v stave "Spracovaná" sa zobrazí detail žiadosti so sprístupneným tlačidlom "Opakovať podanie" (viď kapitola 4.1.4, Obrázok 36).

Po stlačení tlačidla "Opakovať podanie" sa zobrazí detail žiadosti s predvyplnenými editovateľnými položkami, kde máte možnosť upraviť údaje a následne ich uložiť. V tomto prípade vznikne nová požiadavka v stave "Nová". Možnosťou je odoslať upravenú žiadosť na spracovanie pomocou tlačidla "Odoslať" (viď kapitola 4.1.4, Obrázok 37).

Po uložení vznikne nová požiadavka v stave "Nová".

#### 4.2.5 Archivácia žiadosti "Výpis z LV"

Funkcia archivácie v žiadosti "Výpis z LV" zabezpečuje archiváciu obsahu odpovede v spracovanej žiadosti, t.j. archiváciu samotného dokumentu odpisu. Spustením funkcie archivácie dôjde k odstráneniu dokumentu zo žiadosti, pričom samotná žiadosť zostáva v systéme evidovaná (bez možnosti zobrazenia spracovanej odpovede).

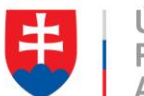

Kliknutím na modrú ikonu "Detail žiadosti" sa zobrazí pri požiadavke v stave "Spracovaná" detail žiadosti so sprístupneným tlačidlom "Archivovať" (viď kapitola 4.1.5, Obrázok 38). Tlačidlo "Archivovať" je sprístupnené len v prípade požiadavky v stave "Spracovaná".

Po kliknutí na tlačidlo "Archivovať" sa zobrazí dialógové okno s možnosťou potvrdenia archivácie. Po potvrdení archivácie požiadavky aplikácia oznámi jej úspešnú archiváciu pomocou správy "Žiadosť bola úspešne archivovaná". Stav požiadavky sa zmení na "Archivovaná" (viď kapitola, 4.1.5, Obrázok 39).

# 4.3 Zaručená konverzia z elektronickej do listinnej podoby

Zaručená konverzia v zmysle § 35 a nasledujúcich ustanovení zákona o e-Governmente slúži na zabezpečenie možnosti prevodu medzi listinnou a elektronickou formou dokumentov alebo elektronickými formami dokumentov s rôznymi formátmi, tak aby novovzniknutý dokument mal rovnaké právne účinky a mohol byť použitý rovnako na právne účely ako pôvodný dokument. Novo vzniknutý dokument zo zaručenej konverzie, neoddeliteľne spojený s osvedčovacou doložkou má rovnaké právne účinky a je použiteľný na právne účely takisto ako pôvodný dokument.

Kliknutím na modrú ikonu "Detail žiadosti" pri požiadavke v stave spracovaná sa zobrazí detail požiadavky, kde následne kliknite na záložku "Odpoved" (viď Obrázok 44).

| i Over Si                   |                                                                                                    | + Nová žiadost                                                                                                    | - A Meno4 Priezvisko4 - |
|-----------------------------|----------------------------------------------------------------------------------------------------|----------------------------------------------------------------------------------------------------|-------------------------|
| =                           | 🕷 Rugdar prioritoljski odbir Usenet Balant pre odpis z 1970 -                                                                                                    |                                                                                                    |                         |
| 🚯 Násterika                 | Odpovert na žiadosť z RPO                                                                                                    |                                                                                                    |                         |
|                             |                                                                                                    |                                                                                                    |                         |
| 📕 Register právnických osôb |                                                                                                    |                                                                                                    |                         |
| Účely žiadostí <            | Žadosť Odjumi                                                                                                    |                                                                                                    |                         |
| 2 Používatelia              |                                                                                                    | 0 Detaily                                                                                                    | ~                       |
|                             | Tip Holpetti * Pipold sata<br>Pinindo andon<br>Marca<br>Marca<br>Demor<br>B Zasur                                                                                                    | Detaily 2adost<br>Six 2adost<br>Deal only:<br>Costruct accas<br>A Mail Gener<br>Distance of the second<br>Mail Second<br>Distance of the second<br>Distance of the sec |                         |
|                             | lipsek szvák*<br>12565<br>0 Bressé szváky féles szvá<br>0 -<br>(1774441) (ga Konnela - Ferensen - Zhrententé registr<br>0 Málea podr rakejskel a syttastier pera last men anne pera tőö.<br>V Mála () D pakout podais () Aztovout () O Itagut () | (A.M.)<br>A.M. Lober                                                                                                    | C Cour                  |

Obrázok 44 Obrazovka odpovede na žiadosť

Po kliknutí na záložku "Odpoved" sa zobrazí dokument, kde máte možnosť kliknúť na tlačidlo "Príprava na tlač" (viď Obrázok 45). Prípravou na tlač prebieha overovanie platnosti podpisu (počas procesu overovania sa zobrazí žltá lišta indikujúca priebeh spracovania).

Je potrebné počkať na ukončenia procesu, lebo každou inou aktivitou na portáli sa proces zaručenej konverzie preruší a z toho dôvodu sa musí celý proces opakovať.

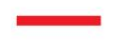

|   | 100 |
|---|-----|
|   |     |
| ł |     |
| - |     |
|   | C ( |

| over si                           |                                                                             |                  | + Nova zladost - B Meno4 Priezvisko4 - |
|-----------------------------------|-----------------------------------------------------------------------------|------------------|----------------------------------------|
| =                                 | Register právnických osôb / Upraviť žiadosť pre odpis z RPO                 |                  |                                        |
| 🚯 Nástenka<br>🕼 Získať výpisy 🛛 🗸 | Odpoveď na žiadosť z RPO                                                    |                  |                                        |
| Register právnických osôb         | Autor Otrand                                                                |                  |                                        |
| Účely žiadostí <                  |                                                                             |                  |                                        |
| Používatelia                      | Daument                                                                     | < 1/2 >          |                                        |
|                                   | 道子 Štatistický úrad Slovenskej republiky<br>Miletičova 3, 824 87 Bratislava |                  |                                        |
|                                   | ODPIS REGISTROVANÉHO SUBJE<br>Z REGISTRA PRÁVNICKÝCH OSÔB A POD             | KTU<br>NIKATEĽOV |                                        |
|                                   | Spisová značka                                                              | RPO-885/2018     |                                        |
|                                   | Identifikátor právnickej osoby                                              |                  |                                        |
|                                   | Identifikátor                                                               | Platnosť od      |                                        |
|                                   | 17764149 IČO (Identifikačné číslo organizácie)                              | 22.12.1992       |                                        |
|                                   | Obchodné meno alebo názov                                                   |                  |                                        |
|                                   | Plné meno právnickej osoby                                                  | Platnosť od      |                                        |
|                                   | Igor Komenda - Plynoservis                                                  | 22.12.1992       |                                        |
|                                   |                                                                             |                  |                                        |

#### Obrázok 45 Obrazovka dokumentu žiadosti

Po ukončení overovania podpisu sa zobrazí dokument s osvedčovacou doložkou s možnosťou tlače (viď Obrázok 46).

Tlačou dokumentu s osvedčovacou doložkou vzniká zaručená konverzia do listinnej podoby.

Ak je potrebné vytvoriť ďalšiu zaručenú konverziu, je potrebné proces opakovať.

| 📹 Over Si                                                |                                                                                                    | + Nor | wá žiadosť – 🔗 Meno4 Priezvisko4 – |
|----------------------------------------------------------|----------------------------------------------------------------------------------------------------|-------|------------------------------------|
| =                                                        | 🗌 Register prévnidéjich solo - Upreuf Eadest pre objes z RPO                                                                                                    |       |                                    |
| 🚯 Náslenka<br>🖓 Získať výpesy 🔷 🗸                        | Odpoveď na žiadosť z RPO                                                                                                    |       |                                    |
| Register prävnických osôb  Účely žiadosť  C Poučívatelia | 2mini         Otypone         Priprave ne told           Dokument a Osvedčovacia doložka                                                                                                    | ۶     |                                    |
|                                                          | Osvedčovacia doložka<br>Osvedčujem, že tento listinný dokument vznikol zaručenou konverciou z elektronickéj do listinnej podoby podľa § 35 ods.<br>17píam, a) zákona č. 305/2013 Z. z. o elektronickéj podobe výkonu pôsobnosti orgánov verejnej moci a o zmene a doplnení<br>niektorých zákonov (zákon o e dovermente) v znení neskořisích predpisov a podľa vyhlášky. Ministerstva financil<br>Sivorstiské republiký č. 275/2014 Z. z. o zaručenej konverzili<br>Údaje novovzniknutého dokumentu v listinnej forme |       |                                    |
|                                                          | Počet listov 2<br>Počet neprázdnych strán 2<br>Formát papiera                                                                                                    |       |                                    |
|                                                          | Autorizačné prvky pôvodného dokumentu v elektronickej forme<br>Autorizácia pôvodného elektronického dokumentu                                                                                                    |       |                                    |
|                                                          | Stav autorizácie<br>Čas autorizácie<br>Čas overenia autorizácie<br>Miesto autorizácie                                                                                                    |       |                                    |

Obrázok 46 Osvedčovacia doložka

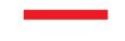

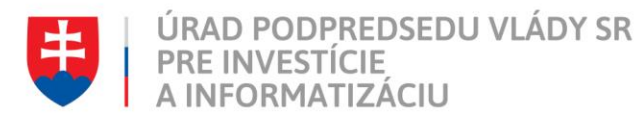

#### 4.4 Uloženie výpisu vo formáte podpisového kontajnera

Výpis je možné exportovať do súboru a uložiť na počítači resp. v inom úložisku organizácie. Samotný výpis je vo formáte PDF a je uložený v podpisovom kontajneri, ktorý je podpísaný kvalifikovaným/mandátnym elektronickým podpisom pracovníka, resp. kvalifikovanou elektronickou pečaťou úradu/registra, ktorý výpis vystavil.

Uloženie výpisu spustíte pomocou tlačidla "Uložiť podpisový kontajner" (viď Obrázok 47).

| Over Si                   |                                                                                                    | + Novà žiadost          |  |  |  |  |
|---------------------------|----------------------------------------------------------------------------------------------------|-------------------------|--|--|--|--|
| =                         | Register pravicicity collo / Uprave Eadorf pre odpis z RPO                                                                           |                         |  |  |  |  |
| 🚯 Nástenka                | Odnovod na žisdasť z DBO                                                                                                    |                         |  |  |  |  |
|                           | Odpoved ha zladost z RPO                                                                                                    |                         |  |  |  |  |
| 👹 List vlastníctva        |                                                                                                    |                         |  |  |  |  |
| Register právnických osôb | Zadoot Odpoved                                                                                                    |                         |  |  |  |  |
| Účelyžiadosti <           | Vyberte dokument                                                                                                    | Sound you want to       |  |  |  |  |
| R Použivatelia            | Dokumenti V Presidunte del Estatement                                                                                                | outcoury something      |  |  |  |  |
|                           |                                                                                                    | < 1/6 >                 |  |  |  |  |
|                           | Štatistický úrad Slovenskej republiky<br>Miletičova 3, 824 67 Bratislava<br>ODPIS REGISTROVANÉHO SU<br>Z REGISTRA PRÁVNICKÝCH OSÔB A | JBJEKTU<br>PODNIKATEĽOV |  |  |  |  |
|                           | Spisová značka                                                                                                    | RPO-29020/2018          |  |  |  |  |
|                           | Identifikátor právnickej osoby                                                                                                    |                         |  |  |  |  |
|                           | Identifikátor                                                                                                    | Platnosť od             |  |  |  |  |
|                           | 35811650 IČO (Identifikačné číslo organizácie)                                                                                       | 14.05.2001              |  |  |  |  |
|                           | Obchodné meno alebo názov                                                                                                    |                         |  |  |  |  |
|                           | Plné meno právnickej osoby                                                                                                    | Platnosť od             |  |  |  |  |
|                           | GRUPO ANTOLIN BRATISLAVA s.r.o.                                                                                                    | 14.05.2001              |  |  |  |  |

Obrázok 47 Funkcia pre uloženie podpisového kontajnera

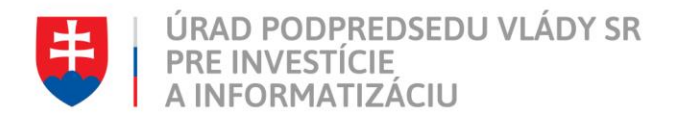

V ďalšom kroku sa vám zobrazí dialógové okno, pomocou ktorého môžete podpisový kontajner (súbor s príponou ZEP) uložiť do zvoleného priečinku na disku vášho počítača (Obrázok 48).

| ent          |                   |                                                                        |
|--------------|-------------------|------------------------------------------------------------------------|
|              |                   | VIOŽiť podpisový kontajner                                             |
|              |                   | < 1/6 >                                                                |
|              |                   | Otvára sa RPO_35811650.zep                                             |
|              |                   | Vybrali ste akciu otvoriť súbor alebo odkaz:                           |
| - <u>T</u> - | ×                 | RPO_35811650.zep                                                       |
| ・野           | Statistický       | ktorý je typu: zep File (91,6 kB)                                      |
| $\heartsuit$ | Miletičova 3, 824 | umiestnený na serveri: https://oversi.gov.sk                           |
|              |                   | Čo má Firefox vykonať s týmto súborom?                                 |
|              |                   | O <u>O</u> tvoriť pomocou Pre <u>h</u> ľadávať                         |
|              | ODP               | ● <u>U</u> ložiť súbor                                                 |
|              | Z REGISTRA        | Odter <u>a</u> z to robiť automaticky so všetkými súbormi ako je tento |
|              |                   |                                                                        |
| Spisová      | značka            | OK Zrušiť 9020/2018                                                    |
|              |                   | · · · · · · · · · · · · · · · · · · ·                                  |
| dentifik     | ator právnickej o | soby                                                                   |
| Identifik    | kátor             | Platnosť od                                                            |
| 3581165      | ICO (Identifik    | ačné číslo organizácie) 14.05.2001                                     |

Obrázok 48 Uloženie súboru vo formáte podpisového kontajnera

Výpis uložený v podpisovom kontajneri je možné vizualizovať pomocou aplikácie D.Viewer (www.slovensko.sk/sk/na-stiahnutie).

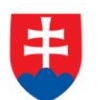

# 4.5 Vytvorenie novej požiadavky typu "Kópia z katastrálnej mapy"

| i Over Si                        |                              |                 |                   |                      | + Nov           | á žiadosť - 🛛 🕫     | MenoJedenast PriezviskoJedena |  |  |
|----------------------------------|------------------------------|-----------------|-------------------|----------------------|-----------------|---------------------|-------------------------------|--|--|
| =                                | 🔶 Kópla z katastrálnej mapy  |                 |                   |                      |                 |                     |                               |  |  |
| Nástenka<br>1) Získať výpisy – v | Kópia z katastrálnej mapy    |                 |                   |                      |                 |                     |                               |  |  |
| 関 Kópia z katastrálnej mapy      |                              |                 |                   |                      |                 |                     |                               |  |  |
| Účely žiadostí <                 | Q, Filter                    |                 |                   |                      |                 |                     |                               |  |  |
| Správa používateľov              | Používateľ                   | Stav žiadosti   | Spisová značka    | Dátum podania od     |                 | Dátum podania do    |                               |  |  |
|                                  | MenoJedenast PriezviskoJeden | i Všetky        | ¥                 | <b> </b>             |                 | <b>m</b>            |                               |  |  |
|                                  | Meno oprávnenej osoby        | Priezvisko o    | právnenej osoby   | Dátum spracovania od | c.              | Dátum spracovania d | lo                            |  |  |
|                                  | Q Hiladat                    | átum podania II | Dátum spracovanía | 11 Spisová značka 11 | Oprávnená osoba |                     | Akcie                         |  |  |
|                                  | Spracovaná                   | 09.11.2018      | 09.11.2018        | 61515                | Ján Sklenár     |                     | > 2 8                         |  |  |
|                                  | Mová -                       |                 |                   | 354                  | IČO: 42167965   |                     |                               |  |  |
|                                  | Odarchivovaná                | 23.11.2018      | 27.11.2018        | 6545                 | Juraj Petrovský |                     | ▶ 2 9                         |  |  |
|                                  | Novâ                         |                 |                   | Test                 | IČO: 42118808   |                     |                               |  |  |
|                                  | Nová                         |                 |                   | 654                  | Peter Veselý    |                     |                               |  |  |
|                                  | Nová                         |                 |                   | 123465               | Millan Gensor   |                     |                               |  |  |
|                                  | Seracovana                   | 09 11 2018      | m 09.11.2018      | 123456               | Milan Gensor    |                     |                               |  |  |

Obrázok 49 Obrazoka novej žiadosti typu "Kópia z katastrálnej mapy"

Po kliknutí na tlačidlo "Nová žiadosť" (viď Obrázok 49) sa zobrazí formulár na vytvorenie novej žiadosti "Kópia z katastrálnej mapy" (viď Obrázok 50).

Vyplňte údaje ako meno, priezvisko, spisová značka, účel žiadosti, katastrálne územie a číslo parcely registra C (viď. Obrázok 50).

V poli "Účel žiadosti" žiadateľ vidí nakonfigurované účely, ktoré nastavil používateľ s rolou Garant (popísané v kapitole 3.5).

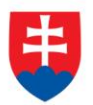

| 📬 Over Si                                                             |                                                                                                    | + Nová žiadosť - 🔗 MenoJedenast PriezviskoJedenast - |
|-----------------------------------------------------------------------|----------------------------------------------------------------------------------------------------|------------------------------------------------------|
| =                                                                     | ጽ Kópia z katastrálnej mapy / Nová žiadosť pre kópiu z katastrálnej mapy                                                                                                    |                                                      |
| <ul> <li>Nästenka</li> <li>Ziskať výpisy ~</li> </ul>                 | Nová žiadosť pre kópiu z katastrálnej mapy                                                                                                    |                                                      |
| <ul> <li>Kópla z katastrálnej mapy</li> <li>Účely žiadostí</li> </ul> | Detaily oprávnenej osoby                                                                                                    | ~                                                    |
| Byráva používateľov <                                                 | Typ subjekts @ Fyzická osoba<br>Ø Právnická osoba<br>Meno *<br>Matrito<br>Priszvisko *<br>Novák                                                                                                    |                                                      |
|                                                                       | 2jadosť                                                                                                    | ·                                                    |
|                                                                       | Spisová značka * 12346  Spisová značka označuje čislo spisu Ücel žiadosi*  Povolenie znadenia STK (80031)  KÚ.*  KÚ.*  Nizov obce alebo katastrálneho územia  Sislo parcely registra C  Potát čislo parcely registra C |                                                      |

Obrázok 50 Obrazovka formuláru žiadosti typu "Kópia z katastrálnej mapy"

Po vyplnení požadovaných údajov kliknite na tlačidlo "Overiť" oranžovej farby. Po úspešnom overení čísla parcely registra C sa tlačidlo "Overiť" zmení na tlačidlo "Overené" zelenej farby (viď Obrázok 51).

Následne kliknite na tlačidlo "Uložiť" a žiadosť sa zaradí do zoznamu žiadostí "Kópia z katastrálnej mapy" so stavom "Nová".

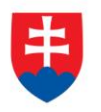

Ďalšie číslo parcely registra C je možné pridať až po overení prvého čísla parcely.

| Over Si                   |                                                                          | + Nová žiadosť - 🛛 👰 MenoJedenast PriezviskoJedenast |
|---------------------------|--------------------------------------------------------------------------|------------------------------------------------------|
| =                         | 🛠 Kópia z katestrálnej mapy i Nová žiadost pre kópiu z katastrálnej mapy |                                                      |
| 8 Nástenka                | Nová žiadosť pre kópiu z katastrálnei mapy                               |                                                      |
| 🕙 Ziskať výpisy 🗸 🗸       |                                                                          |                                                      |
| Nópia z katastrálnej mapy |                                                                          |                                                      |
| Účely žiadostí <          | Detaily oprávnenej osoby                                                 | Ŷ                                                    |
| Správa používateľov <     | Typ tubjektur # Pyszoki osoba<br>© Pytwincki osoba<br>Mano *             |                                                      |
|                           | Martin                                                                   |                                                      |
|                           | Priezvisko *                                                             |                                                      |
|                           | Novák                                                                    |                                                      |
|                           |                                                                          |                                                      |
|                           |                                                                          |                                                      |
|                           | Zadost                                                                   | *                                                    |
|                           | Spisová značka *                                                         |                                                      |
|                           | 12346                                                                    |                                                      |
|                           | O Spisova značka označuje čislo spisu                                    |                                                      |
|                           | Ucel ziadosti " Develania estadosti e CTV (00024)                        |                                                      |
|                           | Provoletine Strends 2142 (00021)                                         |                                                      |
|                           | ĸù.                                                                      |                                                      |
|                           | K.u. Nitra (839914), obec Nitra, okres Nitra                             |                                                      |
|                           | O Nazov obce alebo katastralneho uzemia                                  |                                                      |
|                           | Cislo parcely registra C *                                               |                                                      |
|                           | 35                                                                       |                                                      |
|                           | + Pridať číslo parcely registra C                                        |                                                      |
|                           |                                                                          |                                                      |
|                           | Ukczir > Odoslať @ Naspäť                                                |                                                      |
|                           |                                                                          |                                                      |

Obrázok 51 Obrazovka overenia čísla parcely registra C na formulári "Kópia z katastrálnej mapy"

#### 4.5.1 Úprava žiadosti "Kópia z katastrálnej mapy"

Po kliknutí na modrú ikonku "Upraviť" (viď kapitola 4.1.1, Obrázok 28) pri žiadosti v stave "Nová" sa zobrazí formulár na úpravu existujúcej žiadosti "Kópia z katastrálnej mapy"), kde môžete upraviť údaje ako meno, priezvisko, spisová značka, účel žiadosti, katastrálne územie a číslo parcely registra C. Po uložení úprav sa záznam žiadosti uloží a zaradí do zoznamu.

Po zmene čísla parcely registra C je potrebné opäť overiť číslo parcely registra C (kliknúť na tlačidlo "Overiť" oranžovej farby).

#### 4.5.2 Odstránenie žiadosti "Kópia z katastrálnej mapy"

Kliknutím na červenú ikonku "Odstrániť žiadosť" pri žiadosti "Nová" môžete žiadosť odstrániť (viď kapitola 4.1.2, Obrázok 31) Po zobrazení dialógového okna kliknite na tlačidlo "Potvrdiť" (viď kapitola 4.1.2, Obrázok 32). Následne sa Vám zobrazí notifikačná hláška o úspešnom odstránení žiadosti.

4.5.3 Spustenie žiadosti "Kópia z katastrálnej mapy"

Spustenie spracovania zadanej požiadavky vykonáte pomocou zelenej ikony "Spustiť spracovanie žiadosti" (viď kapitola 4.1.3, Obrázok 33). Spustiť spracovanie žiadosti je možné len v prípade stavu žiadosti "Nová".

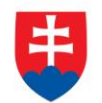

Po potvrdení spustenia spracovania požiadavky aplikácia oznámi jej úspešné spustenie na spracovanie pomocou správy "Žiadosť bola úspešne spustená na spracovanie" a stav požiadavky sa zmení na "Prebieha" (viď kapitola 4.1.3, Obrázok 34).

Ak je požiadavka v stave "Prebieha", editácia požiadavky nie je možná.

Po vykonaní ľubovolných aktivít (napr. kliknutie na detail inej požiadavky) na portáli sa stav spracovávanej žiadosti "Prebieha" zmení na stav "Spracovaná" (viď kapitola 4.1.3, Obrázok 35).

#### 4.5.4 Opakované podanie žiadosti "Kópia z katastrálnej mapy"

Kliknutím na modrú ikonu "Detail žiadosti" pri požiadavke v stave "Spracovaná" sa zobrazí detail žiadosti so sprístupneným tlačidlom "Opakovať podanie" (viď kapitola 4.1.4, Obrázok 36).

Po stlačení tlačidla "Opakovať podanie" sa zobrazí detail žiadosti s predvyplnenými editovateľnými položkami, kde máte možnosť upraviť údaje a následne ich uložiť. V tomto prípade vznikne nová požiadavka v stave "Nová". Možnosťou je odoslať upravenú žiadosť na spracovanie pomocou tlačidla "Odoslať" (viď kapitola 4.1.4, Obrázok 37).

Po uložení vznikne nová požiadavka v stave "Nová".

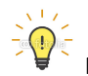

Pri opakovanom podaní je potrebné opäť overiť číslo parcely registra C (kliknúť na tlačidlo "Overiť" oranžovej farby).

#### 4.5.5 Archivácia žiadosti "Kópia z katastrálnej mapy"

Kliknutím na modrú ikonu "Detail žiadosti" pri požiadavke v stave "Spracovaná" sa zobrazí detail žiadosti so sprístupneným tlačidlom "Archivovat" (viď kapitola 4.1.5, Obrázok 38). Tlačidlo "Archivovat" je sprístupnené len v prípade požiadavky v stave "Spracovaná".

Po kliknutí na tlačidlo "Archivovať" sa zobrazí dialógové okno s možnosťou potvrdenia archivácie. Po potvrdení archivácie požiadavky aplikácia oznámi jej úspešnú archiváciu pomocou správy "Žiadosť bola úspešne archivovaná". Stav požiadavky sa zmení na "Archivovaná" (viď kapitola, 4.1.5, Obrázok 39).

#### 4.5.6 Odarchivácia žiadosti "Kópia z katastrálnej mapy"

Kliknutím na modrú ikonu "Detail žiadosti" pri požiadavke v stave "Archivovaná" sa zobrazí detail žiadosti so sprístupneným tlačidlom "Odarchivovať". Tlačidlo "Odarchivovať" je sprístupnené len v prípade požiadavky v stave "Archivovaná".

Žiadosť v stave "Odarchivovaná" má opäť sprístupnenú Odpoveď na žiadosť pre kópiu z katastrálnej mapy.

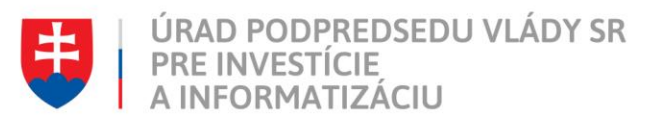

# 5 Práca používateľa s rolou "Autorizácia RT"

Pracovník s rolou Autorizácia RT má oprávnenie zakladať žiadosti výpisov z registra trestov na základe podnetu občana v rámci pridelenej organizácie.

Rolu Autorizácia RT mu pridelí SuperAdmin. Po prijatí aktivačného linku sa používateľ s rolou Autorizácia RT prihlási do portálu "Over si", kde po kliknutí v pravom hornom rohu na profil používateľa vidí, že mu bola pridelená rola Autorizácia RT (viď Obrázok 52).

| 📬 Over Si                          |                                                                                                    | + Nová žiadosť ~ 🦉 MenoSedem PriezviskoSedem ~             |  |  |  |  |  |
|------------------------------------|----------------------------------------------------------------------------------------------------|------------------------------------------------------------|--|--|--|--|--|
| =                                  | 🔶 Profil používateľa                                                                                                    |                                                            |  |  |  |  |  |
| 3 Nástenka                         | Profil používateľa                                                                                                    |                                                            |  |  |  |  |  |
| 🙆 Získať výpisy <                  |                                                                                                    |                                                            |  |  |  |  |  |
| Účely žiadostí <                   |                                                                                                    |                                                            |  |  |  |  |  |
| 8 Správa používateľov <            | Zakkadhe informacie                                                                                                    | •                                                          |  |  |  |  |  |
|                                    | Meno<br>Meno Seriera                                                                                                    | Orgán verejnej moci                                        |  |  |  |  |  |
|                                    | Piloniska                                                                                                    |                                                            |  |  |  |  |  |
|                                    | PriezviskoSedem                                                                                                    | Ugankaula jeulioka                                         |  |  |  |  |  |
|                                    | Používateľské meno(e-mail)                                                                                                    | Garant                                                     |  |  |  |  |  |
|                                    | a meno1priezvisko22345678901+7@gmail.com                                                                                                    |                                                            |  |  |  |  |  |
|                                    | Telefón                                                                                                    | Poznámka o používateľovi                                   |  |  |  |  |  |
|                                    | <b>4</b> 21914235530                                                                                                    |                                                            |  |  |  |  |  |
|                                    | Telefón vo formáte 4219XXYYYZZZ                                                                                                    | Poznámka slúžiaca na presnejšiu identifikáciu používateľa. |  |  |  |  |  |
|                                    |                                                                                                    |                                                            |  |  |  |  |  |
|                                    | a, Bezpečnosť                                                                                                    | v                                                          |  |  |  |  |  |
|                                    | Druhý faktor autentifikácie *                                                                                                    | Role                                                       |  |  |  |  |  |
|                                    | SMS ® Email                                                                                                    | Autorizacia (RT)                                           |  |  |  |  |  |
|                                    | Ø Zvolhs si dodatočný sposob overenia pri prihlasovaní. Pri zvolení možnosti SMS sa kód pošle na telefone čislo (podzba Telefon) v<br>sakdz Základné informácie. Pokať si zvolte možnost Email, kód sa pošle na email, storý je nastavený v sekol Základné informácie<br>(položka Login). |                                                            |  |  |  |  |  |
|                                    | ✓ Uiežiť                                                                                                    |                                                            |  |  |  |  |  |
| Portál CSRÚ, verzia: 1.9.0-SNAPSHO | T                                                                                                    | A                                                          |  |  |  |  |  |

Obrázok 52 Obrazovka profilu používateľa s rolou "Autorizácia RT"

Následne kliknutím na "Správa používateľov" a v časti "Autorizácia RT" máte možnosť "Autorizovať" resp. "Deautorizovať" jednotlivých používateľov pre výpis z registra trestov (viď Obrázok 53).

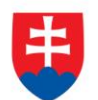

| 📬 Over Si                          |                                                                                                    |                          | + Nová žiadosť ~     | R MenoSedem PriezviskoSedem ~ |  |  |  |
|------------------------------------|----------------------------------------------------------------------------------------------------|--------------------------|----------------------|-------------------------------|--|--|--|
| =                                  | R Používatelia / Autorizácia RT                                                                                                    |                          |                      |                               |  |  |  |
| Mástenka                           | Autorizánia PT                                                                                                    |                          |                      |                               |  |  |  |
| 🔁 Získať výpisy <                  | Autorizacia RT                                                                                                    |                          |                      |                               |  |  |  |
| Účely žiadostí <                   | Údaje z Registra trestov SR sa poskytujú výlučne v súlade so zákonnom č. 330/2007 Z. z. o registri trestov a o zmene a doplnení niektorých zákonov. Akékoľvek iné využite údajov z Registra trestov SR je v rozpore so zákonom.<br>Každá žiadosť o autorizáciu prechádza schválením Generálnou prokutatírou SR, preto žiadajle o autorizáciu ne pre tých používateľov, ktorí majú na vyžiadanie výpisov z registra trestov zákonný dôvod na základe právnych<br>prodpisou uzovalní úho pochodní z Abona dávodu hoda s tákladu výšte o ddelaní u výbat a zmenu. Váčka v zavlada |                          |                      |                               |  |  |  |
| $m{B}$ Správa používateľov $$      |                                                                                                    |                          |                      |                               |  |  |  |
| A Používatelia                     |                                                                                                    |                          |                      |                               |  |  |  |
| 🚑 Autorizácia RT                   | Q Filter                                                                                                    |                          |                      | ~                             |  |  |  |
|                                    | Používateľ  Používateľ  Používateľ  Používateľ  Používateľa. Nezáleží na velikostí písma. Zadajte aspoň 3 znaky.  Pužívat můžete podľa mena a priezvíska používateľa. Nezáleží na velikostí písma. Zadajte aspoň 3 znaky.  Pužívat                                                                                                    |                          |                      |                               |  |  |  |
|                                    | Použivateľ Ik                                                                                                    | Orgán verejnej moci 👫    | Organizačná jednotka | Stav autorizácie              |  |  |  |
|                                    | asdf asdf                                                                                                    | Ministerstvo financií SR |                      | Autorizovaný 🔒                |  |  |  |
|                                    | Kováč František                                                                                                    | Ministerstvo financií SR |                      | Autorizácia zlyhala 0         |  |  |  |
|                                    | Leto Lukáš                                                                                                    | Ministerstvo financii SR |                      | Čaká na autorizáciu           |  |  |  |
|                                    | Némec Petr                                                                                                    | Ministerstvo financii SR |                      | Deautorizăcia zlyhala         |  |  |  |
|                                    | OrgUnitII Bez                                                                                                    | Ministerstvo financii SR |                      | Neautorizovaný 🕕              |  |  |  |
|                                    | Parak Garant KM Martin                                                                                                    | Ministerstvo financii SR |                      | Neautorizovaný 0              |  |  |  |
|                                    | Parak Garant LV Martin                                                                                                    | Ministerstvo financii SR |                      | Neautorizovaný 3              |  |  |  |
|                                    | Parak Garant RPO Martin                                                                                                    | Ministerstvo financii SR |                      | Neautorizovaný 0              |  |  |  |
|                                    | Parak Ziadatel KM Piny Pristup Martin                                                                                                    | Ministerstvo financii SR |                      | Neautorizovaný 0              |  |  |  |
|                                    |                                                                                                    | Neautorizovaný 🚯         |                      |                               |  |  |  |
| Portái CSRÚ, verzia: 1.9.0-SNAPSHO | Záznamy 1 až 10 z 14<br>O Deautorbovať O Autorbovať                                                                                                    |                          |                      |                               |  |  |  |

Obrázok 53 Obrazovka Správy používateľov časti "Autorizácia RT"

Každá žiadosť o autorizáciu prechádza schválením Generálnou prokuratúrou SR, preto žiadajte o autorizáciu len pre tých používateľov, ktorí majú na vyžiadanie výpisov z registra trestov zákonný dôvod na základe právnych predpisov upravujúcich oblasť ich pôsobnosti. Zákonné dôvody, ktoré sa týkajú vášho oddelenia, vyberte z menu "účely žiadostí => register trestov" ešte pred samotnou autorizáciou.

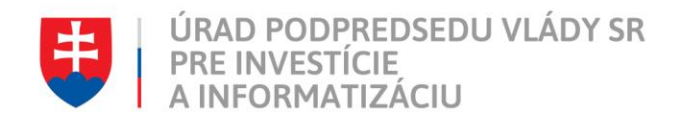

Každý OVM a každá OJ má práve tie účely, ktoré k nej patria. Pre jednoduchšie zobrazenie účelov, ktoré patria k Orgánu verejnej moci a Organizačnej jednotky stačí ak kliknete na "účely žiadostí => register trestov" a zakliknete checkbox "Filtrovať účely pre vaše OVM alebo OJ." (viď Obrázok 54). Po zakliknutí sa vám zobrazia na vrchu tabuľky zelenou farbou tie účely, ktoré patria pod vašu organizáciu.

#### Vybrať možete aj ďalšie iné.

| 🧀 Over Si                          |                                                                                                    | + Nová žiadosť - 🔗 MenoSedem PriezviskoSedem - |
|------------------------------------|----------------------------------------------------------------------------------------------------|------------------------------------------------|
| =                                  | Register trestov                                                                                                    |                                                |
| nástenka Nástenka                  | Účelv žiadostí - register trestov                                                                                                    |                                                |
| 🖄 Ziskať výpisy 🧹                  |                                                                                                    |                                                |
| Účety žiadostí ~                   | Piltrovať účely pre vaše OVM alebo OJ.                                                                                                    |                                                |
| % Register trestov                 | Pri zisteni nezrovnatosti v udajoch tykajučich sa učelov zladosti kontaktujte spravcu portalu OverSi s pozladavkou na realizaciu napravy.                                                                                                    |                                                |
| A Správa používateľov <            | o Pozmene vorby nitrovania sa načita naposledy ulozeny stav učelov.<br>Možnosti                                                                                                    | Vybrané                                        |
|                                    | (913) Vydanie povolenia na predaj podľa § 54 ods. 4 zákona č. 530/2011 Z. z. o spotrebnej dani z alkoholických nápojov 2<br>(914) Vydanie oprávnenia na distribúciu podľa § 54 ods. 10 zákona č. 530/2011 Z. z. o spotrebnej dani z alkoholických ní<br>ci                                                                                                    | A                                              |
|                                    | (10) Vydanie oprivnena poda § 0. ods. 2. zákona č. 50/2002 Z. z. o autošknišci<br>(10) Nydanie oprivnena poda § 0. ods. 2. zákona č. 50/2002 Z. z. o autošknišci<br>(10) Nydanie oprivnena poda § 10. ods. 2. zákona č. 50/2002 Z. z. o autošknišci<br>(10) Vydanie patrosti prevlatavniteh poda § 0. ods. 3. zákona č. 50/2002 Z. z. o autošknišci<br>(10) Vydanie patrosti prevlatavniteh poda § 20. ods. 3. zákona č. 50/2002 Z. z. o autošknišci<br>(10) Vydanie prevlatavniteh poda § 20. ods. 3. zákona č. 50/2012 Z. z. o cestnej doprave<br>(10) Vydanie prevlatav voliči poda § 20. ods. 3. zákona č. 50/2012 Z. z. o cestnej doprave<br>(10) Nahri na začate konania poda § 20. ods. 1. zákona č. 50/2012 Z. z. o cestnej doprave<br>(10) Nahri na začate konania poda § 20. ods. 1. zákona č. 50/2012 Z. z. o cestnej doprave<br>(10) Nahri na začate konania poda § 20. ods. 1. zákona č. 50/2012 Z. z. o cestnej doprave<br>(10) Nahri na začate konania poda § 20. ods. 1. zákona č. 50/2012 Z. z. o cestnej doprave<br>(10) Prevlákranie doverytodnosti poda § 11 ods. 1. zákona č. 50/2012 Z. z. o cestnej doprave<br>(11) Prevlákranie doverytodnosti poda § 17 do ds. 1. zákona č. 50/2012 Z. z. o cestnej doprave<br>(12) Ziador to dociau poda § 12 zikona č. 51/2012 Z. z. o cestnej doprave<br>(12) Prevlákranie doverytodnosti poda § 17 do ds. 1. zákona č. 51/11/1930 Z. z. o preveňknicke<br>(12) Prevlákranie beziltomosti poda § 77d ods. 1. zákona č. 171/1930 Z. z. o Prekajnom zbore |                                                |
| Portái CSRÚ, verzia: 1.9.0-SNAPSHC | 07                                                                                                    |                                                |

Obrázok 54 Obrazovka účelov žiadosti pre RT

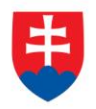

Ak nie je vybraný žiaden účel žiadosti a chcete používateľa autorizovať resp. deautorizovať zobrazí sa informačná hláška (viď Obrázok 55).

| 1 Over Si                         |                                    |                                                                                            |                          | + Nová žiadosť ~ 🔗 MenoSedem PriezviskoSedem ~                                      |
|-----------------------------------|------------------------------------|--------------------------------------------------------------------------------------------|--------------------------|-------------------------------------------------------------------------------------|
| ≣                                 | <ul> <li>Reautorizovani</li> </ul> |                                                                                            |                          | Nie sú pridelené žiadne účely žiadosti pre RT. Prosim      priradte účely žiadosti. |
| 🖄 Získať výplsy <                 | Neautonzovani                      |                                                                                            |                          |                                                                                     |
| Učely žiadostí <                  | Používatelia, ktorí sa nedajú v    | ybrať nemajú vyplnené tel. číslo. Prosím, doplňte im tel. číslo, inak nebudú autorizovaní. |                          |                                                                                     |
| A Správa používateľov <           | 🔲 Výber                            | Použivateľ                                                                                 | Vrgán verejnej moci      | Organizačná jednotka                                                                |
|                                   | ۲.                                 | Kováč František                                                                            | Ministerstvo financii SR |                                                                                     |
|                                   | •                                  | OrgUnitII Bez                                                                              | Ministerstvo financii SR |                                                                                     |
|                                   |                                    | Parak Garant KM Martin                                                                     | Ministerstvo financii SR |                                                                                     |
|                                   |                                    | Parak Garant LV Martin                                                                     | Ministerstvo financii SR |                                                                                     |
|                                   |                                    | Parak Garant RPO Martin                                                                    | Ministerstvo financii SR |                                                                                     |
|                                   |                                    | Parak Ziadatel KM Plny Pristup Martin                                                      | Ministerstvo financii SR |                                                                                     |
|                                   |                                    | Parak Ziadatel LV Plny Pristup Martin                                                      | Ministerstvo financii SR |                                                                                     |
|                                   |                                    | Parak Zladatel RPO Ptny Pristup Martin                                                     | Ministerstvo financii SR |                                                                                     |
|                                   | •                                  | PriezviskoSedem MenoSedem                                                                  | Ministerstvo financii SR |                                                                                     |
|                                   |                                    | dwei demi                                                                                  | Ministerstvo financii SR |                                                                                     |
|                                   | ► Odoslat O Naspät                 |                                                                                            |                          |                                                                                     |
|                                   |                                    |                                                                                            |                          |                                                                                     |
|                                   |                                    |                                                                                            |                          |                                                                                     |
|                                   |                                    |                                                                                            |                          |                                                                                     |
| Portál CSRÚ, verzia: 1.9.0-SNAPSI | ЮТ                                 |                                                                                            |                          | ~                                                                                   |

Obrázok 55 Obrazovka pre autorizáciu užívateľa bez vybraných účelov

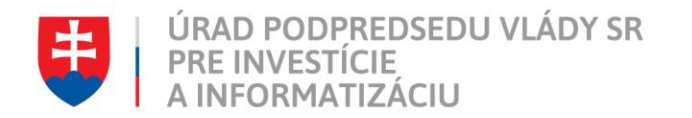

# 5.1 Autorizácia používateľa pre rolu "Žiadateľ RT"

Po kliknutí na "Autorizovať", sa dostanete na obrazovku neautorizovaných používateľov, kde si vyberiete tých, ktorých si želáte autorizovať a kliknete na tlačidlo "Odoslať" (viď Obrázok 56).

Následne sa zmení stav žiadosti a dostane sa do stavu "Čaká sa na autorizáciu" (viď Obrázok 57).

| 📬 Over Si                          |                                  |                                                                                            |                          | + Nová žiadosť - R MenoSedem PriezviskoSedem - |  |  |  |
|------------------------------------|----------------------------------|--------------------------------------------------------------------------------------------|--------------------------|------------------------------------------------|--|--|--|
| =                                  | A Neautorizovaní                 | Reautorizovani                                                                             |                          |                                                |  |  |  |
| Mástenka                           | Negutorizov                      | laní                                                                                       |                          |                                                |  |  |  |
| Získať výpisy <                    | Neautonzov                       | an i                                                                                       |                          |                                                |  |  |  |
| Účely žiadostí <                   | Používatelia, ktorí sa nedajú vy | ybrať nemajú vyplnené tel. číslo. Prosím, doplňte im tel. číslo, inak nebudú autorizovaní. |                          |                                                |  |  |  |
| A Správa používateľov <            | 🔲 Výber                          | Použivateľ Ik                                                                              | Orgán verejnej moci      | Organizačná jednotka                           |  |  |  |
|                                    | ×                                | Kováč František                                                                            | Ministerstvo financií SR |                                                |  |  |  |
|                                    |                                  | OrgUnitII Bez                                                                              | Ministerstvo financií SR |                                                |  |  |  |
|                                    |                                  | Parak Garant KM Martin                                                                     | Ministerstvo financií SR |                                                |  |  |  |
|                                    |                                  | Parak Garant LV Martin                                                                     | Ministerstvo financií SR |                                                |  |  |  |
|                                    |                                  | Parak Garant RPO Martin                                                                    | Ministerstvo financii SR |                                                |  |  |  |
|                                    |                                  | Parak Ziadatel KM Plny Pristup Martin                                                      | Ministerstvo financii SR |                                                |  |  |  |
|                                    |                                  | Parak Ziadatel LV Piny Pristup Martin                                                      | Ministerstvo financii SR |                                                |  |  |  |
|                                    |                                  | Parak Ziadatel RPO Piny Pristup Martin                                                     | Ministerstvo financii SR |                                                |  |  |  |
|                                    |                                  | PriezviskoSedem MenoSedem                                                                  | Ministerstvo financii SR |                                                |  |  |  |
|                                    | Odostat                          | dwer dewr                                                                                  | Ministerstvo financii SR |                                                |  |  |  |
|                                    | ► Odoslať 🛛 🕄 Naspäť             |                                                                                            |                          |                                                |  |  |  |
|                                    |                                  |                                                                                            |                          |                                                |  |  |  |
|                                    |                                  |                                                                                            |                          |                                                |  |  |  |
|                                    |                                  |                                                                                            |                          |                                                |  |  |  |
| Portál CSRÚ, verzia: 1.9.0-SNAPSHO | от                               |                                                                                            |                          |                                                |  |  |  |

Obrázok 56 Obrazovka Neautorizovaných používateľov

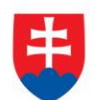

| 📬 Over Si                          |                                                                                                    |                                                                                                    | + Nová žiadosť ~                                            | A MenoSedem PriezviskoSedem ~   |  |  |
|------------------------------------|----------------------------------------------------------------------------------------------------|----------------------------------------------------------------------------------------------------|-------------------------------------------------------------|---------------------------------|--|--|
| =                                  | R Používatelia / Autorizácia RT                                                                                                    |                                                                                                    |                                                             |                                 |  |  |
| Mástenka                           | Autorizácia PT                                                                                                    |                                                                                                    |                                                             |                                 |  |  |
| 🔁 Ziskať výpisy <                  | Autorizacia KT                                                                                                    |                                                                                                    |                                                             |                                 |  |  |
| Účely žiadosti <                   | Údaje z Registra trestov SR sa poskytujú výlučne v súlade so zákonnom č. 330/                                                                                                    | 2007 Z. z. o registri trestov a o zmene a doplnení niektor                                                          | ých zákonov. Akékoľvek iné využitie údajov z Registra tres  | tov SR ie v rozpore so zákonom. |  |  |
| ${f B}$ Správa používateľov $\sim$ | Každá žiadosť o autorizáciu prechádza schválením Generálnou prokuratúrou SR<br>predpisou upravujúcich objesť ich pásobnosti. Zákopne dôvody, ktoré sa týkaj                                                                                                    | R, preto žiadajte o autorizáciu len pre tých používateľov, k<br>ú vášbo oddelenia, vyberte z menu, účely žiadosti = | ktorí majú na vyžiadanie výpisov z registra trestov zákonný | dôvod na základe právnych       |  |  |
| A Používatelia                     | proupisov upravujučici robiast ici posobilosa. zakonine dovody, ktore sa tykaj                                                                                                    |                                                                                                    | register destor este pred santonioù autorizacioù.           |                                 |  |  |
| Autorizácia RT                     | Q. Filter                                                                                                    |                                                                                                    |                                                             | *                               |  |  |
|                                    | Používateľ  Vyhľadávať méžete podľa mena a priezviska používateľa. Nezáleží na veľkosti pisma. Zadajte sapoň 3 znaky.  Q. Hitadat                                                                                                    |                                                                                                    |                                                             |                                 |  |  |
|                                    | Použivateľ 1                                                                                                    | Orgán verejnej moci                                                                                                 | Organizačná jednotka                                        | Stav autorizácie                |  |  |
|                                    | asdf asdf                                                                                                    | Ministerstvo financií SR                                                                                            |                                                             | Autorizovaný 0                  |  |  |
|                                    | Kováč František                                                                                                    | Ministerstvo financii SR                                                                                            |                                                             | Autorizácia zlyhala ()          |  |  |
|                                    | Leto Lukáš                                                                                                    | Ministerstvo financii SR                                                                                            |                                                             | Čaká na autorizáciu 0           |  |  |
|                                    | Němec Petr                                                                                                    | Ministerstvo financii SR                                                                                            |                                                             | Deautorizácia zlyhala 🚯         |  |  |
|                                    | OrgUnitII Bez                                                                                                    | Ministerstvo financií SR                                                                                            |                                                             | Neautorizovaný 0                |  |  |
|                                    | Parak Garant KM Martin                                                                                                    | Ministerstvo financii SR                                                                                            |                                                             | Neautorizovaný 3                |  |  |
|                                    | Parak Garant LV Martin                                                                                                    | Ministerstvo financii SR                                                                                            |                                                             | Neautorizovaný 3                |  |  |
|                                    | Parak Garant RPO Martin                                                                                                    | Ministerstvo financii SR                                                                                            |                                                             | Neautorizovaný 🕄                |  |  |
|                                    | Parak Ziadatel KM Piny Pristup Martin                                                                                                    | Ministerstvo financií SR                                                                                            |                                                             | Neautorizovaný 0                |  |  |
|                                    | Parak Ziadatal LV Pisy Pristup Martin     Ministerstvo financii SR       Zăznamy ta źtło z t4     Image: Compare ta zero compare ta zero compare ta z |                                                                                                    |                                                             |                                 |  |  |
|                                    |                                                                                                    |                                                                                                    |                                                             |                                 |  |  |
|                                    |                                                                                                    |                                                                                                    |                                                             |                                 |  |  |
| Portál CSRÚ, verzia: 1.9.0-SNAPS   | ют                                                                                                    |                                                                                                    |                                                             | A                               |  |  |

Obrázok 57 Obrazovka Správy používateľov časti "Autorizácia RT" – ukážka stavu "Čaká sa na autorizáciu"

Ak nemáte v profile ako Admin RT vyplnené telefónne číslo a chcete autorizovať svoj profil pre výpisy z RT resp. deautorizovať, nie je možné takúto akciu vykonať (viď Obrázok 58).

| 📄 Over Si                         |                                 |                                                                                            |                          | A MenoSedem PriezviskoSeden                               |
|-----------------------------------|---------------------------------|--------------------------------------------------------------------------------------------|--------------------------|-----------------------------------------------------------|
| =                                 | Reautorizoraní                  |                                                                                            |                          | Nemáte vyplnené telefónne číslo. Môžete si ho vyplniť v x |
| 8 Nástenka                        | Neautorizov                     | vaní                                                                                       | profile používateľa.     |                                                           |
| Účely žiadostí <                  | Troudtonie                      |                                                                                            |                          |                                                           |
| Správa používateľov <             | Používatelia, ktorí sa nedajú v | ybrať nemajú vyplnené tel. číslo. Prosím, doplňte im tel. číslo, inak nebudú autorizovaní. |                          |                                                           |
|                                   | 🗆 Výber                         | Používateľ                                                                                 | Lk Orgán verejnej moci   | Organizačná jednotka                                      |
|                                   | 2                               | Kováč František                                                                            | Ministerstvo financii SR |                                                           |
|                                   |                                 | OrgUnitII Bez                                                                              | Ministerstvo financii SR |                                                           |
|                                   |                                 | Parak Garant KM Martin                                                                     | Ministerstvo financii SR |                                                           |
|                                   |                                 | Parak Garant LV Martin                                                                     | Ministerstvo financii SR |                                                           |
|                                   |                                 | Parak Garant RPO Martin                                                                    | Ministerstvo financii SR |                                                           |
|                                   |                                 | Parak Ziadatel KM Plny Pristup Martin                                                      | Ministerstvo financii SR |                                                           |
|                                   |                                 | Parak Ziadatel LV Phy Pristup Martin                                                       | Ministerstvo financií SR |                                                           |
|                                   |                                 | Parak Ziadatel RPO Piny Pristup Martin                                                     | Ministerstvo financií SR |                                                           |
|                                   |                                 | PriezviskoSedem MenoSedem                                                                  | Ministerstvo financií SR |                                                           |
|                                   |                                 | qwer gewr                                                                                  | Ministerstvo financií SR |                                                           |
|                                   | ► Odoslať 🔇 Naspäť              |                                                                                            |                          |                                                           |
|                                   |                                 |                                                                                            |                          |                                                           |
|                                   |                                 |                                                                                            |                          |                                                           |
|                                   |                                 |                                                                                            |                          |                                                           |
| ortál CSRÚ, verzia: 1.9.0-SNAPSHO | T                               |                                                                                            |                          |                                                           |
|                                   |                                 |                                                                                            |                          |                                                           |

Obrázok 58 Obrazovka s nevyplneným telefónnym číslom

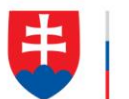

To isté platí ak si želáte autorizovať niektorých používateľov, ktorí patria do vašej OVM alebo OJ a nemajú vyplnené telefónne číslo, nie je možné ich zakliknúť. Až po vyplnení telefónneho čísla môžete používateľa autorizovať (viď Obrázok 58).

Ak prebehne schválenie autorizácie, tak sa zmení stav používateľa na "Autorizovaný" (viď Obrázok 59). Po prihlásení sa pod už autorizovanom používateľovi môžete vykonávať výpisy z RT.

| 📬 Over Si                           |                                                                                                    |                                                                                                    |                                                                                                    | A MenoSedem PriezviskoSedem ~     |  |  |
|-------------------------------------|----------------------------------------------------------------------------------------------------|----------------------------------------------------------------------------------------------------|----------------------------------------------------------------------------------------------------|-----------------------------------|--|--|
| =                                   | R Používatelia / Autorizácia RT                                                                                                    |                                                                                                    |                                                                                                    |                                   |  |  |
| 3 Nástenka                          | Autorizácia PT                                                                                                    |                                                                                                    |                                                                                                    |                                   |  |  |
| Účely žiadostí <                    |                                                                                                    |                                                                                                    |                                                                                                    |                                   |  |  |
| 🞗 Správa používateľov 🗸             | Údaje z Registra trestov SR sa poskytujú výlučne v súlade so zákonnom č. 330/200                                                                                   | 7 Z. z. o registri trestov a o zmene a doplnení niektorých                                                          | zákonov. Akékoľvek iné využitie údajov z Registra trestov                                            | SR je v rozpore so zákonom. Každá |  |  |
| Používatelia                        | žiadosť o autorizáciu prechádza schválením Generálnou prokuratúrou SR, preto žia<br>upravujúcich oblasť ich pôsobnosti. Zákonne dôvody, ktoré sa týkajú vášho odde | dajte o autorizáciu len pre tých používateľov, ktorí majú<br>lenia, vyberte z menu "účely žiadostí => register tres | na vyžiadanie výpisov z registra trestov zákonný dôvod na.<br>stov" ešte pred samotnou autorizáciou. | základe právnych predpisov        |  |  |
| Autorizácia RT                      |                                                                                                    | ,                                                                                                    |                                                                                                    |                                   |  |  |
|                                     | Q Filter                                                                                                    |                                                                                                    |                                                                                                    | ~                                 |  |  |
|                                     | Používateľ                                                                                                    |                                                                                                    |                                                                                                    |                                   |  |  |
|                                     |                                                                                                    |                                                                                                    |                                                                                                    |                                   |  |  |
|                                     | Vynadovat mozele popia mena a prezviska pouzivatela. Nezalezi na velkosti pisma. Zadaje asj<br>Q. Hladat                                                           | on J znaky.                                                                                                    |                                                                                                    |                                   |  |  |
|                                     | Používateľ Ik                                                                                                    | Orgán verejnej moci                                                                                                 | Organizačná jednotka                                                                                 | Stav autorizácie                  |  |  |
|                                     | Parak Ziadatel RPO Plny Pristup Martin                                                                                                    | Ministerstvo financii SR                                                                                            |                                                                                                    | Neautorizovaný 🚯                  |  |  |
|                                     | PriezviskoSedem MenoSedem                                                                                                    | Ministerstvo financii SR                                                                                            |                                                                                                    | Neautorizovaný 3                  |  |  |
|                                     | qwer gewr                                                                                                    | Ministerstvo financii SR                                                                                            |                                                                                                    | Neautorizovaný 🚯                  |  |  |
|                                     | Varga Vladimir     Ministensive financii SR       Zdznamy 11 až 14 z 14     Mi M M M                                                                               |                                                                                                    |                                                                                                    |                                   |  |  |
|                                     |                                                                                                    |                                                                                                    |                                                                                                    |                                   |  |  |
|                                     |                                                                                                    |                                                                                                    |                                                                                                    |                                   |  |  |
| Portál CSRÚ, verzia: 1.9.0-SNAPSHOT | T                                                                                                    |                                                                                                    |                                                                                                    | ~                                 |  |  |

Obrázok 59 Obrazovka Správy používateľov časti "Autorizácia RT" – ukážka stavu "Autorizovaný"

Ak schválenie Autorizácie neprebehne úspešne, tak sa stav autorizácie zmení na "Autorizácia zlyhala" (viď Obrázok 60).

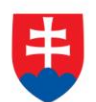

| 📬 Over Si                           |                                                                                              |                                                             |                                                            | A MenoSedem PriezviskoSedem ~   |  |
|-------------------------------------|----------------------------------------------------------------------------------------------|-------------------------------------------------------------|------------------------------------------------------------|---------------------------------|--|
| =                                   | Používatelia / Autorizácia RT                                                                |                                                             |                                                            |                                 |  |
| Mástenka                            | Autorizásia PT                                                                               |                                                             |                                                            |                                 |  |
| Účely žiadostí <                    | Autorizacia KT                                                                               |                                                             |                                                            |                                 |  |
| $m{B}$ Správa používateľov $$       | Údaje z Registra trestov SR sa poskytujú výlučne v súlade so zákonnom č. 330/2               | 2007 Z. z. o registri trestov a o zmene a doplneni njektor  | ých zákonov. Akékoľvek iné využitie údajov z Renistra tres | stov SR je v rozpore so zákonom |  |
| Používatelia                        | Každá žiadosť o autorizáciu prechádza schválení m Generálnou prokuratúrou SR                 | , preto žiadajte o autorizáciu len pre tých používateľov, k | ktorí majú na vyžiadanie výpisov z registra trestov zákoný | i dôvod na základe právnych     |  |
| Autorizácia RT                      | preopisov upravujucich oblast ich posobnosti. Zakonne dovody, ktore sa tykaju                | i vasno oddelenia, vyberte z menu "učely zladosti –2        | register trestov" este pred samotnoù autorizacioù.         |                                 |  |
|                                     | Q. Filter                                                                                    |                                                             |                                                            | ~                               |  |
|                                     | Používateľ                                                                                   |                                                             |                                                            |                                 |  |
|                                     | ۵.                                                                                           |                                                             |                                                            |                                 |  |
|                                     | O Vyhľadávať môžete podľa mena a priezviska používateľa. Nezáleží na veľkosti písma. Zadajte | a aspoň 3 znaky.                                            |                                                            |                                 |  |
|                                     | Q Hladat                                                                                     |                                                             |                                                            |                                 |  |
|                                     |                                                                                              |                                                             |                                                            |                                 |  |
|                                     | Použivateľ 44                                                                                | Orgán verejnej moci                                         | Organizačná jednotka                                       | Stav autorizácie                |  |
|                                     | asdf asdf                                                                                    | Ministerstvo financií SR                                    |                                                            | Autorizovaný 0                  |  |
|                                     | Kováč František                                                                              | Ministerstvo financii SR                                    |                                                            | Autorizácia zlyhala 0           |  |
|                                     | Leto Lukas                                                                                   | Ministerstvo financii SR                                    |                                                            | Caka na autorizăciu             |  |
|                                     | Central Initia Roy                                                                           | Ministerstvo financii SR                                    |                                                            | Nesutorizacia ziynaia           |  |
|                                     | Parak Garant KM Martin                                                                       | Ministerstvo financii SR                                    |                                                            | Neautorizovaný                  |  |
|                                     | Parak Garant LV Martin                                                                       | Ministerstvo financii SR                                    |                                                            | Neautorizovaný ()               |  |
|                                     | Parak Garant RPO Martin                                                                      | Ministerstvo financii SR                                    |                                                            | Neautorizovaný 0                |  |
|                                     | Parak Zladatel KM Piny Pristup Martin                                                        | Ministerstvo financii SR                                    |                                                            | Neautorizovaný 🔒                |  |
|                                     | Parak Ziadatel LV Piny Pristup Martin                                                        | Ministerstvo financii SR                                    |                                                            | Neautorizovaný 🕕                |  |
|                                     | Záznamy 1 až 10 z 14                                                                         |                                                             |                                                            | HI H H                          |  |
|                                     | Deautorizovať     Autorizovať                                                                |                                                             |                                                            |                                 |  |
| Portál CSRÚ, verzia: 1.9.0-SNAPSHOT | r                                                                                            |                                                             |                                                            | ~                               |  |

Obrázok 60 Obrazovka Správy používateľov časti "Autorizácia RT" – ukážka stavu "Autorizácia zlyhala"

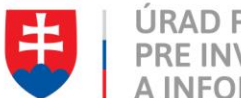

# 5.2 Deautorizácia používateľa pre rolu "Žiadateľ RT"

Po kliknutí na "Deautorizovať" sa dostanete na obrazovku autorizovaných používateľov, kde si vyberiete tých, ktorých si želáte deautorizovať a kliknete na tlačidlo "Odoslať".

Stav žiadosti sa zmení a dostane sa do stavu "Čaká sa na deautorizáciu" a následne do stavu "Neautorizovaný" (viď Obrázok 61). Ak sa následne prihlásite pod týmto používateľom do portálu OverSi, nebude viac možné vykonávať výpisy z RT.

| 📬 Over Si                           |                                                                                                    |                                                             |                                                            | R MenoSedem PriezviskoSedem ~  |  |
|-------------------------------------|----------------------------------------------------------------------------------------------------|-------------------------------------------------------------|------------------------------------------------------------|--------------------------------|--|
| =                                   | R Použivatelia / Autorizácia RT                                                                                                    |                                                             |                                                            |                                |  |
| Mástenka                            |                                                                                                    |                                                             |                                                            |                                |  |
| Účely žiadostí <                    | Autorizacia RT                                                                                                    |                                                             |                                                            |                                |  |
| 🞗 Správa používateľov 🗸             | Úldeio z Popistra trostov SD sa poslutniú vélužno v súlado so zákonnom č. 330/                                                                                                    | 2007. Z. z. o rogistri troctov a o zmono a doplaoní niektor | ých zákonov. Akékoľvok iné svujšilo údalov z Posistra tro  | tov SP io v roznoro so zákonom |  |
| Používatelia                        | Každá žiadosť o autorizáciu prechádza schválením Generálnou prokuratúrou SR                                                                                                    | , preto žiadajte o autorizáciu len pre tých používateľov, k | torí majú na vyžiadanie výpisov z registra trestov zákonný | ý dôvod na základe právnych    |  |
| Autorizácia RT                      | predpisov upravujúcich oblasť ich pôsobnosti. Zákonne dôvody, ktoré sa týkajú                                                                                                    | i vášho oddelenia, vyberte z menu "účely žiadosti ≕         | register trestov" este pred samotnou autorizáciou.         |                                |  |
|                                     | 0 Eilter                                                                                                    |                                                             |                                                            |                                |  |
|                                     | or the second second se |                                                             |                                                            |                                |  |
|                                     | Pouzivatei                                                                                                    |                                                             |                                                            |                                |  |
|                                     | Ø Vyhľadávať môžete podľa mena a priezviska používateľa. Nezáleží na veľkosti písma. Zadajte                                                                                                    | aspoň 3 znaky.                                              |                                                            |                                |  |
|                                     | Q Hīadat                                                                                                    |                                                             |                                                            |                                |  |
|                                     |                                                                                                    |                                                             |                                                            |                                |  |
|                                     | Používateľ Ik                                                                                                    | Orgán verejnej moci                                         | Organizačná jednotka                                       | 1 Stav autorizácie             |  |
|                                     | asdf asdf                                                                                                    | Ministerstvo financií SR                                    |                                                            | Autorizovaný 0                 |  |
|                                     | Kováč František                                                                                                    | Ministerstvo financii SR                                    |                                                            | Autorizácia zlyhala 0          |  |
|                                     | Leto Lukáš                                                                                                    | Ministerstvo financií SR                                    |                                                            | Čaká na autorizáciu            |  |
|                                     | Nêmec Petr                                                                                                    | Ministerstvo financii SR                                    |                                                            | Deautorizácia zlyhala          |  |
|                                     | OrgUnitII Bez                                                                                                    | Ministerstvo financii SR                                    |                                                            | Neautorizovaný 0               |  |
|                                     | Parak Garant KM Martin                                                                                                    | Ministerstvo financii SR                                    |                                                            | Neautorizovaný 0               |  |
|                                     | Parak Garant LV Martin                                                                                                    | Ministerstvo financii SR                                    |                                                            | Neautorizovaný 0               |  |
|                                     | Parak Garant RPO Martin                                                                                                    | Ministerstvo financii SR                                    |                                                            | Neautorizovaný 0               |  |
|                                     | Parak Ziadatel KM Piny Pristup Martin                                                                                                    | Ministerstvo financii SR                                    |                                                            | Neautorizovaný 🕄               |  |
|                                     | Parak Ziadatel LV Plny Pristup Martin                                                                                                    | Ministerstvo financii SR                                    |                                                            | Neautorizovaný 0               |  |
|                                     | Záznamy 1 až 10 z 14                                                                                                    |                                                             |                                                            |                                |  |
|                                     | Deautorizonat     Autorizonat                                                                                                    |                                                             |                                                            |                                |  |
| Portál CSRÚ, verzia: 1.9.0-SNAPSHOT | Т                                                                                                    |                                                             |                                                            | <u>^</u>                       |  |

Obrázok 61 Obrazovka Správy používateľov časti "Autorizácia RT" – ukážka stavu "Neuatorizovaný"

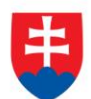

Ak schválenie deautorizácie neprebehne úspešne, tak sa stav autorizácie zmení na "Deutorizácia zlyhala" (viď Obrázok 62).

| -                                 |                                                                                                    |                                                                                                    |                                                           |                                  |  |  |
|-----------------------------------|----------------------------------------------------------------------------------------------------|----------------------------------------------------------------------------------------------------|-----------------------------------------------------------|----------------------------------|--|--|
| 📬 Over Si                         |                                                                                                    |                                                                                                    |                                                           | A MenoSedem PriezviskoSedem ~    |  |  |
| =                                 | 🔶 Použivatelia / Autorizaida RT                                                                                                    |                                                                                                    |                                                           |                                  |  |  |
| Mästenka                          | Autorizácia RT                                                                                                    |                                                                                                    |                                                           |                                  |  |  |
| Získať výpisy <                   |                                                                                                    |                                                                                                    |                                                           |                                  |  |  |
| Účely žiadosti <                  | Údaje z Registra trestov SR sa poskytujú výlučne v súlade so zákonnom č. 330//                                                                                                    | 2007 Z. z. o registri trestov a o zmene a doplnení niektor                                                          | ých zákonov. Akékoľvek iné využitie údajov z Registra tre | stov SR je v rozpore so zákonom. |  |  |
| 🛿 Správa používateľov 🗸 🗸         | redpisov upravujúcich oblasť ich pôsobnosti. Zákonne dôvody, ktoré sa týkaju                                                                                                    | t, preto zladajte o autorizaciu len pre tých pouzívateľov, t<br>ú vášho oddelenia, vyberte z menu "účely žiadosti ≕ | register trestov" ešte pred samotnou autorizáciou.        | y dovod na zaklade pravných      |  |  |
| Používatelia                      |                                                                                                    |                                                                                                    |                                                           |                                  |  |  |
| & Autorizácia RT                  | Q, Filter                                                                                                    |                                                                                                    |                                                           | ~                                |  |  |
|                                   | Používateľ                                                                                                    |                                                                                                    |                                                           |                                  |  |  |
|                                   | ۵                                                                                                    |                                                                                                    |                                                           |                                  |  |  |
|                                   | O Vyhľadávať môžete podľa mena a priezviska používateľa. Nezáleží na veľkosti písma. Zadajto<br>Vyhľadávať môžete podľa mena a priezviska používateľa. Nezáleží na veľkosti písma. Zadajto<br>Vyhľadávať môžete podľa mena a priezviska používateľa. Nezáleží na veľkosti písma. Zadajto<br>Vyhľadávať môžete podľa mena a priezviska používateľa. Nezáleží na veľkosti písma. Zadajto<br>Vyhľadávať môžete podľa mena a priezviska používateľa. Nezáleží na veľkosti písma. Zadajto<br>Vyhľadávať môžete podľa mena a priezviska používateľa. Nezáleží na veľkosti písma. Zadajto<br>Vyhľadávať môžete podľa mena a priezviska používateľa. Nezáleží na veľkosti písma. Zadajto<br>Vyhľadávať môžete podľa mena a priezviska používateľa. Nezáleží na veľkosti písma veľkosti písma veľkosti p | a aspoň 3 znaky.                                                                                                    |                                                           |                                  |  |  |
|                                   | Q, Hladat                                                                                                    | Q Hitatat                                                                                                    |                                                           |                                  |  |  |
|                                   | Používateľ Ik                                                                                                    | Orgán verejnej moci                                                                                                 | Organizačná jednotka                                      | 11 Stav autorizácie              |  |  |
|                                   | asdf asdf                                                                                                    | Ministerstvo financií SR                                                                                            |                                                           | Autorizovaný 0                   |  |  |
|                                   | Kováč František                                                                                                    | Ministerstvo financií SR                                                                                            |                                                           | Autorizácia zlyhala              |  |  |
|                                   | Leto Lukáš                                                                                                    | Ministerstvo financií SR                                                                                            |                                                           | Čaká na autorizáciu              |  |  |
|                                   | Némec Petr                                                                                                    | Ministerstvo financií SR                                                                                            |                                                           | Deautorizácia zlyhala 0          |  |  |
|                                   | OrgUnitII Bez                                                                                                    | Ministerstvo financií SR                                                                                            |                                                           | Neatton zovany 0                 |  |  |
|                                   | Parak Garant KM Martin                                                                                                    | Ministerstvo financií SR                                                                                            |                                                           | Neautorizovaný 0                 |  |  |
|                                   | Parak Garant LV Martin                                                                                                    | Ministerstvo financií SR                                                                                            |                                                           | Neautorizovaný 0                 |  |  |
|                                   | Parak Garant RPO Martin                                                                                                    | Ministerstvo financií SR                                                                                            |                                                           | Neautorizovaný 0                 |  |  |
|                                   | Parak Ziadatel KM Piny Pristup Martin                                                                                                    | Ministerstvo financií SR                                                                                            |                                                           | Neautorizovaný 0                 |  |  |
|                                   | Parak Ziadatel LV Plny Pristup Martin                                                                                                    | Ministerstvo financii SR                                                                                            |                                                           | Neautorizovaný 0                 |  |  |
|                                   | Zázzamy 1 øž 10 z 14                                                                                                    |                                                                                                    |                                                           |                                  |  |  |
| Deautorizovat     Autorizovat     |                                                                                                    |                                                                                                    |                                                           |                                  |  |  |
| Portál CSRÚ, verzia: 1.9.0-SNAPSH | то                                                                                                    |                                                                                                    |                                                           |                                  |  |  |

Obrázok 62 Obrazovka Správy používateľov časti "Autorizácia RT" – ukážka stavu "Deautorizácia zlyhala"

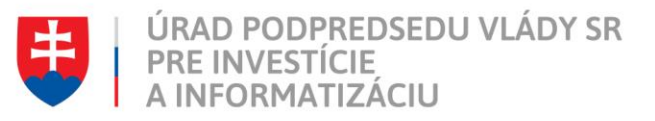

# 6 Práca používateľa s rolou Žiadateľ RT

Pracovník s rolou Žiadateľ RT má oprávnenie zakladať žiadosti pre výpisy z Registra trestov na základe podnetu občana v rámci pridelenej organizácie.

# 6.1 Vytvorenie novej požiadavky typu "Výpis z RT"

Po kliknutí na tlačidlo "Nová žiadosť" (viď Obrázok 63) sa zobrazí formulár na vytvorenie novej žiadosti "Výpis z RT".

| 📬 Over Si                                             |                                     |                             |                      | + Nova               | á žiadosť - 🔗 Meno Priezvisko - |  |  |
|-------------------------------------------------------|-------------------------------------|-----------------------------|----------------------|----------------------|---------------------------------|--|--|
| =                                                     | Register trestov                    |                             |                      |                      |                                 |  |  |
| <ul> <li>Nástenka</li> <li>Získať výpisy ~</li> </ul> | Register trestov                    |                             |                      |                      |                                 |  |  |
| 👹 List vlastníctva                                    | O Filter                            |                             |                      |                      |                                 |  |  |
| % Register trestov                                    | Stay findeti                        | Spisová zasěka              | Dátum padania ad     | Dátum podapia do     | •                               |  |  |
| Účely žiadostí <                                      | Všetky T                            | Бурота 2ласка               |                      |                      |                                 |  |  |
| A Správa používateľov <                               | Meno oprávnenej osoby               | Priezvisko oprávnenej osoby | Dátum spracovania od | Dátum spracovania do |                                 |  |  |
|                                                       |                                     |                             | *                    | *                    |                                 |  |  |
|                                                       | Q Hfadat                            |                             |                      |                      |                                 |  |  |
|                                                       | + Nová žiadosť                      |                             |                      |                      |                                 |  |  |
|                                                       | Stav žiadosti 🕴 Dátum podania       | 11 Dátum spracovania        | 11 Spisová značka    | 11 Oprávnená osoba   | Akcie                           |  |  |
|                                                       | Chyba 🗎 01.02.2019 🔘 10:55:30       | 01.02.2019 © 11:00:04       | 1                    | Test Priezvisko      |                                 |  |  |
|                                                       | Chyba 🗎 01.02.2019 📀 10:54:34       | 10.02.2019 O 10:55:09       | 1                    | Test Priezvisko      |                                 |  |  |
|                                                       | Chyba 🗎 01.02.2019 🔿 10:48:04       | (i) 01.02.2019 (i) 10:50:12 | 1                    | Test Priezvisko      |                                 |  |  |
|                                                       | Chyba 🗎 01.02.2019 📀 10:54:59       | 01.02.2019 © 10:35:03       | 1                    | Test Priezvisko      |                                 |  |  |
|                                                       | Chyba 🗎 01.02.2019 🔿 10:48:04       | 10:50:12 Ot.02.2019         | 1                    | Test Priezvisko      |                                 |  |  |
|                                                       | Chyba 🗎 01.02.2019 🔿 10:41:46       | 📋 01.02.2019 🕐 10:45:04     | 1                    | Test Priezvisko      |                                 |  |  |
|                                                       | Chyba 🗎 01.02.2019 🔘 10:41:13       | ti 01.02.2019 © 10:45:04    | 1                    | Test Priezvisko      |                                 |  |  |
|                                                       | Spracovaná 🗎 29.01.2019 🔘 13:42:18  | 29.01.2019 © 13:45:46       | 9542                 | Meno Priezvisko      |                                 |  |  |
|                                                       | Chyba 🗎 29.01.2019 🔘 12:57:04       | 29.01.2019 O 13:00:11       | 1                    | Test AutoGenerated   |                                 |  |  |
|                                                       | Archivovaná 📛 28.01.2019 O 16:11:53 | 28.01.2019 © 16:15:50       | 9541                 | Test PreArchivaciu   |                                 |  |  |
|                                                       | Spracovaná 🗎 28.01.2019 📀 16:03:13  | 28.01.2019 © 16:05:10       | 9541                 | Test PreArchivaciu   |                                 |  |  |
|                                                       | Spracovaná 🗎 28.01.2019 🧿 15:56:14  | 28.01.2019 O 16:00:49       | 9541                 | Test PreArchivaciu   |                                 |  |  |
|                                                       | Záznamy 1 až 10 z 99                |                             |                      |                      | HH H HH                         |  |  |
|                                                       | + Nová žiadosť                      |                             |                      |                      |                                 |  |  |
| Portál CSRÚ, verzia: 1.9.0-SNAPSHO                    | т                                   |                             |                      |                      | ~                               |  |  |

#### Obrázok 63 Obrazovka novej žiadosti typu "Register trestov"

Aby ste mohli vyplniť všetky údaje RT žiadosti, musíte najprv odkliknúť a súhlasiť s podmienkami, hneď na začiatku formulára (viď Obrázok 64).

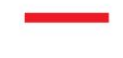

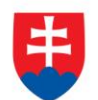

| over Si                    |                                                                                                    | + Nová žiadosť ~ 🔗 Meno F |
|----------------------------|----------------------------------------------------------------------------------------------------|---------------------------|
| =                          | Ristenka                                                                                                    |                           |
| Nástenka     Získať výpisy | Nová žiadosť pre výpis z RT                                                                                                    |                           |
| Účely žiadostí <           | <ul> <li>Súhlas s podmienkami</li> <li>Zákonnosť spracúvania údajov v zmysle § 13 zákona č. 18/2018 Z. z. o ochrane osobných údajov a o zmene a dopinení niektorých zákonov</li> </ul> |                           |
|                            | Overenie správnosti údajov uvedených v žiadostí v zmysle § 10 zákona č. 330/2007 Z. z. o registri trestov a o zmene a doplnení niektorých zákonov                                      |                           |
|                            | Meno *<br>Meno Priezvisko *<br>Priezvisko                                                                                                    |                           |

Obrázok 64 Obrazovka o Súhlase s podmienkami

Následne vyplňte údaje spisová značka, účel žiadosti, meno, priezvisko, rodné priezvisko, pohlavie, rodné číslo, číslo OP, dátum a miesto narodenia osoby a údaje o matke (meno, priezvisko, rodné priezvisko) a otcovi (meno, priezvisko) danej osoby.

Ak občan žiadajúci výpis z RT nie je občanom Slovenskej republiky, je možné zakliknúť checkbox "Cudzinec". Rodné číslo tak nemusíte vyplniť (viď Obrázok 65).

| 📬 Over Si |                                                                                   | + Nová žiadosť ~ 8 Meno Priezvisko ~ |
|-----------|-----------------------------------------------------------------------------------|--------------------------------------|
|           | 2iadost                                                                           | ~                                    |
|           | – Spisová značka *                                                                |                                      |
|           | 123456                                                                            |                                      |
|           | Spisová značka označuje číslo spisu                                               |                                      |
|           | Účel žiadosti *                                                                   |                                      |
|           | (700) Registrácia autoškoly podľa § 3 ods. 2 zákona č.93/2005 Z. z. o autoškolách | 7                                    |
|           | Identifikačné údaje o osobe                                                       |                                      |
|           | Meno osoby *                                                                      |                                      |
|           | Juraj                                                                             | Osoba zmenila priezvisko             |
|           | Priezvisko osoby *                                                                |                                      |
|           | Jánošík                                                                           |                                      |
|           | Rodné priezvisko osoby *                                                          |                                      |
|           | Jánošík                                                                           |                                      |
|           | Rodné číslo *                                                                     |                                      |
|           | NEUVEDENÉ                                                                         | Cudzinec                             |
|           |                                                                                   |                                      |
|           | Dopinit údaje Poblavie *                                                          |                                      |
|           | -vyberte jeden-                                                                   |                                      |

Obrázok 65 Obrazovka pre s neuvedeným rodným číslom

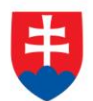

Pri vypĺňaní žiadosti ručne máte možnosť pri výbere dátumu využiť kalendár, ktorý uľahčí výber dátumu narodenia osoby (viď Obrázok 66).

| Over Si |                                                                                           |   | + Nová žiadosť ~ 🔗 Meno Priezvisko ~ |
|---------|-------------------------------------------------------------------------------------------|---|--------------------------------------|
|         | Dopinit údaje Pohlavie * -vyberte jeden-                                                  | Y |                                      |
|         | Doklady                                                                                   |   |                                      |
|         | <ul> <li>Vyplňte aspoň jedno z nižšie uvedených<br/>Číslo občianskeho preukazu</li> </ul> |   |                                      |
|         | Ĉislo pasu                                                                                |   |                                      |
|         | Dátum a miesto narodenia osoby                                                            |   |                                      |
|         | Dátum narodenia osoby *                                                                   |   | Štátne občianstvo *                  |
|         | 14.01.1977                                                                                |   | Slovenská republika                  |
|         | Miesto 🔍 Jan 🔻 1977 🔻 🕥                                                                   |   | Trvalé bydlisko *                    |
|         | Po Ut St Št Pia So Ne                                                                     |   |                                      |
|         | Okres 3 4 5 6 7 8 9                                                                       |   |                                      |
|         | 10 11 12 13 14 15 16<br>17 18 19 20 21 22 23<br>Štát ne<br>24 25 26 27 28 20 20 20        |   |                                      |
|         |                                                                                           | × |                                      |

Obrázok 66 Obrazovka s možnosťou výberu Dátumu narodenia podľa kalendára

Pre automatické dohľadanie údajov o fyzickej osobe využite funkciu "Doplniť údaje". V prípade, ak sa daná osoba nachádza v RFO, tak žiadosť ďalej nemusíte celú vypĺňať manuálne, ale po kliknutí na tlačidlo "Doplniť údaje" (viď Obrázok 67) sa všetky údaje o danej osobe predvyplnia.

V prípade, ak je služba pre dohľadanie osoby z RFO **nedostupná** alebo ak žiadateľ o výpis z RT **nie je občan Slovenskej republiky**, tak vás aplikácia po stlačení tlačidla "Doplniť údaje" upozorní hlásením. V takomto prípade je potrebné požadované údaje o osobe vyplniť ručne.

| Cover Si | Identifikačné údaje o osobe                                           | + Nová žiadosť ~ 🔗 Meno Priezvisko ~ |
|----------|-----------------------------------------------------------------------|--------------------------------------|
|          | Meno ooby *<br>Juraj                                                  | Osoba zmenila priezvisko             |
|          | Priezvisko osoby *<br>Jánošik                                         |                                      |
|          | Rođné priezvisko osoby *                                              |                                      |
|          | Rođné čslo *<br>Netuvene nje                                          | (#) Cudzinec                         |
|          | Dopniť údaje Poňavie*  -vyberie jeden-                                |                                      |
|          | C Doklady                                                             |                                      |
|          | Vyplŕte aspoň jedno z nižšie uvedených     Číslo občianskeho preukazu |                                      |
|          | Ĉislo pasu                                                            |                                      |

Obrázok 67 Obrazovka formuláru žiadosti typu "Register trestov"

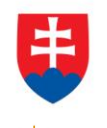

Pri každom takom kliknutí na "Doplniť údaje" vás portál upozorní na počet zostávajúcich pokusov. Ak však prekročíte limit (max. tri-krát) pri dopĺňaní údajov, tak vás na to portál upozorní a odošle sa email vášmu nadriadenému (viď Obrázok 68 a Obrázok 69).

| 📬 Over Si |                                                                     |                          | + Nová žiadosť 🗸 🔗 Meno Priezvisko -          |
|-----------|---------------------------------------------------------------------|--------------------------|-----------------------------------------------|
|           | Meno osoby "<br>Juraj                                               | Osoba zmenila priezvisko | A Počet zostávajúcich požiadaviek na RFO: 2 x |
|           | Priezvisko osoby *<br>Jánošík                                       |                          |                                               |
|           | Rodné priezvisko osoby *                                            |                          |                                               |
|           | Jánošík<br>Rodné číslo *                                            |                          |                                               |
|           | 641212/6292                                                         | Cudzinec                 |                                               |
|           | 🗟 Dopinit dage<br>Pohlavie *                                        |                          |                                               |
|           | muž v                                                               |                          |                                               |
|           | 2 Doklady                                                           |                          |                                               |
|           | Vypitie aspoń jedno z niżšie uvedaných<br>Čialo občanského preukazu |                          |                                               |
|           | Číslo pasu                                                          |                          |                                               |
|           | AC8957869 Dátum a miesto narodenia osoby                            |                          |                                               |
|           | Dátum narodenia osoby "                                             | Štátne občianstvo *      |                                               |
|           | 12.12.1964                                                          | Slovenská republika      |                                               |
|           | Miasta naradania *                                                  | Toualé kudliaka *        |                                               |

#### Obrázok 68 Obrazovka o notifikácií zostávajúcich požiadaviek na RFO

| Over Si | Identifikačné údaje o osobe            |                          | + Nová žiadosť ~ 🔗 Meno Priezvisko ~                                                              |
|---------|----------------------------------------|--------------------------|---------------------------------------------------------------------------------------------------|
|         | Meno osoby "                           |                          |                                                                                                   |
|         | Juraj                                  | Osoba zmenila priezvisko | ▲ Bol prekročený maximálny povolený limit pre použítie RFO. ×<br>Vaši nadriadení boli upozornení. |
|         | Priezvisko osoby *                     |                          |                                                                                                   |
|         | Jánošík                                |                          |                                                                                                   |
|         | Rodné priezvisko osoby "               |                          |                                                                                                   |
|         | Jánošík                                |                          |                                                                                                   |
|         | Radné číslo *                          |                          |                                                                                                   |
|         | 641212/6292                            | Cudzinec                 |                                                                                                   |
|         |                                        |                          |                                                                                                   |
|         | 🚍 Dopiniť údaje                        |                          |                                                                                                   |
|         | Pohlavie *                             |                          |                                                                                                   |
|         | muž                                    | r                        |                                                                                                   |
|         | Doklady                                |                          |                                                                                                   |
|         | Vyplňte aspoň jedno z nižšie uvedených |                          |                                                                                                   |
|         | Číslo občianskeho preukazu             |                          |                                                                                                   |
|         | XX043610                               |                          |                                                                                                   |
|         | Čislo pasu                             |                          |                                                                                                   |
|         | AC8567869                              |                          |                                                                                                   |
|         | Dátum a miesto narodenia osoby         |                          |                                                                                                   |
|         | Dátum narodenia osoby *                | Štátne občianstvo *      |                                                                                                   |
|         | 12.12.1964                             | Slovenská republika      |                                                                                                   |
|         | Miasta paradonia *                     | Taulá hudlalta *         |                                                                                                   |

#### Obrázok 69 Obrazovka o notifikácií o prekročení maximálneho povoleného limitu

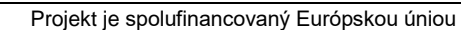

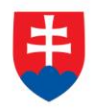

Pri každom odoslaní požiadavky na výpis z RT s rovnakou spisovou značkou vás portál upozorní na počet zostávajúcich požiadaviek na register trestov (viď Obrázok 70). Ak však prekročíte limit (max. tri-krát) pri odosielaní požiadavky na výpis z RT, tak vás na to portál upozorní a odošle sa email vášmu nadriadenému (viď Obrázok 71).

| Over Si     Over Si     Over Si                                |                                  |                                                              |                        |                         |  |  |  |  |
|----------------------------------------------------------------|----------------------------------|--------------------------------------------------------------|------------------------|-------------------------|--|--|--|--|
|                                                                | Register trestov                 | 🛇 Nová žiadosť bola vytvorená. 🛛 🗙                           |                        |                         |  |  |  |  |
| 🖆 Získať výpisy 🗸 🗸                                            | Register trestov                 | A Počet zostávajúcich požiadaviek na register trestov: 2 🛛 🗙 |                        |                         |  |  |  |  |
| <ul> <li>Elst vlastníctva</li> <li>Register trestov</li> </ul> | Q Filter                         | ⊘ Žladosť bola úspešne spustená na spracovanie. ×            |                        |                         |  |  |  |  |
| Účely žiadostí <                                               | Stav žiadosti                    | Spisová značka                                               | Dátum podania od       | Dátum podania do        |  |  |  |  |
| 8 Správa používateľov                                          | Všetky v                         |                                                              | <b> </b>               | <b>m</b>                |  |  |  |  |
|                                                                | Meno oprávnenej osoby            | Priezvisko oprávnenej osoby                                  | Dátum spracovania od   | Dátum spracovania do    |  |  |  |  |
|                                                                |                                  |                                                              | <b>#</b>               | <b>m</b>                |  |  |  |  |
|                                                                | Q Hfadar                         |                                                              |                        |                         |  |  |  |  |
|                                                                | + Nová žiadosť                   |                                                              |                        |                         |  |  |  |  |
|                                                                | Stav žiadosti 11 Dátum podania   | J↑ Dátum spracovania                                         | 11 Spisová značka 11 0 | Dprávnená osoba 🕼 Akcie |  |  |  |  |
|                                                                | Prebieha 🛗 01.02.2019 🔘 16:51:55 |                                                              | 9542                   | Aeno Priezvisko 📃 📄     |  |  |  |  |
|                                                                | Prebicha 🛗 01.02.2019 📀 16:51:34 |                                                              | 9541                   | leno Priezvisko 📄 📄     |  |  |  |  |
|                                                                | Chyba 🛗 01.02.2019 📀 10:55:30    | 01.02.2019 O 11:00:04                                        | 1                      | iest Priezvisko         |  |  |  |  |
|                                                                | Chyba 🛗 01.02.2019 📀 10:54:34    | 10:55:09                                                     | 1                      | est Priezvisko 📃 📄      |  |  |  |  |
|                                                                | Chyba 🗎 01.02.2019 💿 10.48.04    | 10:50:12                                                     | 1                      | est Priezvisko 📃 🖻      |  |  |  |  |
|                                                                | Chyba 🗎 01.02.2019 📀 10:41:46    | 🛍 01.02.2019 🔘 10:45:04                                      | 1                      | est Priezvisko 📄 🔁 🔒    |  |  |  |  |
|                                                                |                                  |                                                              |                        |                         |  |  |  |  |

Obrázok 70 Obrazovka o notifikácií zostávajúcich požiadaviek na register trestov

| 📬 Over Si             |                                    |                                                                           |                       |         |                      |                 | + Nová                                                            | žiadosť ~ | A Men | o Priezvisko ~ |
|-----------------------|------------------------------------|---------------------------------------------------------------------------|-----------------------|---------|----------------------|-----------------|-------------------------------------------------------------------|-----------|-------|----------------|
| =                     | Register trestov                   |                                                                           |                       |         |                      |                 | Nová žiadosť bola vytvorená. ×                                    |           | ×     |                |
| Mástenka              | Pagistar trastov                   |                                                                           |                       |         |                      |                 |                                                                   |           |       |                |
| 🔁 Získať výpisy 🗸 🗸   | Register trestov                   | A Bol prekročený maximálny povolený limit pre počet 🗙                     |                       |         | očet 🗙               |                 |                                                                   |           |       |                |
| 矕 List vlastníctva    |                                    | požiadvik na výpie z registra trestov. Vaší nadriadení boli<br>upozomení. |                       |         |                      |                 |                                                                   |           |       |                |
| % Register trestov    | Q Filter                           |                                                                           |                       |         |                      | ļ               | (                                                                 |           |       | -              |
| Účely žiadostí <      | Stav žiadosti                      | Spisová značka                                                            |                       |         | átum podania od      |                 | <ul> <li>Žiadosť bola úspešne spustená na spracovanie.</li> </ul> |           |       |                |
| Správa používateľov < | Všetky <b>v</b>                    | Priezvísko oprávnanej osoby                                               |                       | <b></b> | Dátum spracovania od |                 | Dátum spracovania do                                              |           |       |                |
|                       | Meno oprávnenej osoby              |                                                                           |                       | Dátum   |                      |                 |                                                                   |           |       |                |
|                       |                                    |                                                                           |                       | Ê       |                      |                 | <b> </b>                                                          |           |       |                |
|                       | Q, Hladaf                          |                                                                           |                       |         |                      |                 |                                                                   |           |       |                |
|                       | + Nová žiadosť                     |                                                                           |                       |         |                      |                 |                                                                   |           |       |                |
|                       | Stav žiadosti 11 Dátum podania     |                                                                           | Dátum spracovania     |         | Spisová značka 🕼     | Oprávnená osob  | a ↓†                                                              | Akcie     |       |                |
|                       | Prebicha 🛗 01.02.2019 💿 16:58:10   |                                                                           |                       |         | 9542                 | Meno Priezvisko |                                                                   |           | Þ 🛛   |                |
|                       | Prebicha 🛗 01.02.2019 📀 16:57:45   |                                                                           |                       |         | 9542                 | Meno Priezvisko |                                                                   |           |       | 8              |
|                       | Prebieha 🛍 01.02.2019 📀 16:57:28   |                                                                           |                       |         | 9542                 | Meno Priezvisko |                                                                   |           | Þ 🛛   |                |
|                       | Prebieha 🗎 01.02.2019 🕐 16:57:14   |                                                                           |                       |         | 9542                 | Meno Priezvisko |                                                                   |           | Þ Z   | Ê              |
|                       | Spracovaná 🛍 01.02.2019 🧿 16:51:55 |                                                                           | 01.02.2019 O 16:55:06 |         | 9542                 | Meno Priezvisko |                                                                   |           |       |                |

Obrázok 71 Obrazovka o notifikácií o prekročení maximálneho povoleného limitu

Po vyplnení požadovaných údajov kliknite na tlačidlo "Uložiť". Počas ukladania požiadavky sa v hornej lište obrazovky zobrazí žltá lišta indikujúca priebeh spracovania. Následne sa zobrazí notifikačná hláška "Nová žiadosť bola vytvorená" a žiadosť bola zaradená do zoznamu žiadostí "Výpis z RT" so stavom "Nová" (viď Obrázok 72).

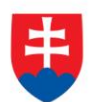

| 📬 Over Si                                            |                                                                                                    |                      |                                |                         |       |                |                    | + Nová žiadosť - 🔗 Meno Priezvisko |  |
|------------------------------------------------------|----------------------------------------------------------------------------------------------------|----------------------|--------------------------------|-------------------------|-------|----------------|--------------------|------------------------------------|--|
| ≡                                                    | Register trestov                                                                                                |                      |                                |                         |       |                |                    |                                    |  |
| <ul> <li>Nåstenka</li> <li>Žiskať výpisy </li> </ul> | Register trestov                                                                                                |                      |                                |                         |       |                |                    |                                    |  |
| 👹 List vlastnictva                                   | President and the second second second second second second second second second second second second second se |                      |                                |                         |       |                |                    |                                    |  |
| % Register trestov                                   | Q, Filter                                                                                                    |                      |                                |                         |       |                |                    | *                                  |  |
| Účety žiadostí <                                     | Stav žiadosti                                                                                                   |                      | Spisová značka                 |                         | Dátum | podania od     | Dátum pod          | ania do                            |  |
| A Správa používateľov 🧠                              | Všetky                                                                                                    | Ŧ                    |                                |                         |       |                |                    |                                    |  |
|                                                      | Meno oprávnenej osoby                                                                                           |                      | Priezvisko oprávnenej osoby Dá |                         | Dátum | spracovania od | Dátum spra         | acovania do                        |  |
|                                                      | Q, Hladat                                                                                                    |                      |                                |                         |       |                |                    |                                    |  |
|                                                      | + Nová žiadosť                                                                                                  |                      |                                |                         |       | *******        |                    | in Davas                           |  |
|                                                      | Chyba 🗎 24                                                                                                    | .01.2019 © 11:59:39  |                                | 24.01.2019 © 12:00:18   |       | 1              | Test AutoGenerated |                                    |  |
|                                                      | Chytsa 🗎 24                                                                                                    | .01.2019 ② 10:39:26  |                                | 24.01.2019 ② 10:40:04   |       | 1              | Test AutoGenerated | P 2 A                              |  |
|                                                      | Chytsa 🛱 24                                                                                                    | .01.2019 ③ 14:06:26  |                                | m 24.01.2019 © 14:10:11 |       | 1              | Test Test          | <b>P 2</b>                         |  |
|                                                      | Nová                                                                                                    |                      |                                |                         |       | 1              | Marek Test         |                                    |  |
|                                                      | Nová                                                                                                    |                      |                                |                         |       | 23345          | Meno Priezvisko    |                                    |  |
|                                                      | Atchivovaná 🗎 15                                                                                                | 01.2019 @ 12.52.53   |                                | 15.01.2019 © 12:55:04   |       | 9541           | Meno Priezvisko    | <b>F Z R</b>                       |  |
|                                                      | Archivovaná 📋 11                                                                                                | 01.2019 (0 19:10:55  |                                | 11.01.2019 © 19:15:05   |       | 9541           | Meno Priezvisko    |                                    |  |
|                                                      | Archivovaná 🛗 11                                                                                                | .01.2019 () 12:06:12 |                                | 11.01.2019 ③ 12:10:05   |       | 11             | Meno Priezvisko    |                                    |  |
|                                                      | Chyba 🛗 11                                                                                                    | 01.2019 (0 11:58:15  |                                | 11.01.2019 © 12:00:03   |       | 414            | Meno Priezvisko    | P 2 8                              |  |
|                                                      | Archivovaná 🛗 11                                                                                                | 01.2019 (0 11:01:08  |                                | 11.01.2019 © 11:05:58   |       | 12344          | Meno Priezvisko    |                                    |  |
|                                                      | Záznamy 21 až 30 z 99                                                                                           |                      |                                |                         |       |                |                    |                                    |  |
|                                                      | + Nová žiadosť                                                                                                  |                      |                                |                         |       |                |                    |                                    |  |
| Portál CSRÚ, verzia: 1.9.0-SNAPSH                    | тот                                                                                                    |                      |                                |                         |       |                |                    |                                    |  |

Obrázok 72 Obrazovka zoznamu žiadostí "Register trestov"

# 6.1.1 Úprava žiadosti RT

Po kliknutí na modrú ikonku "Upraviť" pri žiadosti v stave "Nová" sa zobrazí formulár na úpravu existujúcej žiadosti "Výpis z RT". Avšak, aby ste mohli upraviť údaje RT žiadosti, musíte najprv odkliknúť a súhlasiť s podmienkami, hneď na začiatku formulára.

Následne môžete upraviť údaje ako spisová značka, účel žiadosti, meno, priezvisko, rodné priezvisko, rodné číslo, dátum a miesto narodenia osoby, matka a otec. Po uložení úprav sa záznam žiadosti uloží a zaradí do zoznamu.

#### 6.1.2 Odstránenie žiadosti "Výpis z RT"

Kliknutím na červenú ikonku "Odstrániť žiadosť" pri žiadosti "Nová" môžete žiadosť odstrániť (viď kapitola 4.1.2, Obrázok 31). Po zobrazení dialógového okna kliknite na tlačidlo "Potvrdiť" (viď kapitola 4.1.2, Obrázok 32). Následne sa Vám zobrazí notifikačná hláška o úspešnom odstránení žiadosti.

#### 6.1.3 Spustenie žiadosti "Výpis z RT"

Spustenie spracovania zadanej požiadavky vykonáte pomocou zelenej ikony "Spustiť spracovanie žiadosti" (viď kapitola 4.1.3, Obrázok 33). Spustiť spracovanie žiadosti je možné len v prípade stavu žiadosti "Nová".

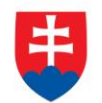

Po potvrdení spustenia spracovania požiadavky aplikácia oznámi jej úspešné spustenie na spracovanie pomocou správy "Žiadosť bola úspešne spustená na spracovanie" a stav požiadavky sa zmení na "Prebieha" (viď kapitola 4.1.3, Obrázok 34).

Ak je požiadavka v stave "Prebieha", editácia požiadavky nie je možná.

Po vykonaní ľubovoľných aktivít (napr. kliknutie na detail inej požiadavky) na portáli sa stav spracovávanej žiadosti "Prebieha" zmení na stav "Spracovaná" (viď kapitola 4.1.3, Obrázok 35).

#### 6.1.4 Opakované podanie žiadosti "Výpis z RT"

Kliknutím na modrú ikonu "Detail žiadosti" pri požiadavke v stave "Spracovaná" sa zobrazí detail žiadosti so sprístupneným tlačidlom "Opakovať podanie" (viď kapitola 4.1.4, Obrázok 36).

Po stlačení tlačidla "Opakovať podanie" sa zobrazí detail žiadosti s predvyplnenými editovateľnými položkami, kde máte možnosť upraviť údaje a následne ich uložiť. V tomto prípade vznikne nová požiadavka v stave "Nová". Možnosťou je odoslať upravenú žiadosť na spracovanie pomocou tlačidla "Odoslať" (viď kapitola 4.1.4, Obrázok 37).

Po uložení vznikne nová požiadavka v stave "Nová".

#### 6.1.5 Archivácia žiadosti "Výpis z RT"

Kliknutím na modrú ikonu "Detail žiadosti" pri požiadavke v stave "Spracovaná" sa zobrazí detail žiadosti so sprístupneným tlačidlom "Archivovat" (viď kapitola 4.1.5, Obrázok 38). Tlačidlo "Archivovat" je sprístupnené len v prípade požiadavky v stave "Spracovaná".

Po kliknutí na tlačidlo "Archivovať" sa zobrazí dialógové okno s možnosťou potvrdenia archivácie. Po potvrdení archivácie požiadavky aplikácia oznámi jej úspešnú archiváciu pomocou správy "Žiadosť bola úspešne archivovaná". Stav požiadavky sa zmení na "Archivovaná".

Funkcia archivácie zabezpečí odstránenie "výpisu z RT" zo spracovanej požiadavky. Po vykonaní archivácie samotná požiadavka zostáva v aplikácii, ale odpoveď na požiadavku, t.j. dokument s výpisom už nebude pre používateľa dostupný.

Systém OverSi má nastavenú automatickú archiváciu výpisov z RT po uplynutí lehoty 10 dní od dátumu spracovania žiadosti! Po prebehnutí archivácie sa výpis zo žiadosti odstráni a už nebude pre používateľa dostupný.

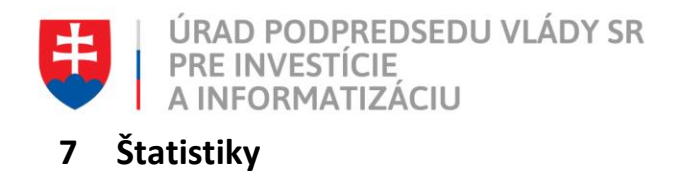

Po prihlásení používateľa s rolou Garant sa v navigačnom menu zobrazia "Štatistiky". Používateľ s rolou Garant má právo vidieť obe časti Štatistík - "Výpisy žiadostí" a "Aktívni používatelia" (viď Obrázok 73).

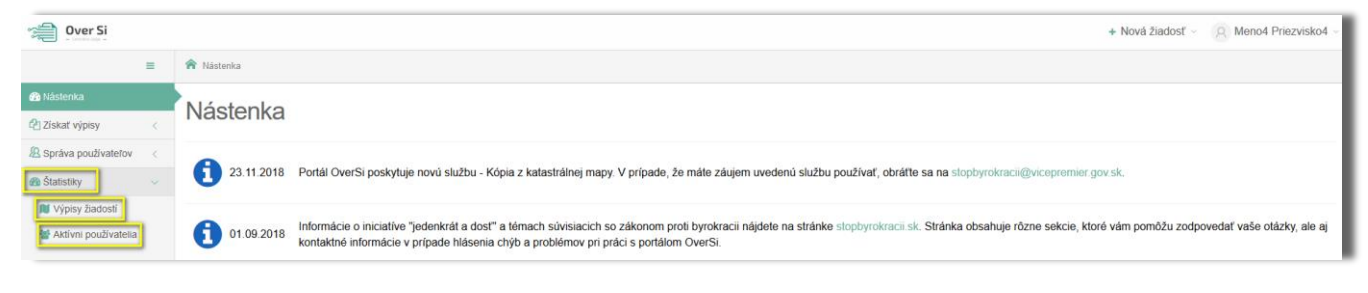

Obrázok 73 Navigačné menu so Štatistikami

# 7.1 Výpisy žiadostí

Po kliknutí na Výpisy žiadostí sa zobrazí graf, ktorý zobrazuje aktuálny stav a počet vybraného druhu žiadostí vytvorených prihláseným použivateľom resp. v rámci jeho OVM alebo OJ. Pomocou záložiek je možné zmeniť zobrazenie druhu žiadostí, ako RT, RPO, LV alebo KM (viď Obrázok 74). Jednotlivé stavy žiadostí sú farebne rozlíšené podľa legendy nad grafom.

| 📬 Over Si            |   | + Nová žiado:                                                                                                 | t' - 🔗 Katalon Test - |
|----------------------|---|----------------------------------------------------------------------------------------------------|-----------------------|
|                      | = | 📦 Vipisy žiadosti                                                                                             |                       |
| 🚯 Nástenka           |   | Výpiev žiadostí                                                                                               |                       |
| 🔁 Získať výpisy      | < | v ypisy ziadosti                                                                                              |                       |
| Účely žiadosti       | < | Obdobie Rozdelenie Priradenie                                                                                 |                       |
| Správa používateľov  | < | Všetko v Všetko v Moje žadosti v Q. Vyfiltrovať                                                               |                       |
| n Štatistiky         | ~ | RT RPO LV KM                                                                                                  |                       |
| Výpisy žiadosti      |   | Kilknutím na legendu môžete vypni//zaprúť zobrazenie.                                                         |                       |
| Aktívni používatelia |   | Register trestov                                                                                              |                       |
|                      |   | Nova Prebieha 🚺 Spracovana 🦳 Prebieha odarchivacia 🦲 Odarchivovana 🚺 Chyba 🚺 Overovanie podpisu 🛄 Archivovana |                       |
|                      |   | 2                                                                                                    | -                     |
|                      |   |                                                                                                    |                       |
|                      |   | 0.5                                                                                                    | _                     |
|                      |   | 0Vietko                                                                                                    | -                     |
|                      |   |                                                                                                    |                       |

Obrázok 74 Obrazovka Výpisy žiadostí

Ďalšou možnosťou je filtrovanie žiadostí podľa obdobia a rozdelenia v danom období, napr.: podľa mesiaca rozdelenom na týždne (viď Obrázok 75) alebo napr.: podľa roka rozdelenom na mesiace (viď Obrázok 76).

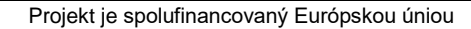

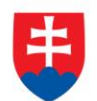

| 📬 Over Si            |   |                                                       |                                |                               |                          |                               | + Nová žiadosť 🗸 🔗 Katalon Test 🗸 |
|----------------------|---|-------------------------------------------------------|--------------------------------|-------------------------------|--------------------------|-------------------------------|-----------------------------------|
|                      | = | 👚 Výpisy žiadostí                                     |                                |                               |                          |                               |                                   |
| 🚯 Nástenka           |   | Winiew žiadostí                                       |                                |                               |                          |                               |                                   |
| 🔁 Získať výpisy      | < | vypisy ziadosti                                       |                                |                               |                          |                               |                                   |
| Účely žiadostí       | < | Obdobie                                               | Rozdelenie                     | Prirade                       | lenie                    |                               |                                   |
| Správa používateľov  | < | Mesiac                                                | ✓ Týždeň                       | ~ Moj                         | oje žiadosti             | ~ Q Vyfiitrovať               |                                   |
| Štatistiky           | ~ | RT RPO LV KM                                          |                                |                               |                          |                               |                                   |
| 🔰 Výpisy žiadostí    |   |                                                       |                                |                               |                          |                               |                                   |
| Aktívni používatelia |   | Kliknutím na legendu môžete vypnúť/zapnúť zobrazenie. |                                |                               |                          |                               |                                   |
|                      |   | Register trestov                                      | 🛑 Nová 🛑 Prebieha 💼 Spracovaná | Prebieha odarchivácia 🦲 Odarc | chivovaná 🛑 Chyba 🛑 Over | rovanie podpisu 💼 Archivovaná |                                   |
|                      |   | 1                                                     |                                |                               |                          |                               |                                   |
|                      |   | 0.8 -                                                 |                                |                               |                          |                               |                                   |
|                      |   | 0.6 -                                                 |                                |                               |                          |                               |                                   |
|                      |   | 0.4 -                                                 |                                |                               |                          |                               |                                   |
|                      |   | 0.2 -                                                 |                                |                               |                          |                               |                                   |
|                      |   | 0 - 19. Týždeň                                        | 20. Týždeň                     | 21. Týždeň                    | 22. Týždeň               | 23. Týždeň                    | 24. Týždeň                        |

Obrázok 75 Filtrovanie žiadostí podľa mesiaca rozdelenom na týždne

| 📬 Over Si            |   |                                                                                                    | + Nová žiadosť ~ R Katalon Test ~ |
|----------------------|---|----------------------------------------------------------------------------------------------------|-----------------------------------|
|                      | = | 🕈 Výpisy žiadostí                                                                                                 |                                   |
| 🚳 Nástenka           |   | Výpiev žiadoctí                                                                                                   |                                   |
| C Získať výpisy      | < | v ypisy ziadosti                                                                                                  |                                   |
| Účely žiadostí       |   | Obdobie Rozdelenie Priradenie                                                                                     |                                   |
| Správa používateľov  |   | Rok v Moje žadosti v Q. Vyfitrovať                                                                                |                                   |
| 🚳 Štatistiky         |   | RT RPO LV KM                                                                                                    |                                   |
| 🔰 Výpisy žiadostí    |   |                                                                                                    |                                   |
| Aktívni používatelia |   | Kinnutim na legendu możete vyprut/zaprut zotrazene.     Banistar tractov                                          |                                   |
|                      |   | 🔲 Nová 📒 Prebieha 🚍 Spracovaná 🦰 Prebieha odarchivácia 🦲 Odarchivovaná 🛑 Chyba 💼 Overovanie podpisu 📟 Archivovaná |                                   |
|                      |   | 21                                                                                                    |                                   |
|                      |   | 15.                                                                                                    |                                   |
|                      |   | 1                                                                                                    |                                   |
|                      |   | 0.5                                                                                                    |                                   |
|                      |   | 0 júl august september október november december január február marec april máj                                   | jún                               |
|                      |   |                                                                                                    |                                   |

Obrázok 76 Filtrovanie žiadostí podľa roka rozdelenom na mesiace

Počet žiadostí musí byť rovnaký pri obidvoch zobrazeniach (Obrázok 75 a Obrázok 76).

Filtrovanie žiadostí je možné aj podľa Priradenia (viď Obrázok 77). Ak si vyberiete "Moje žiadosti", tak sa zobrazia len žiadosti vytvorené prihlaseným používateľom. Ak si vyberiete "Žiadosti za OJ", tak sa zobrazia žiadosti za OJ prihláseného používateľa. Ak si vyberiete "Žiadosti za OVM", tak sa zobrazia žiadosti za OVM prihláseného používateľa.

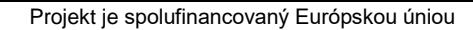

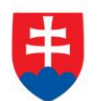

| 📬 Over Si               | + Nová žiadosť - 🔗 Katalon Test -                                                                                                    |
|-------------------------|----------------------------------------------------------------------------------------------------|
| =                       | ☆ Výpisy žiadostí                                                                                                    |
| 🛞 Nástenka              | Výpisy žiadostí                                                                                                    |
| Ziskať výpisy <         |                                                                                                    |
| Účely žiadostí <        | Obdobie Rozdelenie Priradenie                                                                                                    |
| A Správa používateľov < | Rok v Mesiac v Moje žiadosli v Q Vytitrovat                                                                                                    |
| 🖚 Štatistiky 🗸 🗸        | RT RPO LV KM Zadosti Zadosti za 0)                                                                                                    |
| 🔰 Výpisy žiadostí       | Zadoti za OW                                                                                                    |
| Aktívni používatelia    | 🕐 Nikoutam na legendu mozetle vypruuzzapnuł zodrazenie.<br>Register trestov<br>III. Nová 🛑 Prebieha 🧰 Spracovaná — Prebieha odarchivácia — Odarchivovaná 🏧 Chyba (III. Odarchivovaná) |
|                         | 2<br>15<br>10<br>0.5<br>0<br>júl august september október november december január február marec april máj jún                                                                        |

Obrázok 77 Filtrovanie podľa Priradenia

# 7.2 Aktívni používatelia

Ďalšou subčasťou Štatistík sú "Aktívni používatelia".

Aktívni používatelia sú rozdelení do záložiek podľa druhu žiadostí a rolí v rámci OVM prihláseného používateľa (viď Obrázok 78).

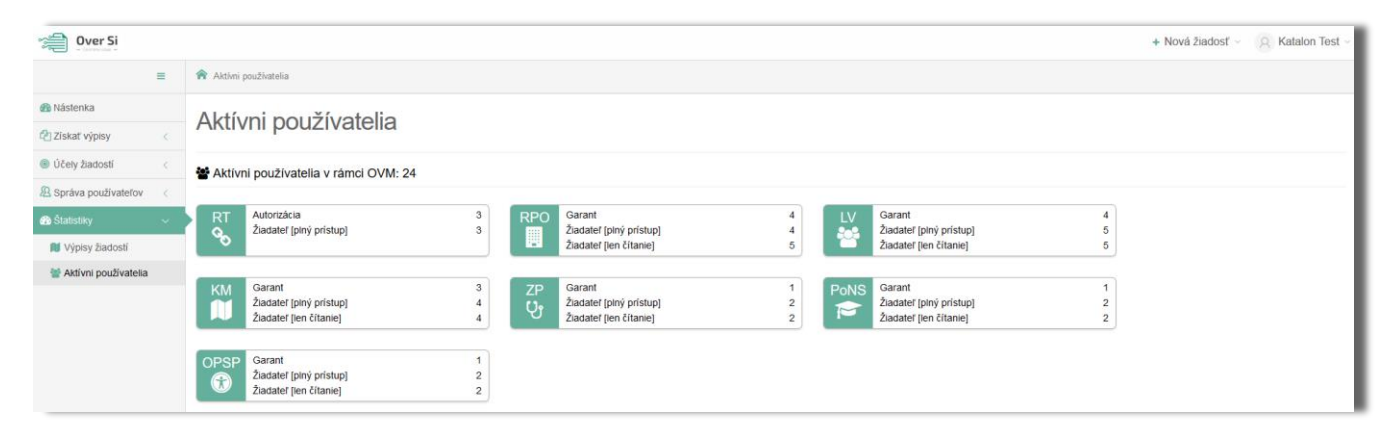

Obrázok 78 Obrazovka Aktívni používatelia

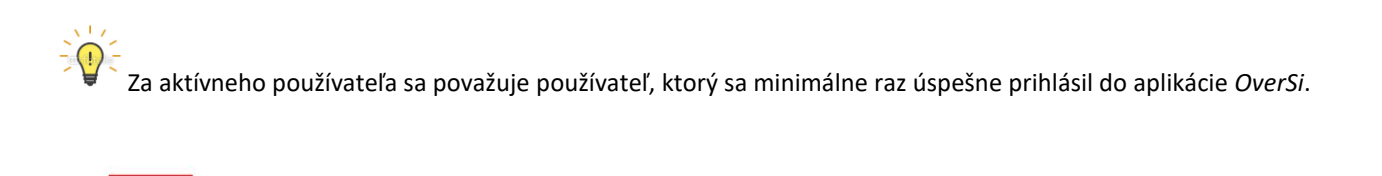

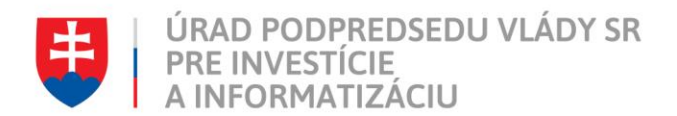

# 7.3 Práva viditeľnosti Štatistík podľa rolí

Štatistiky nie sú viditeľné všetkým používateľom. V rámci tejto funkcionality sú implementované práva viditeľnosti štatistík na základe priradených rolí:

- 1. Garant vidí obe štatistiky,
- 2. Žiadateľ vidí len výpisy žiadostí
- 3. Admin\_RT vidí len aktívnych používateľov,
- 4. Authorized\_RT vidí len výpisy žiadostí,
- 5. Super Admin nevidí štatistiky vôbec.

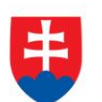

ÚRAD PODPREDSEDU VLÁDY SR PRE INVESTÍCIE A INFORMATIZÁCIU

# 8 Zoznam obrázkov

| Obrázok 1 Úvodná obrazovka portálu CSRÚ                                 | 7  |
|-------------------------------------------------------------------------|----|
| Obrázok 2 Úvodná obrazovka prihlásenia cez ÚPVS                         | 7  |
| Obrázok 3 Úvodná obrazovka po prihlásení                                |    |
| Obrázok 4 Úvodná obrazovka portálu CSRÚ                                 |    |
| Obrázok 5 Obrazovka overenia formou kódu                                | 9  |
| Obrázok 6 Obrazovka používateľov                                        | 10 |
| Obrázok 7 Obrazovka založenia nového používateľa                        |    |
| Obrázok 8 Obrazovka formuláru noveho používateľa                        |    |
| Obrázok 9 Obrazovka formuláru s nevyplnenými povinnými údajmi           |    |
| Obrázok 10 Obrazovka používateľa s vyplnenými údajmi                    |    |
| Obrázok 11 Obrazovka nového používateľa                                 |    |
| Obrázok 12 Obrazovka synchronizácie                                     |    |
| Obrázok 13 Obrazovka úpravy používateľa                                 |    |
| Obrázok 14 Obrazovka úpravy formuláru používateľa                       | 15 |
| Obrázok 15 Obrazovka zoznamu s upraveným používateľom                   |    |
| Obrázok 16 Obrazovka odstránenia používateľa                            |    |
| Obrázok 17 Obrazovka s potvrdením odstránenia záznamu                   |    |
| Obrázok 18 Obrazovka úspešne vymazaného používateľa                     |    |
| Obrázok 19 Obrazovka zablokovaného používateľa                          |    |
| Obrázok 20 Obrazovka s prihlasovaním zablokovaného používateľa          |    |
| Obrázok 21 Obrazovka odblokovaného používateľa                          |    |
| Obrázok 22 Obrazovka účelov žiadostí                                    | 19 |
| Obrázok 23 Obrazovka účelov žiadostí                                    | 20 |
| Obrázok 24 Obrazovka novej žiadosti                                     |    |
| Obrázok 25 Obrazovka formuláru novej žiadosti                           | 22 |
| Obrázok 26 Obrazovka zoznamu žiadostí "Odpis z RPO"                     | 23 |
| Obrázok 27 Obrazovka s označením tlačidla pre automatické doplnenie IČO | 23 |
| Obrázok 28 Obrazovka úpravy žiadosti "Odpis z RPO"                      |    |
| Obrázok 29 Obrazovka formuláru úpravy žiadosti "Odpis z RPO"            | 24 |
| Obrázok 30 Obrazovka needitovateľného formuláru žiadosti "Odpis z RPO"  | 25 |
| Obrázok 31 Obrazovka odstránenia žiadosti                               | 25 |
| Obrázok 32 Obrazovka s potvrdením odstránenia záznamu                   |    |
| Obrázok 33 Obrazovka spustenia spracovania žiadosti                     |    |
| Obrázok 34 Obrazovka spracovanej požiadavky                             |    |
| Obrázok 35 Obrazovka spracovanie žiadosti                               |    |
| Obrázok 36 Obrazovka tlačidla "Opakovať podanie"                        |    |
| Obrázok 37 Obrazovka editovateľných položiek po opakovanom podaní       | 29 |
| Obrázok 38 Obrazovka archivácie žiadosti                                | 30 |
| Obrázok 39 Obrazovka archivovanej požiadavky                            | 30 |
| Obrázok 40 Obrazovka filtrovania žiadostí                               |    |
| Obrázok 41 Obrazovka novej žiadosti typu "Výpis List vlastníctva"       |    |
| Obrázok 42 Obrazovka formuláru žiadosti typu "Výpis z LV"               |    |
| Obrázok 43 Obrazovka formuláru žiadosti – K.Ú                           |    |
| Obrá <b>zok 44 O</b> brazovka odpovede na žiadosť                       |    |
| Obrázok 45 Obrazovka dokumentu žiadosti                                 | 35 |
|                                                                         |    |

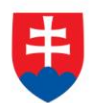

| Obrázok 46 Osvedčovacia doložka                                                                         | 35 |
|----------------------------------------------------------------------------------------------------|----|
| Obrázok 47 Funkcia pre uloženie podpisového kontajnera                                                  |    |
| Obrázok 48 Uloženie súboru vo formáte podpisového kontajnera                                            |    |
| Obrázok 49 Obrazoka novej žiadosti typu "Kópia z katastrálnej mapy"                                     |    |
| Obrázok 50 Obrazovka formuláru žiadosti typu "Kópia z katastrálnej mapy"                                |    |
| Obrázok 51 Obrazovka overenia čísla parcely registra C na formulári "Kópia z katastrálnej mapy"         | 40 |
| Obrázok 52 Obrazovka profilu používateľa s rolou "Autorizácia RT"                                       |    |
| Obrázok 53 Obrazovka Správy používateľov časti "Autorizácia RT"                                         |    |
| Obrázok 54 Obrazovka účelov žiadosti pre RT                                                             |    |
| Obrázok 55 Obrazovka pre autorizáciu užívateľa bez vybraných účelov                                     |    |
| Obrázok 56 Obrazovka Neautorizovaných používateľov                                                      |    |
| Obrázok 57 Obrazovka Správy používateľov časti "Autorizácia RT" – ukážka stavu "Čaká sa na autorizáciu" |    |
| Obrázok 58 Obrazovka s nevyplneným telefónnym číslom                                                    |    |
| Obrázok 59 Obrazovka Správy používateľov časti "Autorizácia RT" – ukážka stavu "Autorizovaný"           |    |
| Obrázok 60 Obrazovka Správy používateľov časti "Autorizácia RT" – ukážka stavu "Autorizácia zlyhala"    |    |
| Obrázok 61 Obrazovka Správy používateľov časti "Autorizácia RT" – ukážka stavu "Neuatorizovaný"         | 50 |
| Obrázok 62 Obrazovka Správy používateľov časti "Autorizácia RT" – ukážka stavu "Deautorizácia zlyhala"  | 51 |
| Obrázok 63 Obrazovka novej žiadosti typu "Register trestov"                                             | 52 |
| Obrázok 64 Obrazovka o Súhlase s podmienkami                                                            | 53 |
| Obrázok 65 Obrazovka pre s neuvedeným rodným číslom                                                     | 53 |
| Obrázok 66 Obrazovka s možnosťou výberu Dátumu narodenia podľa kalendára                                | 54 |
| Obrázok 67 Obrazovka formuláru žiadosti typu "Register trestov"                                         |    |
| Obrázok 68 Obrazovka o notifikácií zostávajúcich požiadaviek na RFO                                     | 55 |
| Obrázok 69 Obrazovka o notifikácií o prekročení maximálneho povoleného limitu                           | 55 |
| Obrázok 70 Obrazovka o notifikácií zostávajúcich požiadaviek na register trestov                        | 56 |
| Obrázok 71 Obrazovka o notifikácií o prekročení maximálneho povoleného limitu                           | 56 |
| Obrázok 72 Obrazovka zoznamu žiadostí "Register trestov"                                                | 57 |
| Obrázok 73 Navigačné menu so Štatistikami                                                               | 59 |
| Obrázok 74 Obrazovka Výpisy žiadostí                                                                    | 59 |
| Obrázok 75 Filtrovanie žiadostí podľa mesiaca rozdelenom na týždne                                      | 60 |
| Obrázok 76 Filtrovanie žiadostí podľa roka rozdelenom na mesiace                                        | 60 |
| Obrázok 77 Filtrovanie podľa Priradenia                                                                 | 61 |
| Obrázok 78 Obrazovka Aktívni používatelia                                                               | 61 |
|                                                                                                    |    |